**SINAN Relatórios** 

## Manual de Operação

Versão do produto: 4.8

Edição do documento: 1ª – Junho/2015

#### MINISTÉRIO DA SAÚDE

Secretaria de Vigilância em Saúde Departamento de Vigilância das Doenças Transmissíveis Coordenação-Geral de Vigilância e Resposta às Emergências em Saúde pública Unidade Técnica de Gestão do Sinan

Brasília – DF 2015

# SINAN Relatórios Manual de Operação

Versão do produto: 4.8 Edição do documento: 1ª – Junho de 2014 Número de páginas: 125

#### <sup>®</sup> MINISTÉRIO DA SAÚDE – Impresso no Brasil

Todos os direitos reservados. É permitida a reprodução parcial ou total desta obra, desde que citada a fonte e que não seja para venda ou qualquer fim comercial.

#### Elaboração, distribuição e informações:

MINISTÉRIO DA SAÚDE Secretaria de Vigilância em Saúde Departamento de Vigilância das Doenças Transmissíveis Coordenação-Geral de Vigilância e Resposta às Emergências em Saúde Pública Unidade Técnica de Gestão do Sinan

Esplanada dos Ministérios, Bloco G, Ed. Sede do Ministério da Saúde, 1º andar, sala 131. Cep: 70.058-900 – Brasília/DF – Brasil. http://www.saude.gov.br/sinanweb

### Junho de 2015

1ª Edição, referente ao SINAN Relatórios, versão 4.8

| 1. INTRO | OUÇÃO                                                                      | 6  |
|----------|----------------------------------------------------------------------------|----|
| 1.1      | Benefícios                                                                 | 6  |
| 1.2      | Público-Alvo                                                               | 6  |
| 2. Proci | EDIMENTOS BÁSICOS                                                          | 7  |
| 2.1      | Download do aplicativo                                                     | 7  |
| 2.2      | Instalação                                                                 | 9  |
| 2.3      | Acessar o programa                                                         | 11 |
| 2.4      | Sair do programa                                                           | 12 |
| B. Proci |                                                                            | 13 |
| 3.1      | Atualizar os arquivos DBF                                                  | 13 |
| 3.2      | Emitir relatórios com mais de um arquivo DBF                               | 22 |
| 3.3      | Salvar os relatórios em DBF                                                | 26 |
| I. AIDS  |                                                                            | 28 |
| 4.1      | Taxa de incidência de AIDS em menores de 5 anos de idade                   | 28 |
| 5. Dengi | JE                                                                         | 33 |
| 5.1      | Taxa de Letalidade por Febre Hemorrágica da Dengue                         | 33 |
| 5.2      | Taxa de Letalidade das Formas Graves de Dengue                             | 37 |
| 5. Encer | RAMENTO OPORTUNO                                                           | 42 |
| 6.1      | Proporção de casos de Doenças de Notificação Compulsória (DNC) encerrados  |    |
| оро      | rtunamente após notificação                                                | 42 |
| 7. EXANT | EMÁTICAS                                                                   | 48 |
| 7.1      | Proporção de doenças Exantemáticas investigadas oportunamente              | 48 |
| B. HANSE | NÍASE                                                                      | 52 |
| 8.1      | Situação da coorte dos casos novos de Hanseníase                           | 52 |
| 8.2      | Listagem de notificações de prováveis faltosos e abandono do tratamento da | 52 |
| Har      | seníase                                                                    | 57 |

| 9. HEPATITE                                                                                                    | 61  |
|----------------------------------------------------------------------------------------------------|-----|
| 9.1 Percentual de casos de Hepatites B e C confirmados com classificação etiológica                                            |     |
| definida                                                                                                    | 61  |
| 9.2 Percentual de casos de Hepatites B confirmados por sorologia                                                               | 65  |
| 10. Paralisia Flácida Aguda                                                                                                    | 69  |
| 10.1 Taxa de notificação de casos de Paralisia Flácida Aguda em menores de 15 anos.                                            | 69  |
| 11. Regularidade na Alimentação do SINAN                                                                                       | 74  |
| 12. Saúde do Trabalhador                                                                                                    | 80  |
| 12.1 Número de notificações dos agravos à Saúde do Trabalhador.                                                                | 80  |
| 13. Sífilis                                                                                                    | 85  |
| 13.1 Incidência de Sífilis Congênita                                                                                           | 85  |
| 14. TUBERCULOSE                                                                                                    | 89  |
| 14.1 Situação da coorte dos casos novos de Tuberculose                                                                         | 89  |
| 15. ANÁLISE DE COMPLETITUDE                                                                                                    | 96  |
| 15.1 Completitude                                                                                                    | 96  |
| 15.1.1 Configuração da lista de variáveis essenciais                                                                           | 103 |
| 16. COAP - ENCERRAMENTO OPORTUNO DA INVESTIGAÇÃO                                                                               | 105 |
| 16.1 Proporção de casos de Doenças de Notificação Compulsória Imediata (DNCI) encerradas em até 60 dias após a notificação.    | 105 |
| 17. PQAVS – PROPORÇÃO DE CASOS DNCI ENCERRADOS EM ATÉ 60 DIAS APÓS<br>NOTIFICAÇÃO                                              | 112 |
| 17.1 Proporção de casos de Doenças de Notificação Compulsória Imediata (DNCI)<br>encerradas em até 60 dias após a notificação. | 112 |
| 18. PQAVS – SEMANAS EPIDEMIOLÓGICAS COM INFORMAÇÃO                                                                             | 120 |
| 18.1 Semanas epidemiológicas com informação.                                                                                   | 120 |

#### LISTA DE FIGURAS

| Figura 1.    | Tela principal do SINAN Relatórios – versão 4.2.                                 | 12    |
|--------------|----------------------------------------------------------------------------------|-------|
| Figura 2.    | Tela do relatório 'Taxa de incidência de AIDS em menores de 5 anos de idade'.    | 29    |
| Figura 3.    | Saída do relatório 'Taxa de incidência de AIDS em menores de 5 anos de idade'    | . 31  |
| Figura 4.    | Tela do relatório 'Taxa de letalidade por Febre Hemorrágica da Dengue'.          | 34    |
| Figura 5.    | Saída do relatório 'Taxa de letalidade por febre hemorrágica da Dengue'.         | 36    |
| Figura 6.    | Tela do relatório 'Taxa de letalidade das formas graves de Dengue'.              | 38    |
| Figura 7.    | Saída do relatório 'Taxa de letalidade das Formas Graves de Dengue'.             | 40    |
| Figura 8.    | Tela do relatório 'Encerramento Oportuno da Investigação'.                       | 44    |
| Figura 9.    | Saída do relatório 'Encerramento oportuno da Investigação'.                      | 46    |
| Figura 10.   | Tela do relatório 'Proporção de doenças exantemáticas investigadas               |       |
| oportunam    | ente'. 49                                                                        |       |
| Figura 11.   | Saída do relatório 'Proporção de doenças exantemáticas investigadas              |       |
| oportunam    | ente'. 51                                                                        |       |
| Figura 12.   | Tela do relatório 'Situação da coorte de casos novos de hanseníase'.             | 54    |
| Figura 13.   | Saída do relatório 'Situação da coorte de casos novos de hanseníase'.            | 56    |
| Figura 14.   | Tela do relatório 'Listagem de notificações de prováveis faltosos e abandono do  | )     |
| tratamento   | de hanseníase'.                                                                  | 59    |
| Figura 15.   | Saída do relatório 'Listagem de notificações de prováveis faltosos e abandono c  | о     |
| tratamento   | de hanseníase'.                                                                  | 60    |
| Figura 16.   | Tela do relatório 'Percentual de casos de hepatites B e C confirmados com        |       |
| classificaçã | o etiológica definida'.                                                          | 62    |
| Figura 17.   | Saída do relatório 'Percentual de casos de hepatites B e C confirmados com       |       |
| classificaçã | o etiológica definida'.                                                          | 64    |
| Figura 18.   | Tela do relatório 'Percentual de casos de hepatites B confirmados por sorologia  | . 66  |
| Figura 19.   | Saída do relatório 'Percentual de casos de hepatites B confirmados por sorologi  | a′.68 |
| Figura 20.   | Tela do relatório 'Taxa de notificação de casos de PFA em menores de 15 anos'.   | 71    |
| Figura 21.   | Saída do relatório 'Taxa de notificação de casos de PFA em menores de 15 anos    | '. 72 |
| Figura 22.   | Tela do relatório 'Regularidade na alimentação do Sinan'.                        | 75    |
| Figura 23.   | Saída do relatório 'Regularidade na alimentação do Sinan' – tipo Analítico.      | 78    |
| Figura 24.   | Saída do relatório 'Regularidade na alimentação do Sinan' – tipo Sintético.      | 78    |
| Figura 25.   | Tela do relatório 'Número de notificações dos agravos à Saúde do Trabalhador     | . 81  |
| Figura 26.   | Saída do relatório 'Número de notificações dos agravos à Saúde do Trabalhado     | r′.83 |
| Figura 27.   | Tela do relatório 'Incidência de Sífilis Congênita'.                             | 86    |
| Figura 28.   | Saída do relatório 'Incidência de Sífilis Congênita'.                            | 88    |
| Figura 29.   | Tela do relatório 'Situação da coorte de casos novos de tuberculose'.            | 91    |
| Figura 30.   | Saída do relatório 'Situação da coorte de casos novos de tuberculose' por situaç | ão    |
| no 9º mês.   | 94                                                                               |       |
| Figura 31.   | Saída do relatório 'Situação da coorte de casos novos de tuberculose' por situaç | ão    |
| de encerrar  | nento. 94                                                                        |       |
| Figura 32.   | Tela principal da Análise de Completitude.                                       | 97    |
| Figura 33.   | Seleção de base de dados.                                                        | 98    |
| Figura 34.   | Detalhes do diretório e das bases de dados selecionadas.                         | 99    |
| Figura 35.   | Calculando completitude.                                                         | 100   |
| Figura 36.   | Resultado do cálculo de completitude.                                            | 101   |
| Figura 37.   | Arquivo salvo pelo aplicativo.                                                   | 102   |

| Figura 38.    | Lista de campos essenciais.                                                    | 103    |
|---------------|--------------------------------------------------------------------------------|--------|
| Figura 39.    | Lista de campos essenciais do agravo Dengue.                                   | 104    |
| Figura 40.    | Tela do relatório 'COAP - Encerramento Oportuno da Investigação'.              | 107    |
| Figura 41.    | Saída do relatório ' COAP - Encerramento oportuno da Investigação' – Nível de  |        |
| desagregaçã   | io: UF subdividida por Região de Saúde.                                        | 109    |
| Figura 42.    | Saída do relatório 'COAP - Encerramento oportuno da Investigação' – Nível de   |        |
| desagregaçã   | io: UF subdividida por Regiões de Saúde e Municípios.                          | 110    |
| Figura 43.    | Saída do relatório ' COAP - Encerramento oportuno da Investigação' - Nível de  |        |
| desagregaçã   | io: Descriminar por agravo.                                                    | 111    |
| Figura 44.    | Tela do relatório 'PQAVS - Proporção de casos DNCI encerrados em até 60 dias   |        |
| após notifica | ação '. 114                                                                    |        |
| Figura 45.    | Saída do relatório 'PQAVS - Proporção de casos DNCI encerrados em até 60 dia   | s      |
| após notifica | ação' – Nível de desagregação: UF subdividida por Região de Saúde.             | 117    |
| Figura 46.    | Saída do relatório 'PQAVS - Proporção de casos DNCI encerrados em até 60 dia   | s      |
| após notifica | ação' – Nível de desagregação: UF subdividida por Regiões de Saúde e Município | os.118 |
| Figura 47.    | Saída do relatório 'PQAVS - Proporção de casos DNCI encerrados em até 60 dia   | s      |
| após notifica | ação' – Nível de desagregação: Descriminar por agravo.                         | 119    |
| Figura 48.    | Tela do relatório Número de semandas epidemiológicas com informação            | 121    |
| Figura 49.    | Saída do relatório 'Número de semanas epidemiológicas com informação no        |        |
| SINAN – Re    | elatório' 123                                                                  |        |
| Figura 50.    | Saída do relatório 'Número de semanas epidemiológicas com informação no        |        |
| SINAN – DE    | BF' 124                                                                        |        |

## 1. INTRODUÇÃO

O programa SINAN Relatórios foi desenvolvido com o objetivo de gerar relatórios com o resultado dos indicadores do Pacto pela Saúde que têm como fonte de dados o sistema SINAN.

O aplicativo gera os relatórios a partir de bases DBF das versões NET ou ONLINE do SINAN.

Além dos indicadores do pacto o aplicativo também gera outros relatórios, como por exemplo, o relatório de regularidade na alimentação do Sinan.

Os relatórios estão distribuídos na tela do aplicativo em cinco (05) grupos: Análise de Completitude; PACTO 2010/2011; PACTO 2008/2009; PQAVS, Regularidade na alimentação do Sinan; e, Outros Relatórios.

O aplicativo é distribuído gratuitamente e está disponível para *download* na página do Ministério da Saúde no link www.saude.gov.br/sinanweb.

### 1.1 Benefícios

- Facilita o cálculo/monitoramento dos indicadores do Pacto pela Saúde que têm como fonte de dados o sistema SINAN, entre outros;
- Auxilia no monitoramento da regularidade na alimentação do SINAN;
- Fornece dados para o processo de planejamento, gestão, organização, avaliação e tomada de decisões.

## 1.2 Público-Alvo

Ministério da Saúde, Unidades Federadas (Secretarias Estaduais de Saúde e Regionais de Saúde), Municípios (Secretarias Municipais de Saúde, Distritos Sanitários e Unidades de Saúde).

## **2. PROCEDIMENTOS BÁSICOS**

## 2.1 Download do aplicativo

#### **Procedimentos:**

 Digite o endereço www.saude.gov.br/sinanweb no navegador e tecle Enter. Surgirá a tela:

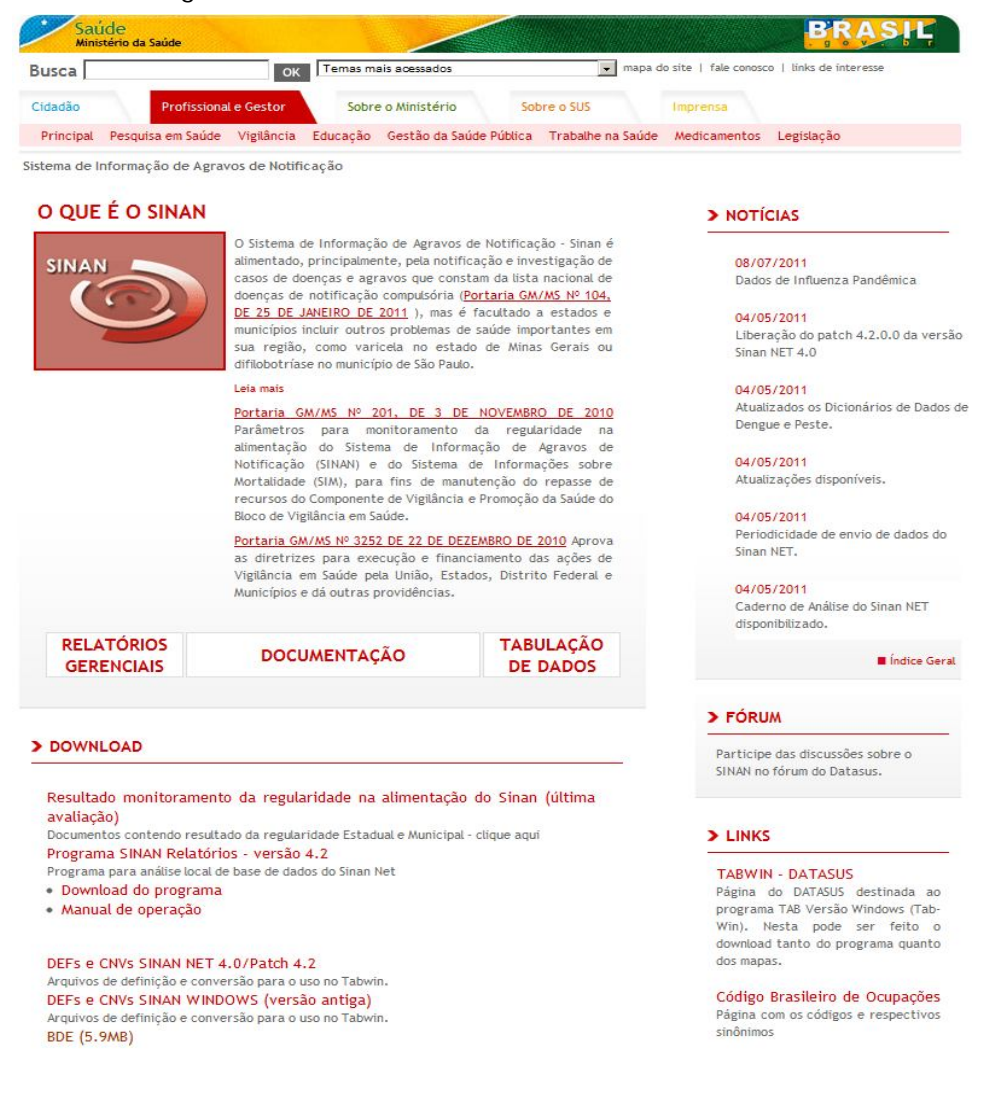

 Na área de *Download* aparecerão opções para baixar o programa e o manual de operações. Clique na opção **Download do programa**. Surgirá a tela:

| Deseja : | salvar ou abrir este arquivo?                                                                                                    |
|----------|----------------------------------------------------------------------------------------------------|
| 212      | Nome: sinan_relatorios.zip                                                                                                    |
|          | Tipo: Arquivo ZIP do WinRAR, 11,1MB                                                                                                   |
|          | Origem: dtr2004.saude.gov.br                                                                                                    |
| Sempr    | Abrir Salvar Cancelar                                                                                                    |
|          |                                                                                                    |
|          | Embora arquivos provenientes da Internet possam ser úteis, algur                                                                      |
| 2        | Embora arquivos provenientes da Internet possam ser úteis, al <u>o</u><br>arquivos podem danificar seu computador. Se você não confia |

3. Clique em Salvar.

| 0 N           |                |                         | Q                 | 6     |
|---------------|----------------|-------------------------|-------------------|-------|
| Organizar 👻 N | ova pasta      |                         | 9== •             | C     |
|               | ^              | Nome                    | Data de modificaç | Tipo  |
| Bibliotecas   |                | 🎍 Arquivos de Programas | 07/07/2011 22:23  | Pasta |
| Documentos    |                | 🍌 SinanNet              | 16/01/2008,13:32  | Pasta |
| 🔛 Imagens     |                | 鷆 Sinan_Online          | 11/01/2011 13:32  | Pasta |
| J Músicas     |                | 🍌 Tabwin                | 21/08/2010 16:54  | Pasta |
| Programas     |                | \mu Usuários            | 26/08/2010 21:09  | Pasta |
| Vídeos        | =              | J Windows               | 08/07/2011 18:19  | Pasta |
| P Computador  | 2;)            |                         |                   |       |
| 🗣 Rede        | <del>.</del> . | [                       |                   | ŀ     |
| Nome:         | sinan_re       | latorios.zip            |                   |       |
| Tipo:         | Arquivo Z      | IP do WinRAR            |                   |       |

4. Surgirá a tela Salvar Como. Salve o programa na unidade de disco (C:).

## 2.2 Instalação

NOTA Se você já tiver versão anterior do aplicativo instalada em seu computador, apague a pasta e todos os arquivos antes de começar a instalar a nova versão. Lembre-se de fazer backup dos arquivos pessoais que estiverem salvos na pasta.

#### **Procedimentos:**

- 1. Após fazer o *download* do programa, vá até a unidade de disco (C:) do seu computador e descompacte o arquivo **sinan\_relatorios.zip**.
  - NOTA Para descompactar o arquivo é necessário você possuir instalado em seu computador o programa WinZip ou WinRAR.
- Clique com o botão direito do mouse sobre o arquivo sinan\_relatorios.zip.
   Em seguida selecione as opções <sup>Q WinZip</sup> → <sup>Q</sup>Extract to here ou
   Extrair aqui, caso esteja utilizando o WinRAR.

| Organizar ▼ Nova p<br>Bibliotecas<br>Documentos<br>Imagens<br>Músicas<br>Programas                                 | No | ome<br>Arquivos de Progran<br>SinanNet<br>Sinan_Online | nas                        |                                        |                          | BEE ▼<br>Data de modificaç<br>07/07/2011 22:23                                                   | Tipo<br>Pasta                    |
|----------------------------------------------------------------------------------------------------|----|--------------------------------------------------------|----------------------------|----------------------------------------|--------------------------|--------------------------------------------------------------------------------------------------|----------------------------------|
| <ul> <li>□ Bibliotecas</li> <li>□ Documentos</li> <li>□ Imagens</li> <li>↓ Músicas</li> <li>□ Programas</li> </ul> |    | Arquivos de Progran<br>SinanNet<br>Sinan_Online        | nas                        |                                        |                          | Data de modificaç<br>07/07/2011 22:23                                                            | Tipo<br>Pasta                    |
| Vídeos                                                                                                    |    | Usuários                                               |                            |                                        |                          | 11/01/2000,15:52<br>11/01/2011 13:32<br>21/08/2010 16:54<br>26/08/2010 21:09<br>08/07/2011 18:19 | Pasta<br>Pasta<br>Pasta<br>Pasta |
| P Computador                                                                                                    |    | sinan_relatorios.zip                                   |                            | Abrir<br>Extrair<br>Extrair<br>Extrair | arqui<br>aqui<br>para    | ivos<br>relatorios_sinannet3\                                                                    | rqu                              |
| Nome: sinan_relatorios.zip<br>Tipo: Arquivo ZIP do WinRAR                                                          |    |                                                        |                            | Scan f<br>Abrir o<br>Sempi             | or Vin<br>:om<br>re disp | uses                                                                                             |                                  |
| <ul> <li>Ocultar pastas</li> </ul>                                                                                 |    |                                                        | Restau<br>Enviar<br>Recort | para<br>para<br>tar                    | ersões anteriores        |                                                                                                  |                                  |
|                                                                                                    |    |                                                        |                            | Criar a<br>Excluit<br>Renor            | italho<br>r<br>near      |                                                                                                  |                                  |

- **3.** Com a descompressão será criado uma pasta chamada **sinan\_relatorios**. Dê dois cliques para acessar a pasta. Foram criados:
  - Uma pasta chamada dbf: contendo arquivos com as tabelas de população (populacao2007.dbf; populacao2008.dbf, populacao2009.dbf e populacao2010.dbf) e com as tabelas de localidade (MUNICNET.DBF; REGIONET.DBF e UF.DBF)
  - Uma pasta chamada lib, contendo os arquivos: commons-beanutils-1.8.0.jar; commons-collections-2.1.1.jar; commons-digester-1.7; commons-logging-1.0.4; DBF\_JDBC30.jar; firebirdsql-full.jar; iText-2.1.0.jar; jasperreports-4.0.2.jar; jasperreports-applet-4.0.2.jar; jasperreports-fonts-4.0.2.jar; jasperreports-javaflow-4.0.2.jar; javadbf-0.4.0.jar; jcommon-1.0.15.jar; jdt-compiler-3.1.1.jar; jfreechart-1.0.12.jar; junit-4.7.jar; poi-3.0-rc4-20070503.jar; postgresql-8.0-310.jdbc2.jar; toplink-essentials.jar; e, toplink-essentials-agent.jar.
  - Uma pasta chamada **bases**
    - NOTA Esta pasta será criada em branco. Devem ser copiadas dentro dela as bases do SINAN Net ou SINAN Online que serão utilizadas para gerar os relatórios do aplicativo.
  - Uma pasta chamada **Documentos**, contendo os arquivos: DESCRICAO DOS RELATORIOS EMITIDOS PELO APLICATIVO RELATORIOS SINAN NET - VERSAO 4.2.pdf; DIC\_DADOS - SINAN Relatorios -AIDS.pdf; DIC\_DADOS - SINAN Relatorios - DENGUE.pdf; DIC\_DADOS SINAN Relatorios -ENCERRAMENTO OPORTUNO.pdf; DIC\_DADOS SINAN -Relatorios EXANTEMATICAS.pdf; DIC DADOS -SINAN Relatorios HANSENIASE.pdf; DIC DADOS - SINAN Relatorios - HEPATITE.pdf; DIC\_DADOS - SINAN Relatorios - PFA.pdf; DIC\_DADOS - SINAN Relatorios - REGULARIDADE NA ALIMENTACAO DO SINAN.pdf; DIC\_DADOS - SINAN Relatorios - SAUDE TRABALHADOR.pdf; DIC\_DADOS - SINAN Relatorios - SIFILIS CONGENITA.pdf; DIC\_DADOS - SINAN Relatorios - TUBERCULOSE.pdf; e, Manual de Operacao SINAN Relatorios - versao 4.2.pdf.
  - O arquivo config.properties
    - O arquivo Historico de versoes\_SINAN Relatorios.txt
    - O arquivo executável sinan\_relatorios.jar

| rganizar 🔻 🛛 🏄 Abri                                            | r 🔻 Gravar    | Nova pasta                                | 823                        | • 🔲 🔞                       |
|----------------------------------------------------------------|---------------|-------------------------------------------|----------------------------|-----------------------------|
| <b>Favoritos</b>                                               | Nome          | ^                                         | Data de modificaç          | Тіро                        |
| 💻 Área de Trabalho                                             | 🍌 bases       |                                           | 10/07/2011 11:58           | Pasta de arquivo            |
| Downloads                                                      | 🔒 dbf         |                                           | 13/06/2011 15:56           | Pasta de arquivo            |
| 🖳 Locais                                                       | 📕 document    | os                                        | 10/07/2011 11:58           | Pasta de arquivo            |
|                                                                | Jib lib       |                                           | 13/06/2011 15:57           | Pasta de arquivo            |
| 🗃 Bibliotecas                                                  | config.pro    | perties                                   | 05/07/2011 16:42           | Arquivo PROPER              |
| Documentos                                                     | README        |                                           | 05/07/2011 16:40           | Documento de T              |
| 🔚 Imagens                                                      | 📓 sinan_relat | Abrir                                     | <u>05.07</u> /2011 16:40   | Executable Jar Fil          |
| <ul> <li>Músicas</li> <li>Programas</li> <li>Vídeos</li> </ul> |               | Scan for Viruses<br>Abrir com<br>🗐 WinZip | •                          |                             |
| Computador                                                     |               | Enviar para                               | 🗾 📄 Destinatár             | io de correio               |
| Local (C:)                                                     |               | Recortar<br>Copiar                        | 📋 Meus docu<br>🚺 Pasta com | imentos<br>pactada (zipada) |
| 📮 Rede                                                         |               | Criar atalho<br>Excluir                   | Unidade D                  | rag-to-Disc (E)             |
|                                                                |               | Renomear                                  | Grande tr                  | abalho (criar atalho)       |
|                                                                |               |                                           | Unidade d                  | e DVD-RAM (E:)              |

## 2.3 Acessar o programa

#### **Procedimentos:**

- 1. Após instalado o programa, vá até a área de trabalho do seu computador
- 2. Dê dois cliques simples com o botão esquerdo do mouse sobre o atalho.

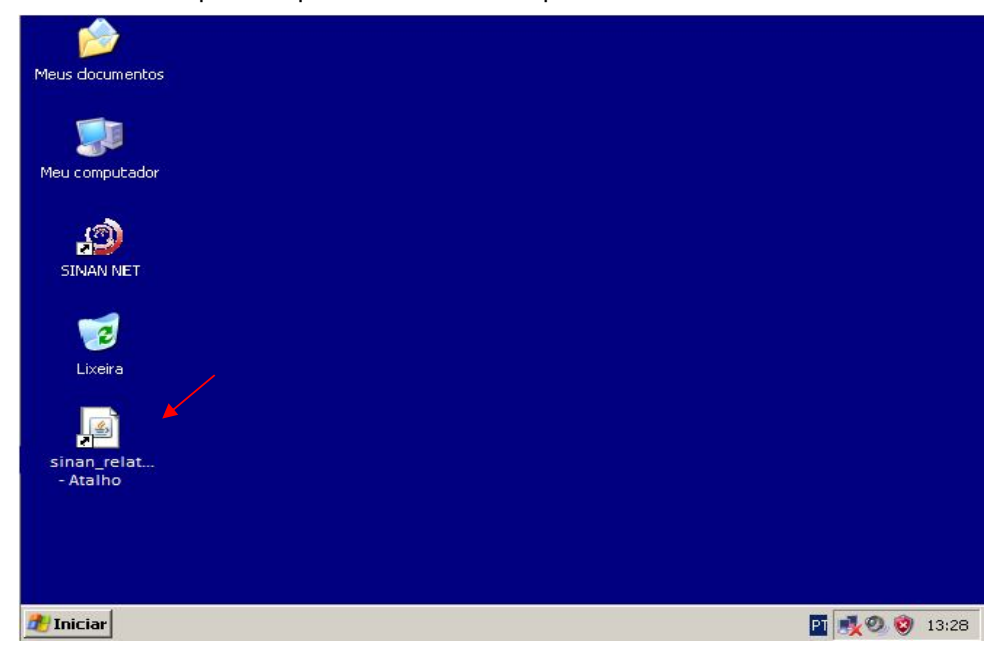

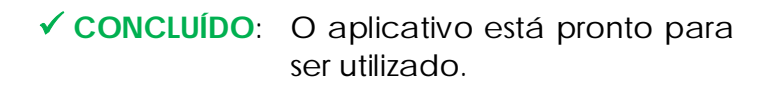

| SINAN Relatórios               |          |       |
|--------------------------------|----------|-------|
| Selecione o relatório desejado | Parteres |       |
| Grupo de Relatórios:           | Postgres |       |
| Relatório:                     |          |       |
|                                |          |       |
| 1                              |          | 1     |
|                                |          |       |
|                                |          |       |
|                                |          |       |
|                                |          |       |
|                                |          |       |
|                                |          |       |
|                                |          |       |
|                                |          |       |
|                                |          |       |
|                                |          |       |
|                                |          |       |
|                                |          |       |
|                                |          |       |
|                                |          |       |
|                                |          |       |
|                                | Versă    | 0.4.7 |

Figura 1. Tela principal do SINAN Relatórios - versão 4.2.

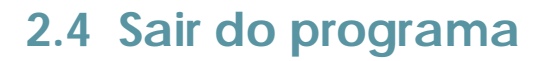

#### **Procedimentos:**

1. Clique no botão

## **3. PROCEDIMENTOS ADICIONAIS**

### 3.1 Atualizar os arquivos DBF

NOTA Antes de começar a utilizar o aplicativo SINAN Relatórios é necessário atualizar os arquivos: UF.DBF; MUNICNET.DBF; e, REGIONET.DBF.

#### Procedimentos:

#### FAZENDO DOWNLOAD DOS ARQUIVOS DE REGIONAIS

1. Digite o endereço http://portalweb04.saude.gov.br/sinan\_net/ no navegador e tecle Enter. Surgirá a tela:

| 🖉 SINAN-net - Microsoft Internet Explorer fornecido p | or DATASUS                                                                                |
|-------------------------------------------------------|-------------------------------------------------------------------------------------------|
| Or Intp://portalweb04.saude.gov.br/sinan_net/         | Google                                                                                    |
| Arquivo Editar Exibir Favoritos Ferramentas Ajuda     |                                                                                           |
| 😭 🏟 🎉 SINAN-net                                       | h 🔹 🔊 🔹 🖶 🕈 🏠 Página 🗸 🍈 Ferramentas 🗸                                                    |
| Ministério da Saúde                                   |                                                                                           |
| Secretaria de<br>Vigilância em Saúde                  |                                                                                           |
| SIN                                                   | AN-net - Sistema de Informação de Agravos de Notificação                                  |
| ACESSO AO SISTEMA                                     |                                                                                           |
|                                                       |                                                                                           |
| SINAN-net                                             | Usuário:                                                                                  |
|                                                       |                                                                                           |
|                                                       | Senna:                                                                                    |
|                                                       |                                                                                           |
|                                                       | Ok                                                                                        |
|                                                       | Se você esqueceu ou não sabe sua identificação de usuário,<br>clique aqui para pesquisar. |
|                                                       | Para trocar sua senha, clique aqui.                                                       |
|                                                       |                                                                                           |
|                                                       | 🜍 Intranet local 🕀 100% 🔻                                                                 |

2. Entre com o usuário e senha. Surgirá a tela:

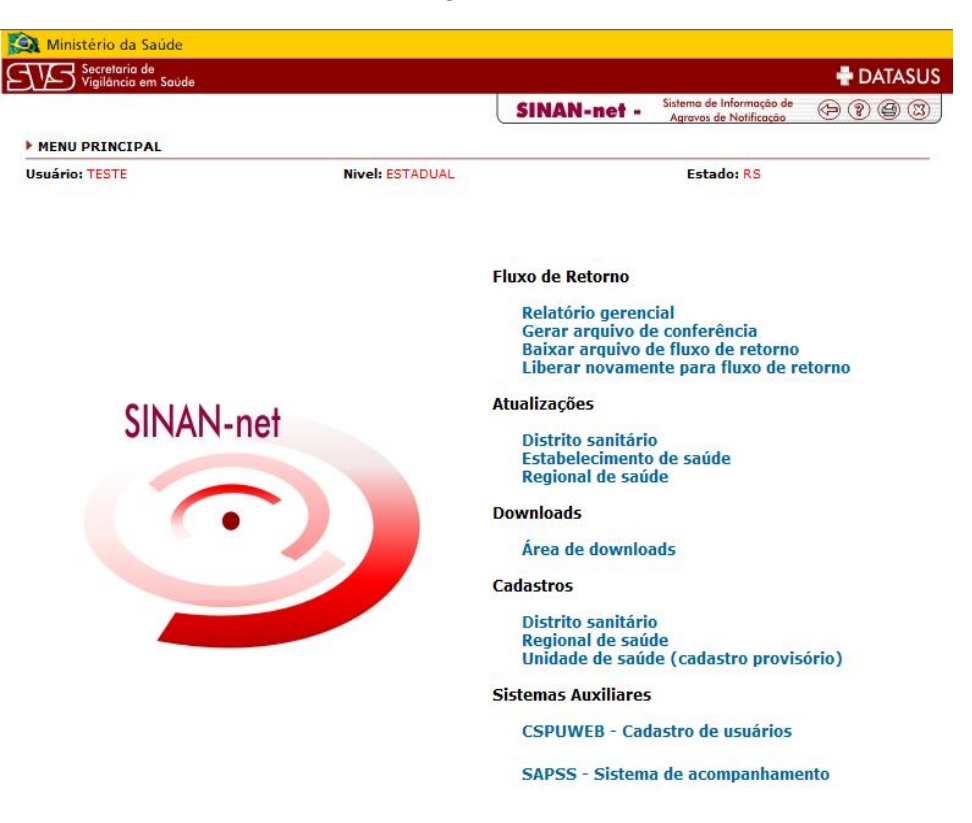

3. Na área de Atualizações, clique sobre a opção Regional de Saúde.

| Ministério da Saúde                  |                 |                                                                          |                                                                      |                 |
|--------------------------------------|-----------------|--------------------------------------------------------------------------|----------------------------------------------------------------------|-----------------|
| Secretaria de<br>Vigilância em Saúde |                 |                                                                          |                                                                      | 🖶 DATASL        |
|                                      |                 | SINAN-net -                                                              | Sistema de Informação de<br>Agravos de Notificação                   | (+) (*) (#) (#) |
| MENU PRINCIPAL                       |                 |                                                                          |                                                                      |                 |
| Usuário: TESTE                       | Nivel: ESTADUAL |                                                                          | Estado: RS                                                           |                 |
|                                      |                 | Fluxo de Retorno                                                         |                                                                      |                 |
|                                      |                 | Relatório geren<br>Gerar arquivo d<br>Baixar arquivo o<br>Liberar novame | cial<br>e conferência<br>le fluxo de retorno<br>nte para fluxo de re | etorno          |
| SINAN-net                            | _               | Atualizações<br>Distrito sanitári<br>Estabelecimento<br>Regional de saú  | o<br>) de saúde<br>de                                                |                 |
| •                                    |                 | Downloads<br>Área de downlo                                              | ads                                                                  |                 |
|                                      |                 | Cadastros                                                                |                                                                      |                 |
|                                      |                 | Distrito sanitário<br>Regional de saú<br>Unidade de saúo                 | o<br>de<br>le (cadastro provis                                       | ório)           |
|                                      |                 | Sistemas Auxiliares                                                      |                                                                      |                 |
|                                      |                 | CSPUWEB - Cad                                                            | astro de usuários                                                    |                 |
|                                      |                 | SAPSS - Sistem                                                           | a de acompanhame                                                     | nto             |

- SINAN-net Microsoft Internet Explorer fornecido por DATASUS 😋 🕞 👻 🙋 http://portalweb04.saude.gov.br/sinan\_net/default.asp 🖌 🍫 🗙 🛛 Google 2 Arquivo Editar Exibir Favoritos Ferramentas Ajuda - 17 😪 🏟 🏼 🏉 SINAN-net 🏠 🔹 🔝 👘 🖶 🕞 Página 👻 🎯 Ferramentas 👻 Ministério da Saúde Secretaria de Vigilância em Sau DATASUS SINAN-net - Sistema de Informação de Agravos de Notificação REGIONAL DE SAÚDE Usuário: ANA CLAUDIA MEDEIROS DE SOUZA Nivel: FEDERAL UFC ALM APA BCEF GOA MG MT A PP PI PR Ok RO RR SC SE SP TO XX 🧐 Intranet local 🔍 100% Concluído
- 4. Na tela seguinte, selecione a UF e depois clique no botão Com

5. Abrirá a tela para download, clique no botão Salvar.

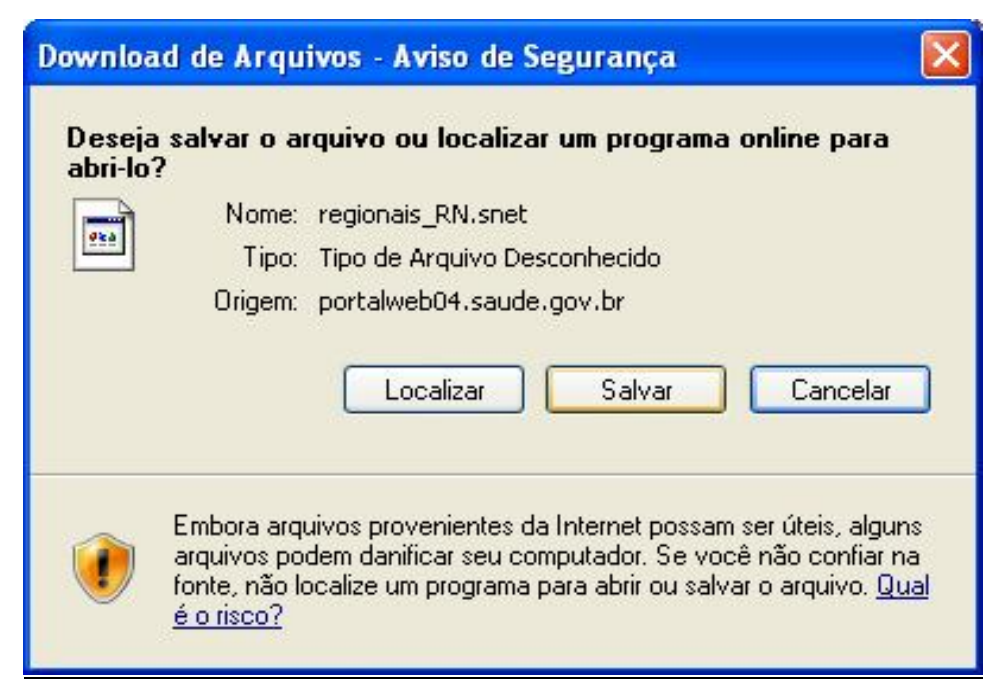

6. Surgirá a tela **Salvar Como**. Selecione o diretório onde o arquivo será salvo no computador e clique no botão **Salvar**.

**NOTA** Sugerimos criar pasta "Recebimento" em C:\SinanNet e salvar o arquivo nela.

| Salvar como                       |                   |                   |   |     |            | ? 🔀      |
|-----------------------------------|-------------------|-------------------|---|-----|------------|----------|
| Salvar em:                        | C Recebiment      | 0                 | ~ | 000 | •          |          |
| Documentos<br>recentes<br>Desktop |                   |                   |   |     |            |          |
| Meus<br>documentos                |                   |                   |   |     |            |          |
| <b>S</b>                          | Nome do arquivo:  | regionais_RN.snet |   |     | <b>~</b> [ | Salvar   |
| Meus locais de<br>rede            | Salvar como tipo: | .snet Documento   |   |     | - (        | Cancelar |

#### RECEBENDO ARQUIVOS DE REGIONAIS NO SINAN NET

 Na tela principal do Sinan Net clique no menu Ferramentas e selecione as opções Movimento → Recebimento.

| 🧐 SINAN NET                                                     |                                                                                                |                                                                                                    |
|-----------------------------------------------------------------|------------------------------------------------------------------------------------------------|----------------------------------------------------------------------------------------------------|
| Notificação Consulta Duplicidade/Vinculação Tabelas             | Ferramentas Relatórios Sair Sobre                                                              |                                                                                                    |
| Notificação Individual Consulta Individual                      | Movimento<br>Backup<br>Exportação (DBF)<br>TabWin<br>Migração<br>Importação de outros sistemas | Transferência Vertical<br>Transferência Horizontal<br>Descentralização<br>Fluxo de Retorno<br>Recebimento<br>Lotes Não Processados |
|                                                                 | Usuários SINAN NET<br>Usuários SISNET                                                          | Relatórios 🔸                                                                                                    |
| SINAN                                                           | Configuração 🕨                                                                                 | е                                                                                                    |
|                                                                 | Exportação da Tabela de Bairros do SinanW<br>Descentralização de Tabelas                       | icão                                                                                                    |
|                                                                 | Manutenção do Sistema 🕨                                                                        |                                                                                                    |
|                                                                 | Construtor de SQL                                                                              | IVOS                                                                                                    |
|                                                                 | de Notific                                                                                     | ação                                                                                                    |
| Ministerio da Saude                                             |                                                                                                |                                                                                                    |
| Secretoria de <b>† DATASU</b><br>Vigilància em Saúde Departamen | JS<br>nto de Informação e Informática do SUS                                                   |                                                                                                    |
| SES_RN                                                          | Usuário: ADMINISTRADOR                                                                         | 15/07/2010 Versão: 4.0.0.0 PostGreSQL                                                                                              |

2. Na próxima tela clique no botão Diretório Padrão.

| 🇐 Recebimento                                      |                               |                         |                      |                          |
|----------------------------------------------------|-------------------------------|-------------------------|----------------------|--------------------------|
| 🥩<br>Diretório Padrão                              | 700<br>Receber                | <mark>₿</mark> elatório | 0<br><u>S</u> air    | 🦳 Recebimento Automático |
| Arquivos a processar:                              |                               | 🕩 Atualizar             | Processando arquivo: |                          |
|                                                    |                               |                         | Aguarde :            |                          |
|                                                    |                               |                         |                      |                          |
| Diretório Padrão: C:VDoc<br>Arquivos já processado | ouments and Settings\a<br>ps: | nac.medeirosWeus do     | ocumentos\Receber    |                          |
|                                                    |                               |                         | Aguarde :            |                          |

3. A seguir, selecione o diretório onde se encontram os arquivos para recebimento dando dois cliques nas pastas até completar o caminho; ou digite o caminho completo no espaço disponibilizado no canto inferior da tela.

| Configuração do            | Diretório dos Ar  | rquivos de transferência     |  |
|----------------------------|-------------------|------------------------------|--|
| 80                         | Ø                 |                              |  |
| <u>S</u> alvar             | Sair              |                              |  |
| Selecione o Diretório      | onde se encontram | os arquivos para Recebimento |  |
|                            |                   |                              |  |
|                            |                   |                              |  |
| )<br>Ou digite o caminho d | do Diretório:     |                              |  |
| C:\SinanNet\Receb          | imento            |                              |  |

- 4. Clique no botão Salvar.
- 5. Aparecerá na tela a mensagem "Diretório de recebimento configurado!". Clique no botão **OK**.

| Inform | ation                                 |
|--------|---------------------------------------|
| (j)    | Diretório de recebimento configurado! |
|        | ОК                                    |

6. O sistema retornará para a tela de Recebimento, selecione o arquivo e clique no botão **Receber**.

| Ø<br>Diretório Padrão                             | 700<br>Receber       | ₽<br>Belatório | <b>⊠</b><br><u>S</u> air | Recebimento Automático |
|---------------------------------------------------|----------------------|----------------|--------------------------|------------------------|
| Arquivos a processar:                             |                      | 🕑 Atualiza     |                          |                        |
| regionais RN.snet                                 |                      |                | Processando arquivo:     |                        |
|                                                   |                      |                |                          |                        |
|                                                   |                      |                | Aquarde :                |                        |
|                                                   |                      |                | Aguarde :                |                        |
|                                                   |                      |                | Aguarde :                |                        |
|                                                   |                      |                | Aguarde :                |                        |
| iiretório Padrão: C:\Sin                          | anNetWeceber         |                | Aguarde :                |                        |
| Diretório Padrão: C:\Sin<br>Arquivos já processad | anNet/Receber<br>55: |                | Aguarde :                |                        |
| Diretório Padrão: C:\Sin<br>Arquivos já processad | anNetVReceber<br>ps: |                | Aguarde :                |                        |

 Aparecerá na tela a pergunta "Confirma recebimento?". Clique no botão Sim ; a seguir aparecerá tela confirmando o recebimento dos dados, clique no botão OK.

| TENÇÃO              |                     |                          |
|---------------------|---------------------|--------------------------|
| Confirma o recebime | nto?<br>Não         |                          |
|                     | ATENÇÃO             |                          |
|                     | Processo de recebim | iento de dados Concluído |
|                     |                     | ок                       |

8. O sistema retornará a tela de recebimento, clique no botão Sair.

EXPORTANDO DADOS DE UF, MUNICÍPIO E REGIONAIS PARA DBF

 Na tela principal do Sinan Net clique no menu Ferramentas e depois selecione a opção Exportação (DBF).

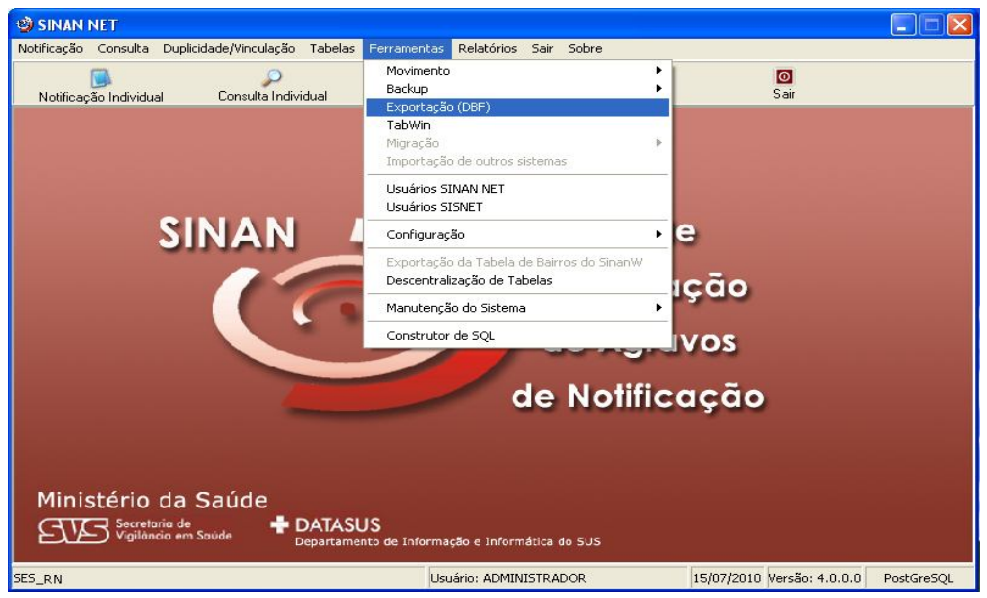

2. Na próxima tela, selecione as opções UF, MUNICÍPIO e REGIONAL e clique no botão **Exportar**.

| 🎾 Exportação                                                                                                    |                                                                                                    |
|----------------------------------------------------------------------------------------------------|----------------------------------------------------------------------------------------------------|
| Exportar Selecionar todos Limpar seleção Sair                                                                                                    |                                                                                                    |
| Exportar dados de Identificação do Paciente Período                                                                                                    | a                                                                                                    |
| B24 - AIDS ADULTO           B24 - AIDS CRIANÇA           B24 - AIDS CRIANÇA           B24 - AIDS CRIANÇA           B24 - AIDS CRIANÇA           P36 - ACIDENITE DE TRABALHO GRAVE           Y96 - ACIDENITE DE TRABALHO GRAVE           Y96 - ACIDENITE DE TRABALHO GRAVE           A051 - BOTILISMO           B051 - BOTILISMO           B061 - CANCER RELACIONADO AO TRABALHO           B073 - COLUERA           B37 - COQUELOCHE           B38 - DERMATIOSES OCUPACIONAIS           B38 - DERMATIOSES OCUPACIONAIS           B38 - DERMATIOSES OCUPACIONAIS           B38 - DERMATIOSES OCUPACIONAIS           B38 - DERMATIOSES OCUPACIONAIS           B38 - DERMATIOSES OCUPACIONAIS           B38 - DERMATIOSES OCUPACIONAIS           B39 - DERMATIOSES OCUPACIONAIS           B39 - DERMATIOSES OCUPACIONAIS           B45 - FEBRE AMARELA           B45 - FEBRE AMARELA           B45 - SEREME ANALLOSA ARICKETISIOSES           D1 - FEBRE TFICIDE           21 - OESTATITE HIV           B49 - DERME ANTAVINOSE           B51 - LEDREMANOSE VIRAISE           B53 - NONOKCACO EXOGENA           B551 - LESHMANIOSE VIGUERAL           B551 - LESHMANIOSE VIGUERAL           B551 - LESHMANIOSE VIGUERAL      < | H63 3 - PAR     A60 - PARALISIA FLACIDA AGUDA POLIOMIELITE     A00 - PESTE     J84 - PPLEIMOCONIOSE     A52 - RAVA HUMANA     A50 - ROTAVIRUS     A50 - ROTAVIRUS |
|                                                                                                    | Exportados: 0                                                                                                    |

3. Aparecerá na tela mensagem confirmando a exportação dos dados, clique no botão **OK**.

| Informa | ção 🛛 🔀                       |
|---------|-------------------------------|
| (į)     | Dados exportados com sucesso! |
|         | ОК                            |

4. O sistema retornará a tela de exportação, clique no botão Sair.

ATUALIZANDO DBF NA PASTA DO SINAN RELATÓRIOS

- **1.** Vá ao diretório C:\SinanNet\BaseDBF.
- 2. Selecione os arquivos UF.DBF, MUNICNET.DBF e REGIONET.DBF e copie-os clicando com o botão direito do mouse e depois na opção **Copiar**.

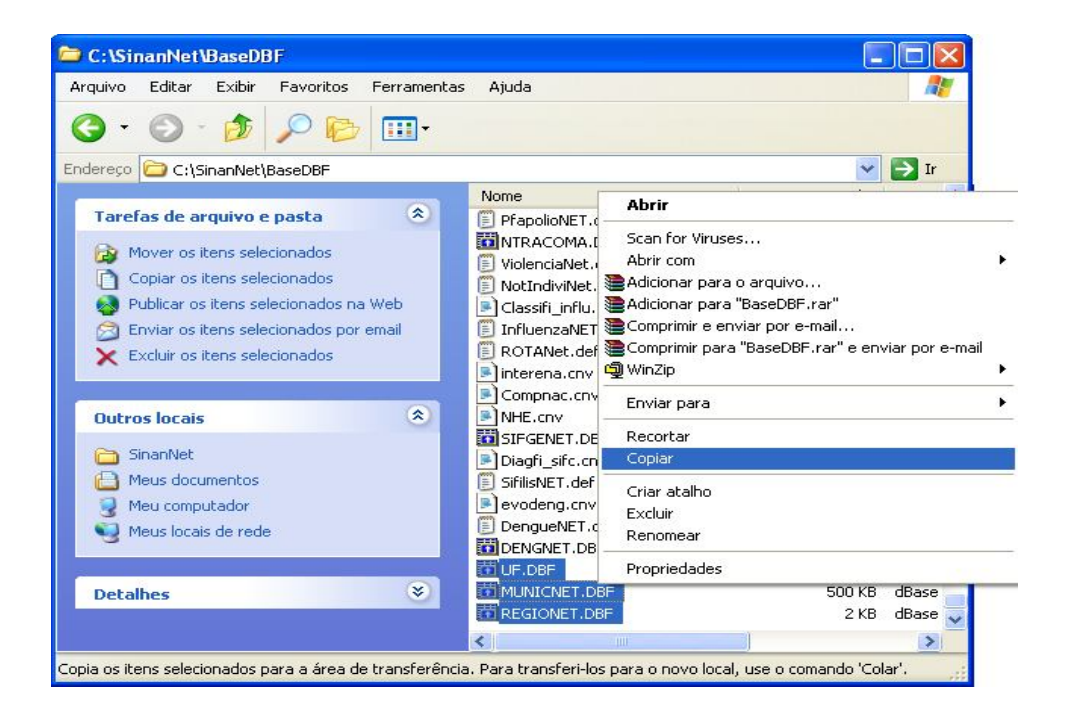

**3.** A seguir, ir em C:\sinan\_relatorios\dbf e colar os arquivos DBF clicando com o botão direito do mouse e depois na opção **Colar**.

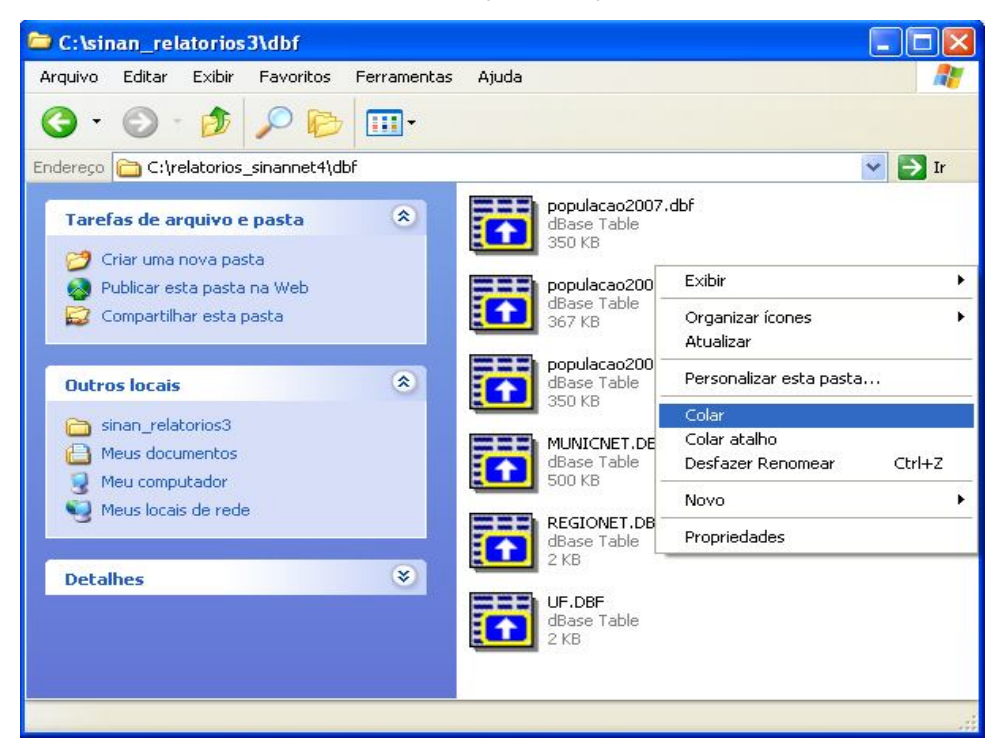

 Aparecerá tela com mensagem para confirmação de substituição dos arquivos, clicar no botão Sim para todos.

| Confirm | ar substituição de arquivo 🛛 🔀                            |
|---------|-----------------------------------------------------------|
| 1       | Esta pasta já contém um arquivo chamado 'MUNICNET.DBF'.   |
|         | Deseja substituir o arquivo existente                     |
|         | 499 KB<br>modificado: hoje, 15 de julho de 2010, 10:24:57 |
|         | por este?                                                 |
|         | 499 KB<br>modificado: hoje, 15 de julho de 2010, 12:38:02 |
|         | Sim Sim para todos Não Cancelar                           |

✓ CONCLUÍDO: O aplicativo está com as opções para seleção de regionais, municípios e estados atualizadas.

## 3.2 Emitir relatórios com mais de um arquivo DBF

NOTA 1. Para gerar alguns relatórios é necessário selecionar mais de uma base de dados. Para facilitar o processo sugerimos que as bases DBF, a serem utilizadas como fontes de dados, sejam previamente copiadas para a pasta **bases** contida no diretório principal do SINAN Relatórios.

> 2. Esse procedimento é importante, principalmente, quando forem utilizadas bases tanto do SINAN Net quanto do SINAN Online, já que os arquivos DBF devem estar salvos no mesmo diretório.

## EXEMPLO: Emitindo o relatório de **Regularidade na Alimentação** do Sinan

#### Procedimentos:

1. Salve os arquivos DBF NINDINET.DBF , NSURTNET.DBF, NNEGANET.DBF e EPIZONET.DBF do SINAN NET e o arquivo DENGON\*\*\*\*.DBF do SINAN Online em C:\sinan\_relatorios\bases.

| Organizar 🔻 🛛 Incluir na                                                                                                    | a biblioteca 🔻 🛛 Compartilhar com 👻 | Gravar Nova pasta | ) 🗉 🔹 🔲 🧯   |
|----------------------------------------------------------------------------------------------------|-------------------------------------|-------------------|-------------|
| 🔆 Favoritos                                                                                                    | Nome                                | Data de modificaç | Tipo        |
| 🧮 Área de Trabalho                                                                                                    | DENGON2010.dbf                      | 08/07/2011 11:44  | dBase Table |
| 🚺 Downloads                                                                                                    | EPIZONET.DBF                        | 15/05/2010 15:06  | dBase Table |
| 🔛 Locais                                                                                                    | NINDINET.DBF                        | 14/06/2011 15:54  | dBase Table |
|                                                                                                    | INNEGANET.DBF                       | 14/06/2011 13:55  | dBase Table |
| <ul> <li>Indicates</li> <li>Indicates</li> <li>Imagens</li> <li>Imágens</li> <li>Imágens</li></ul> | THE ROOK INELUBP                    | 14/00/2011 13:46  | ubase ladie |
| 🖳 Computador                                                                                                    |                                     |                   |             |
| 🗣 Rede                                                                                                    |                                     |                   |             |

 Na tela principal do SINAN Relatórios mantenha selecionada a opção DBF e selecione o relatório de Regularidade na Alimentação do Sinan em Grupo de Relatórios.

| Selecione o relatório desejado |                                      |   |
|--------------------------------|--------------------------------------|---|
| Base de dados: 🧿 DBF 📀         | Postgres                             |   |
| Grupo de Relatórios:           | Selecione um Grupo                   |   |
| Relatório:                     | Selecione um Grupo                   |   |
| 11210101101                    | PACTO 2010/2011                      |   |
|                                | PACTO 2008/2009                      |   |
|                                | Regularidade na alimentação do Sinan | 1 |
|                                | Outros relatórios                    |   |
|                                |                                      |   |
|                                |                                      |   |
|                                |                                      |   |
|                                |                                      |   |
|                                |                                      |   |
|                                |                                      |   |
|                                |                                      |   |
|                                |                                      |   |
|                                |                                      |   |
|                                |                                      |   |
|                                |                                      |   |
|                                |                                      |   |
|                                |                                      |   |
|                                |                                      |   |
|                                |                                      |   |
|                                |                                      |   |
|                                |                                      |   |
|                                |                                      |   |
|                                |                                      |   |
|                                |                                      |   |
|                                |                                      |   |
|                                |                                      |   |
|                                |                                      |   |

**3.** Após preencher os demais campos e selecionar as opções desejadas, clique no botão **Selecionar arquivos**.

| elecione o relatorio dese                                                        | jado                                                                                                    |                                                                      |
|----------------------------------------------------------------------------------|----------------------------------------------------------------------------------------------------|----------------------------------------------------------------------|
| Base de dados: ) DE<br>Grupo de Relatóri<br>Relató                               | <ul> <li>Postgres</li> <li>Regularidade na alimentação do Sinar</li> <li>Regularidade na alimentação do Sinar</li> </ul> |                                                                      |
| egularidade na alimenta                                                          | ão do Sinan                                                                                                    |                                                                      |
| UF de Notificação: [<br>Regional: [<br>Município: [                              | Selecione •<br>•<br>•<br>•<br>•<br>•<br>•<br>•<br>•<br>•<br>•<br>•<br>•<br>•<br>•<br>•<br>•<br>•                         | Tipo de relatório<br>Analítico<br>Sintético<br>Analítico e Sintético |
| Arquivos DBF seleciona<br>Selecione os s<br>Selecionar arquivo<br>Nenhum arquivo | dos<br><b>eguintes arquivos DBF: Notificação Indi</b><br>quivos Limpar Seleção<br>selecionado                            | vidual, Negativa, Surto e Epizootia                                  |
| DE Ano: 201<br>ATÉ Ano: 201                                                      | 1 ▼ Semana: 0 ★<br>1 ▼ Semana: 0 ★<br>Inserir                                                                            |                                                                      |
|                                                                                  |                                                                                                    | Calcular Limpar                                                      |

- NOTA Para maiores informações sobre o preenchimento dos campos desse relatório, ver capítulo 11-Regularidade na Alimentação do SINAN.
- Escolher o diretório em que estão salvos os arquivos (C:\sinan\_relatorios\bases), selecionar os DBF desejados e clicar no botão Abrir DBF.

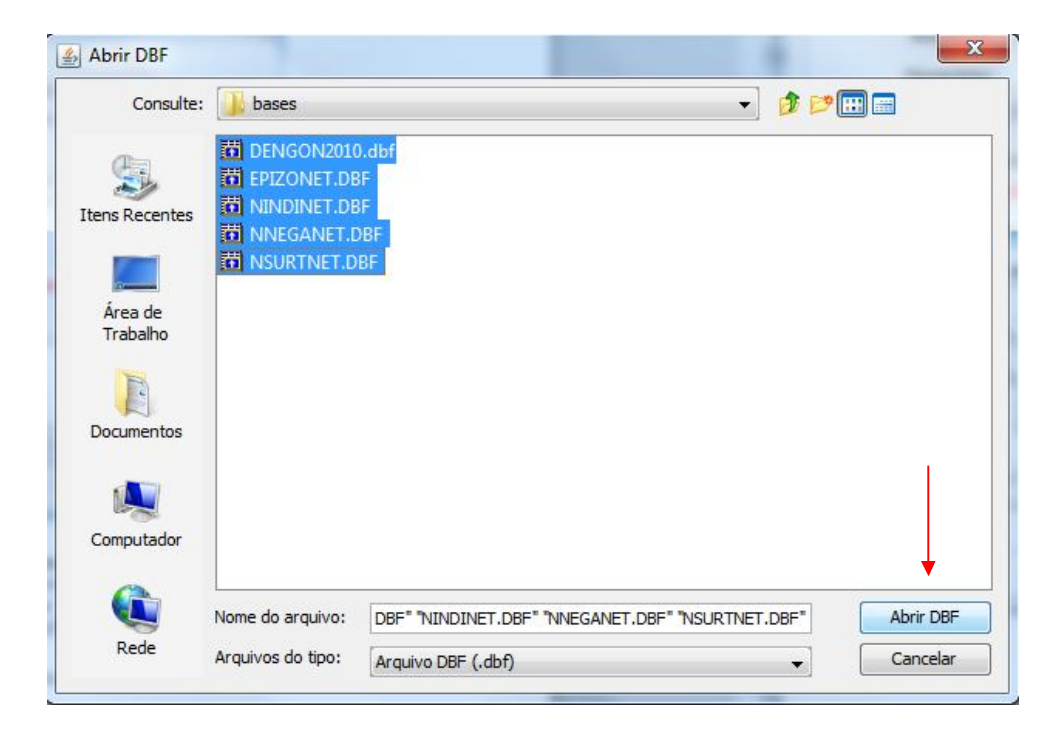

5. Siga com o preenchimento dos demais campos para emissão do relatório e por fim clique no botão **Calcular**.

| Base de dados: () D<br>Grupo de Relatór<br>Relató | epado<br>BF O Postgres<br>ios: Regularidade na alimentação do Sinan<br>irio: Regularidade na alimentação do Sinan | •                 |
|---------------------------------------------------|----------------------------------------------------------------------------------------------------|-------------------|
| gularidade na alimenta                            | ção do Sinan                                                                                                    |                   |
| UF de Notificação:                                | AC 🗸                                                                                                    | Tipo de relatório |
| Regional:                                         | Selecione 🗸                                                                                                    | O Analítico       |
| Município:                                        | Selecione 👻                                                                                                    | Sintético         |
| Selecionar ar                                     | quivos Limpar Seleção                                                                                             |                   |
| Nenhum arquiv                                     |                                                                                                    |                   |
| Nenhum arquive                                    | 201104 a 2                                                                                                    | 01111             |
| Nenhum arquive<br>DE Ano: 201<br>ATÉ Ano: 20      | 11 ▼ Semana: 8 ▼<br>11 ▼ Semana: 15 ▼<br>Inserir                                                                  | 01111<br>01115    |

## 3.3 Salvar os relatórios em DBF

**NOTA** 1. Todos os relatórios podem ser salvos em formato DBF.

2. Os dicionários de dados que descrevem as características dos campos de dados contidos nos arquivos DBF estão disponíveis na pasta **documentos** do aplicativo.

#### **Procedimentos:**

- 1. Durante o preenchimento dos campos para emissão do relatório, selecione a opção Salvar resultado em DBF.
  - NOTA A opção Salvar resultado em DBF aparece sempre abaixo dos campos UF, Regional e Município.

Exemplo:

| UF de Residência:        | Selecione 👻             |
|--------------------------|-------------------------|
| Regional de Residência:  | Selecione 👻             |
| Município de Residência: | Selecione 👻             |
| >                        | Salvar resultado em DBF |

- 2. Preencha os demais campos, selecione as bases fonte de dados para a emissão do relatório e clique em **Calcular**.
- Surgirá tela na qual deve ser informado o diretório onde o arquivo será salvo. Selecione o diretório desejado, renomeie o arquivo e clique no botão Salvar.
  - NOTA Sugerimos que o arquivo seja salvo no diretório principal do aplicativo (C:\sinan\_relatorios).

| Salvar em:          | 🔰 sinan_relatorio                | S                    |          |
|---------------------|----------------------------------|----------------------|----------|
| Itens Recentes      | bases<br>dbf<br>dcumentos<br>lib |                      |          |
| Área de<br>Trabalho |                                  |                      |          |
| Documentos          |                                  |                      |          |
| Computador          |                                  |                      |          |
|                     | Nome do arquivo:                 | renomear arquivo dbf | Salvar   |
| Rede                | Arquivos do tipo:                | Arquivo DBE ( dbf)   | Cancelar |

✓ CONCLUÍDO: Uma cópia do relatório em formato DBF foi salva.

# 4. AIDS

## 4.1 Taxa de incidência de AIDS em menores de 5 anos de idade

NOTA 1. Este indicador estima o risco de ocorrência de casos novos de AIDS, por exposição ao HIV na população de menores de 5 anos de idade, em determinada área geográfica e ano considerado.

#### **Procedimentos:**

EMITINDO RELATÓRIO A PARTIR DE BASES DBF

1. Em Bases de dados, mantenha a opção DBF selecionada.

Base de dados: () DBF () Postgres

2. Em Grupo de Relatórios selecione a opção PACTO 2008/2009 ou PACTO 2010/2011.

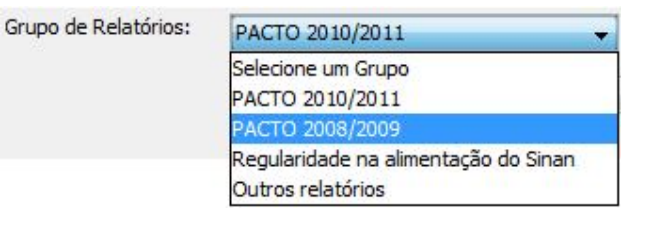

Ou

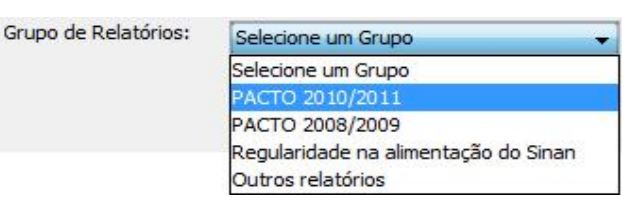

3. Em Relatório selecione a opção Taxa de incidência de aids em menores de 5 anos de idade.

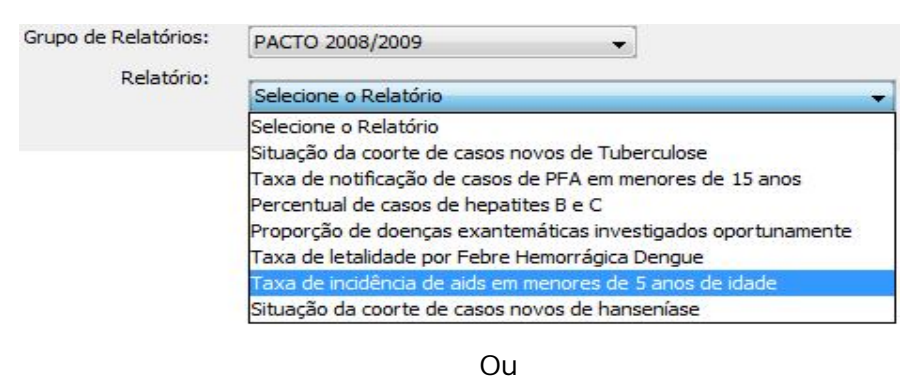

| Grupo de Relatórios: | PACTO 2010/2011 -                                                                                              |   |
|----------------------|----------------------------------------------------------------------------------------------------|---|
| Relatório:           | Selecione o Relatório                                                                                          | - |
|                      | Encerramento Oportuno da Investigação                                                                          |   |
|                      | Situação da coorte de casos novos de Tuberculose<br>Incidência de Sífilis Congênita                            |   |
|                      | Número de notificações dos agravos à Saúde do trabalhador<br>Situação da coorte de casos novos de hanseníase   | E |
|                      | Percentual de casos de hepatites B confirmados por sorologia<br>Taxa de letalidade das formas graves de dengue |   |
|                      | Taxa de incidência de aids em menores de 5 anos de idade                                                       | - |

#### Surgirá a tela:

| Selecione o relatório desejado                                                        |                                          |                   |  |
|---------------------------------------------------------------------------------------|------------------------------------------|-------------------|--|
| Base de dados: 💿 DBF  (                                                               | ) Postgres                               |                   |  |
| Grupo de Relatórios:                                                                  | PACTO 2010/2011 -                        |                   |  |
| Relatório:                                                                            |                                          | 1                 |  |
|                                                                                       | Taxa de incidência de aids em menores de | 5 anos de idade 👻 |  |
|                                                                                       |                                          |                   |  |
| 'axa de incidência de aids em r                                                       | menores de 5 anos de idade               |                   |  |
| UE do Docidân                                                                         | cia: Colociano                           |                   |  |
| OF de Residen                                                                         |                                          | <b>•</b>          |  |
| Regional de Residên                                                                   | cia:                                     | •                 |  |
| Município de Residên                                                                  | cia:                                     | •                 |  |
|                                                                                       | 📰 Salvar resultado em DBF                |                   |  |
|                                                                                       |                                          |                   |  |
| Data de Diagnóstico                                                                   |                                          |                   |  |
| Data de Diagnóstico                                                                   | até                                      |                   |  |
| Data de Diagnóstico                                                                   | até                                      |                   |  |
| Data de Diagnóstico De Selecione os DBF                                               | até                                      |                   |  |
| Data de Diagnóstico De Selecione os DBF Selecionar arquivos                           | até                                      |                   |  |
| Data de Diagnóstico De Selecione os DBF Selecionar arquivos Nenhum arquivo selecionar | até                                      |                   |  |
| Data de Diagnóstico De Selecione os DBF Selecionar arquivos Nenhum arquivo selecionar | até                                      |                   |  |
| Data de Diagnóstico De Selecione os DBF Selecionar arquivos Nenhum arquivo seleciona  | até<br>Limpar Seleção<br>ado             |                   |  |
| Data de Diagnóstico De Selecione os DBF Selecionar arquivos Nenhum arquivo selecionar | até                                      |                   |  |
| Data de Diagnóstico De Selecione os DBF Selecionar arquivos Nenhum arquivo selecionar | Limpar Seleção<br>ado<br>Calcular Limpar |                   |  |
| Data de Diagnóstico De Selecione os DBF Selecionar arquivos Nenhum arquivo seleciona  | Limpar Seleção<br>ado<br>Calcular Limpar |                   |  |

Figura 2. Tela do relatório 'Taxa de incidência de AIDS em menores de 5 anos de idade'.

4. Preencha os campos:

| САМРО                       | DESCRIÇÃO                                                                                                    |
|-----------------------------|----------------------------------------------------------------------------------------------------|
| UF de Residência            | Para selecionar uma das opções,<br>clique em ▼.                                                                                        |
| Regional de Residência      | Para selecionar uma das opções,<br>clique em ▼.                                                                                        |
| Município de Residência     | Para selecionar uma das opções,<br>clique em ▼.                                                                                        |
| Salvar resultado em DBF     | Salva uma cópia do relatório em<br>formato PDF.                                                                                        |
| Data de Diagnóstico<br>De:  | Data inicial do período que<br>compreende a data de diagnóstico<br>para cálculo do indicador. Digitar a<br>data no formato dd/mm/aaaa. |
| Data de Diagnóstico<br>Até: | Data final do período que<br>compreende a data de diagnóstico<br>para cálculo do indicador. Digitar a<br>data no formato dd/mm/aaaa.   |

- NOTA O indicador é calculado apenas quando selecionado ano da data de diagnóstico maior ou igual a 2007.
- 5. Clique em Selecionar Arquivos.

**NOTA** Lembrar de exportar a base AIDSCNET.DBF do SINAN Net e salvar na pasta C:\sinan\_relatorios\bases.

 Escolha o diretório em que está salva a base de dados (C:\sinan\_relatorios\bases), em seguida selecione o arquivo e clique no botão Abrir DBF.

| 🛓 Abrir DBF         |                   | -                  | a ballon - | X         |
|---------------------|-------------------|--------------------|------------|-----------|
| Consulte:           | 🔒 bases           |                    | • 🔌 📂 📰 📼  |           |
| <b>S</b>            | AIDSCNET.DE       | F                  |            | 1         |
| Itens Recentes      |                   |                    |            |           |
| Área de<br>Trabalho |                   |                    |            |           |
| Documentos          |                   |                    |            |           |
|                     |                   |                    |            |           |
| Computador          |                   |                    |            |           |
|                     | Nome do arquivo:  | AIDSCNET.DBF       |            | Abrir DBF |
| Rede                | Arquivos do tipo: | Arquivo DBF (.dbf) | -          | Cancelar  |

7. Clique em Calcular.

|                                                                                                    | den Q                                                       | ₽ 75% -                                                                    |                                                                   |
|----------------------------------------------------------------------------------------------------|-------------------------------------------------------------|----------------------------------------------------------------------------|-------------------------------------------------------------------|
| República Federativa do Brasil<br>Ministério da Saúde                                                                                                  | Sistema de                                                  | e Informação de Agravos                                                    | s de Notificação - Sinan                                          |
| Taxa de incidência de aids em me                                                                                                    | nores de 5 anos d                                           | le idade                                                                   |                                                                   |
| Nivel de Agregação:<br>UF de Residência: AL<br>Regional de Residência: Selecione<br>Município de Residência: Selecione                                 |                                                             | Período de Diagn<br>de 01/01/2010 a :<br>Arquivos selecion<br>AIDSCNET.DBF | óstico:<br>31/12/2010<br>iados:                                   |
|                                                                                                    |                                                             |                                                                            |                                                                   |
| Fator de Multiplicação: 100000                                                                                                    |                                                             |                                                                            |                                                                   |
| Falor de Multiplicação: 100000<br>Local de Residência                                                                                                  | Numerador                                                   | Denominador                                                                | Taxa de Incidência                                                |
| Falor de Multiplicação: 100000<br>Local de Residência                                                                                                  | Numerador                                                   | Denominador<br>4 o                                                         | Taxa de Incidência<br>∞                                           |
| Fator de Multiplicação: 100000<br>Local de Residência<br>NL<br>Vumerador: Nº de casos de aids em menore<br>Denominador: População total residente de s | Numerador<br>s de 5 anos diagnostic<br>menores de 5 anos de | Denominador<br>4 0<br>cados em determinado al<br>i idade nesse mesmo ano   | Taxa de Incidência<br>∞<br>no, por local de residência<br>e local |

Figura 3. Saída do relatório 'Taxa de incidência de AIDS em menores de 5 anos de idade'.

**NOTA** 1. Este exemplo do relatório foi emitido com dados fictícios.

2. Para salvar o relatório clique no botão Dentre os formatos disponíveis sugerimos que o relatório seja salvo em PDF ou RTF.

3. Para imprimir o relatório clique no botão

#### EMITINDO RELATÓRIO A PARTIR DA BASE POSTGRE DO SINAN NET

1. Em Bases de dados, selecione a opção Postgres.

Base de dados: OBF OPostgres

- 2. Repita os passos de 2 a 4 descritos anteriormente.
- 3. Clique em Calcular.

## 5. DENGUE

## 5.1 Taxa de Letalidade por Febre Hemorrágica da Dengue

NOTA 1. Trata-se do número de óbitos por Febre Hemorrágica da Dengue (FHD) e Síndrome do Choque da Dengue (SCD), por cem casos desses agravos, confirmados na população residente em determinado espaço geográfico e no ano considerado.

> 2. No rodapé do relatório é apresentada a proporção de não preenchimento do campo evolução do caso.

#### Procedimentos:

EMITINDO RELATÓRIO A PARTIR DE BASES DBF

1. Em Bases de dados, mantenha a opção DBF selecionada.

Base de dados: () DBF () Postgres

2. Em Grupo de Relatórios selecione a opção PACTO 2008/2009.

| Grupo de Relatórios: | PACTO 2008/2009                                           |
|----------------------|-----------------------------------------------------------|
|                      | Selecione um Grupo                                        |
|                      | PACTO 2010/2011                                           |
|                      | PACTO 2008/2009                                           |
|                      | Regularidade na alimentação do Sinan<br>Outros relatórios |

3. Em Relatório selecione a opção Taxa de letalidade por Febre Hemorrágica Dengue.

| Grupo de Relatórios: | PACTO 2008/2009 👻                                                                                                    |   |
|----------------------|----------------------------------------------------------------------------------------------------|---|
| Relatório:           | Selecione o Relatório                                                                                                    | - |
|                      | Selecione o Relatório<br>Situação da coorte de casos novos de Tuberculose<br>Taxa de notificação de casos de PFA em menores de 15 anos<br>Percentual de casos de hepatites B e C<br>Proporção de doenças exantemáticas investigados oportunamente |   |
|                      | Taxa de letalidade por Febre Hemorrágica Dengue<br>Taxa de incidência de aids em menores de 5 anos de idade<br>Situação da coorte de casos novos de hanseníase                                                                                    |   |

#### Surgirá a tela:

| elecione o relatório desejado |                                                  |
|-------------------------------|--------------------------------------------------|
| Base de dados: 🧿 DBF 🏾 🤅      | ) Postgres                                       |
| Grupo de Relatórios:          | PACTO 2008/2009                                  |
| Relatório:                    |                                                  |
|                               | I axa de letalidade por Febre Hemorragica Dengue |
| ava de letalidade por Febre H | temorránica Dengue                               |
|                               |                                                  |
|                               |                                                  |
| UF de Residênc                | cia: Selecione 👻                                 |
| Regional de Residênc          | cia:                                             |
| Município de Residênc         | cia:                                             |
|                               | Salvar resultado em DBF                          |
| )ata dos Primeiros Sinton     | mas                                              |
|                               |                                                  |
| De                            | até                                              |
| Selecione os DBE              |                                                  |
| Selecionar arguivos           | Limpar Seleção                                   |
| Nucleur aux dus cale dans de  |                                                  |
| Nernum arquivo selecionado    | 2                                                |
|                               |                                                  |
|                               |                                                  |
| Calcula                       | ۶۲ Limpar                                        |

Figura 4. Tela do relatório 'Taxa de letalidade por Febre Hemorrágica da Dengue'.

4. Preencha os campos:

\_

| CAMPO                  | DESCRIÇÃO                                    |
|------------------------|----------------------------------------------|
| UF de Residência       | Para selecionar uma das opções, clique em ▼. |
| Regional de Residência | Para selecionar uma das opções, clique em ▼. |
| Município de Residência             | Para selecionar uma das opções,<br>clique em ▼.                                                                                                   |
|-------------------------------------|----------------------------------------------------------------------------------------------------|
| Salvar resultado em DBF             | Salva uma cópia do relatório em formato PDF.                                                                                                    |
| Data dos Primeiros Sintomas<br>De:  | Data inicial do período que<br>compreende a data dos Primeiros<br>Sintomas para cálculo do indicador.<br>Digitar a data no formato<br>dd/mm/aaaa. |
| Data dos Primeiros Sintomas<br>Até: | Data final do período que<br>compreende a data dos Primeiros<br>Sintomas para cálculo do indicador.<br>Digitar a data no formato<br>dd/mm/aaaa.   |

NOTA O indicador é calculado apenas quando selecionado ano da data dos primeiros sintomas maior ou igual a 2007 e menor ou igual a 2009.

#### 5. Clique em Selecionar Arquivos.

NOTA 1. Lembrar de exportar a base DENGNET.DBF do SINAN Net e salvar na pasta C:\sinan\_relatorios\bases.

> 2. Caso o SINAN Online já esteja implantado, lembrar de exportar a base DENGON\*\*.DBF e salvar na pasta C:\sinan\_relatorios\bases.

 Escolha o diretório em que está(ao) salva(s) a(s) base(s) de dados (C:\sinan\_relatorios\bases), em seguida selecione o(s) arquivo(s) e clique no botão Abrir DBF.

| Abrir DBF           |                   |                    | ×          |
|---------------------|-------------------|--------------------|------------|
| Consulte:           | ) bases           |                    | • 🦸 📂 🖽 📰  |
| Ca.                 | DENGNET.DB        | F                  |            |
| Itens Recentes      |                   |                    |            |
|                     |                   |                    |            |
| Área de<br>Trabalho |                   |                    |            |
| A                   |                   |                    |            |
| Documentos          |                   |                    |            |
| -                   |                   |                    |            |
| Computador          |                   |                    |            |
| Computador          |                   |                    |            |
|                     | Nome do arquivo:  | DENGNET.DBF        | Abrir DBF  |
| Rede                | Arquivos do tipo: | Arquivo DBF (.dbf) | ✓ Cancelar |

7. Clique em Calcular.

|                                                                                                    | den Q          | Q 75% -                                                                   |                                        |
|----------------------------------------------------------------------------------------------------|----------------|---------------------------------------------------------------------------|----------------------------------------|
| República Federativa do Brasil<br>Ministério da Saúde                                                                           | Sistema de     | Informação de Agravos                                                     | s de Notificação - Sinan               |
| Nivel de Arganzace por rebre neme<br>UF de Residência: AC<br>Regional de Residência: Selecione<br>Município de Residência:TODOS | agica dengue p | Período de Prime<br>de 01/01/2009 a :<br>Arquivos selecior<br>DENGNET.DBF | iros Sintomas:<br>31/12/2009<br>Jados: |
| Fator de Multiplicação: 100                                                                                                    |                |                                                                           |                                        |
| Local de Residência                                                                                                    | Numerador      | Denominador                                                               | Taxa Letalidade                        |
|                                                                                                    | 0              | ) 0                                                                       | 0.00                                   |
| ACRELANDIA                                                                                                    |                |                                                                           |                                        |
| ACRELANDIA<br>ASSIS BRASIL                                                                                                    | c              | ) 0                                                                       | 0.00                                   |

Figura 5. Saída do relatório 'Taxa de letalidade por febre hemorrágica da Dengue'.

**NOTA** 1. Este exemplo do relatório foi emitido com dados fictícios.

2. Para salvar o relatório clique no botão Dentre os formatos disponíveis sugerimos que o relatório seja salvo em PDF ou RTF.

3. Para imprimir o relatório clique no botão

#### EMITINDO RELATÓRIO A PARTIR DA BASE POSTGRE DO SINAN NET

1. Em Bases de dados, selecione a opção Postgres.

Base de dados: O DBF O Postgres

- 2. Repita os passos de 2 a 4 descritos anteriormente.
- 3. Clique em Calcular.

### 5.2 Taxa de Letalidade das Formas Graves de Dengue

NOTA 1. Trata-se do número de óbitos por Dengue com Complicações (DCC), Febre Hemorrágica da Dengue (FHD) e Síndrome do Choque da Dengue (SCD), por cem casos desses agravos, confirmados na população residente em determinado espaço geográfico e no ano considerado.

> 2. No rodapé do relatório é apresentada a proporção de não preenchimento do campo evolução do caso.

#### **Procedimentos:**

EMITINDO RELATÓRIO A PARTIR DE BASES DBF

1. Em Bases de dados, mantenha a opção DBF selecionada.

Base de dados: 
O DBF 
O Postgres

2. Em Grupo de Relatórios selecione a opção PACTO 2010/2011.

| Grupo de Relatórios: | Selecione um Grupo                   |
|----------------------|--------------------------------------|
|                      | Selecione um Grupo                   |
|                      | PACTO 2010/2011                      |
|                      | PACTO 2008/2009                      |
|                      | Regularidade na alimentação do Sinan |
|                      | Outros relatórios                    |

3. Em Relatório selecione a opção Taxa de letalidade das formas graves de Dengue.

| Grupo de Relatórios: | PACTO 2010/2011                                              |   |
|----------------------|--------------------------------------------------------------|---|
| Relatório:           | Selecione o Relatório                                        | • |
|                      | Selecione o Relatório                                        |   |
|                      | Encerramento Oportuno da Investigação                        |   |
|                      | Situação da coorte de casos novos de Tuberculose             |   |
|                      | Incidência de Sífilis Congênita                              | E |
|                      | Número de notificações dos agravos à Saúde do trabalhador    |   |
|                      | Situação da coorte de casos novos de hanseníase              |   |
|                      | Percentual de casos de hepatites B confirmados por sorologia |   |
|                      | Taxa de letalidade das formas graves de dengue               | - |

#### Surgirá a tela:

| elecione o relatório desejado    |                                             |           |
|----------------------------------|---------------------------------------------|-----------|
| Base de dados: 💿 DBF 💿 F         | ostgres                                     |           |
| Grupo de Relatórios:             | PACTO 2010/2011 🗸                           |           |
| Relatório:                       | -                                           |           |
|                                  | l axa de letalidade das formas graves de de | ingue j 👻 |
| ava de letalidade das formas gra | ves de dengue                               |           |
| and de letalidade das formas gro |                                             |           |
| UF de Residência                 | :                                           | -         |
| Regional de Residência           | :                                           | -         |
| Município de Residência          | ·                                           | •         |
|                                  | Salvar resultado em DBF                     |           |
| Período dos Primeiros Sint       | omas                                        |           |
| DE Ano:                          | 2011 👻 Semana: 0 🌲                          |           |
| ATÉ Ano:                         | 2011 🔻 Semana: 0 🌲                          |           |
| Calasiana ao DRE                 |                                             |           |
|                                  | Linner Calasãa                              |           |
|                                  | Limpar Seleçao                              |           |
| Nenhum arquivo selecionado       |                                             |           |
|                                  |                                             |           |
|                                  | laular limpar                               |           |
|                                  |                                             |           |
|                                  |                                             |           |
|                                  |                                             |           |

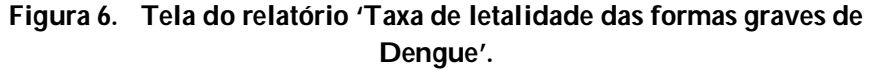

**4.** Preencha os campos:

| САМРО                                         | DESCRIÇÃO                                                                                                    |  |
|-----------------------------------------------|----------------------------------------------------------------------------------------------------|--|
| UF de Residência                              | Para selecionar uma das opções,<br>clique em ▼.                                                                                                    |  |
| Regional de Residência                        | Para selecionar uma das opções,<br>clique em ▼.                                                                                                    |  |
| Município de Residência                       | Para selecionar uma das opções,<br>clique em ▼.                                                                                                    |  |
| Salvar resultado em DBF                       | Salva uma cópia do relatório em<br>formato PDF.                                                                                                    |  |
| Período dos Primeiros Sintomas<br>DE Ano:     | Ano epidemiológico inicial do período que compreende a data dos Primeiros Sintomas para cálculo do indicador. Para selecionar uma das opções, clique em <b>•</b> .        |  |
| Período dos Primeiros Sintomas<br>DE Semana:  | Semana epidemiológica inicial do<br>período que compreende a data dos<br>Primeiros Sintomas para cálculo do<br>indicador. Para selecionar uma das<br>opções, clique em 🕶. |  |
| Período dos Primeiros Sintomas<br>ATÉ Ano:    | Ano epidemiológico final do período<br>que compreende a data dos Primeiros<br>Sintomas para cálculo do indicador.<br>Para selecionar uma das opções,<br>clique em .       |  |
| Período dos Primeiros Sintomas<br>ATÉ Semana: | Semana epidemiológica final do<br>período que compreende a data dos<br>Primeiros Sintomas para cálculo do<br>indicador. Para selecionar uma das<br>opções, clique em .    |  |

NOTA O indicador é calculado apenas quando selecionado ano epidemiológico da data dos primeiros sintomas maior ou igual a 2007.

5. Clique em Selecionar Arquivos.

NOTA 1. Lembrar de exportar a base DENGNET.DBF do SINAN Net e salvar na pasta C:\sinan\_relatorios\bases.

> 2. Caso o SINAN Online já esteja implantado, lembrar de exportar a base DENGON\*\*.DBF e salvar na pasta C:\sinan\_relatorios\bases.

 Escolha o diretório em que está(ao) salva(s) a(s) base(s) de dados (C:\sinan\_relatorios\bases), em seguida selecione o(s) arquivo(s) e clique no botão Abrir DBF.

| Consulte:           | bases             |             | - 🔊 📂 🖽 🚍 |       |
|---------------------|-------------------|-------------|-----------|-------|
| (tens Recentes      | DENGNET.DB        | F           |           |       |
| Área de<br>Trabalho |                   |             |           |       |
| Documentos          |                   |             |           |       |
| Computador          |                   |             |           |       |
|                     | Nome do arquivo:  | DENGNET.DBF | Abri      | r DBF |
| Rede                | Arquivos do tipo: |             | Can       | colar |

#### 7. Clique em Calcular.

|                                                                                                    | den Q           | ₹ 75% -                                                                                       |                                          |
|----------------------------------------------------------------------------------------------------|-----------------|-----------------------------------------------------------------------------------------------|------------------------------------------|
| República Federativa do Brasil<br>Ministério da Saúde                                                                | Sistema de      | nformação de Agravos                                                                          | de Notificação - Sinan                   |
| Vivel de Agregação:<br>15 de Residência: AC<br>Regional de Residência:- Selecione -<br>Município de Residência:TODOS | aros de Deligue | Periodo de Primei<br>de ano 2009 semu<br>a ano 2009 semu<br>Arquivos selecion<br>DE NGNET.DBF | ros Sintomas:<br>ana 1<br>na 52<br>ados: |
| Local de Residência                                                                                                  | Numerador       | Denominador                                                                                   | Taxa Letalidade                          |
| CRELANDIA                                                                                                    | 0               | 0                                                                                             | 0.00                                     |
| ASSIS BRASIL                                                                                                    | 0               | 0                                                                                             | 0.00                                     |
|                                                                                                    | 12              |                                                                                               |                                          |

Figura 7. Saída do relatório 'Taxa de letalidade das Formas Graves de Dengue'.

2. Para salvar o relatório clique no botão Dentre os formatos disponíveis sugerimos que o relatório seja salvo em PDF ou RTF.

3. Para imprimir o relatório clique no botão

#### EMITINDO RELATÓRIO A PARTIR DA BASE POSTGRE DO SINAN NET

1. Em Bases de dados, selecione a opção Postgres.

Base de dados: O DBF 
 O Postgres

- 2. Repita os passos de 2 a 4 descritos anteriormente.
- 3. Clique em Calcular.

## 6. ENCERRAMENTO OPORTUNO

- 6.1 Proporção de casos de Doenças de Notificação Compulsória (DNC) encerrados oportunamente após notificação
  - NOTA 1. Trata-se do percentual de casos de DNC\* notificados cuja investigação foi encerrada oportunamente, ou seja, notificações com o diagnóstico final e a data do encerramento preenchidos dentro do prazo estabelecido para cada agravo.

2. São apresentados o total de casos não encerrados, inoportunos (inconclusivo ou outras), oportunos, com data inválida e o total de notificações de DNC.

3. O indicador é calculado apenas quando o ano avaliado for maior ou igual a 2010.

| Agi                                                                                                    | ravo                                                                                                    | Prazo                                                   |
|----------------------------------------------------------------------------------------------------|----------------------------------------------------------------------------------------------------|---------------------------------------------------------|
| <ul> <li>Botulismo</li> <li>Cólera</li> <li>Coqueluche</li> <li>Dengue (FHD, DCC e SCD)</li> <li>Difteria</li> <li>Doença de</li> <li>Chagas (casos agudos)</li> <li>Febre Amarela</li> <li>Febre Maculosa</li> <li>Febre do Nilo</li> <li>Febre Tifóide</li> <li>Hantaviroses</li> <li>Leptospirose</li> </ul> | <ul> <li>Leishmaniose<br/>Visceral</li> <li>Malária (região não<br/>amazônica)</li> <li>Meningites</li> <li>Peste</li> <li>Poliomielite</li> <li>Paralisia Flácida<br/>Aguda</li> <li>Sarampo</li> <li>Raiva Humana</li> <li>Rubéola</li> <li>Tétano Neonatal</li> <li>Tétano Acidental</li> </ul> | Até 60 dias após a<br>data de notificação               |
| <ul><li>Leishmaniose Tegu</li><li>Hepatites Virais</li></ul>                                                                                                    | mentar Americana                                                                                                    | Até 180 dias após a<br>data de notificação              |
| <ul> <li>Síndrome da Rubéc</li> </ul>                                                                                                    | ola Congênita                                                                                                    | Até 180 dias após a<br>data de nascimento<br>da criança |

\* Agravos incluídos no indicador e prazos para encerramento oportuno

#### Procedimentos:

EMITINDO RELATÓRIO A PARTIR DE BASES DBF

1. Em Bases de dados, mantenha a opção DBF selecionada.

Base de dados: () DBF () Postgres

2. Em Grupo de Relatórios selecione a opção PACTO 2010/2011.

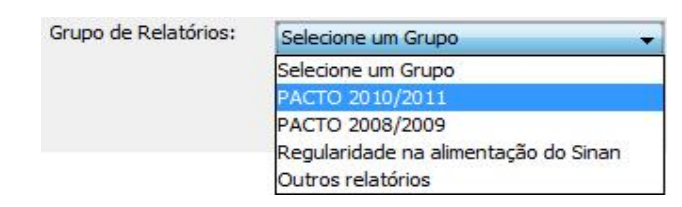

3. Em Relatório selecione a opção Taxa de letalidade por Febre Hemorrágica Dengue.

| Grupo de Relatórios: | PACTO 2010/2011 👻                                                                                              |     |
|----------------------|----------------------------------------------------------------------------------------------------|-----|
| Relatório:           | Selecione o Relatório                                                                                          | •   |
|                      | Selecione o Relatório                                                                                          |     |
|                      | Encerramento Oportuno da Investigação                                                                          |     |
|                      | Situação da coorte de casos novos de Tuberculose<br>Incidência de Sífilis Congênita                            | III |
|                      | Número de notificações dos agravos à Saúde do trabalhador<br>Situação da coorte de casos novos de hanseníase   |     |
|                      | Percentual de casos de hepatites B confirmados por sorologia<br>Taxa de letalidade das formas graves de dengue | -   |

#### Surgirá a tela:

| Base de dados:      DBF (                                                           | Postgres                                                 |   |
|-------------------------------------------------------------------------------------|----------------------------------------------------------|---|
| Grupo de Relatórios:<br>Relatório:                                                  | PACTO 2010/2011    Encerramento Oportuno da Investigação |   |
| Encerramento Oportuno da Inv                                                        | estigação                                                |   |
| UF de Residência:<br>Regional de Residência:<br>Município de Residência:<br>Agravo: | Selecione                                                |   |
| Data Avaliação:<br>12/07/2011                                                       | Ano Avaliado:                                            | 3 |
|                                                                                     | Calcular Limpar                                          |   |

Figura 8. Tela do relatório 'Encerramento Oportuno da Investigação'.

4. Preencha os campos:

| САМРО                  | DESCRIÇÃO                                       |
|------------------------|-------------------------------------------------|
| UF de Residência       | Para selecionar uma das opções,<br>clique em ▼. |
| Regional de Residência | Para selecionar uma das opções,<br>clique em ▼. |

| Município de Residência | Para selecionar uma das opções,<br>clique em 💌.                                                                                                    |
|-------------------------|----------------------------------------------------------------------------------------------------|
| Agravo                  | Para selecionar uma das opções,<br>clique em ▼.                                                                                                    |
| Discriminar por agravo  | Se essa opção for marcada o<br>aplicativo emite o relatório por<br>agravo, considerando as seleções<br>efetuadas nos filtros de local de<br>residência, período e agravo.                                                                                                    |
| Salvar resultado em DBF | Salva uma cópia do relatório em<br>formato PDF.                                                                                                    |
| Data Avaliação          | O campo aparecerá previamente preenchido com a data atual.                                                                                                    |
| Ano Avaliação           | O campo aparecerá previamente preenchido com o ano atual.                                                                                                    |
| Gerar Listagem          | Se esta opção for marcada o aplicativo<br>emite, junto com o relatório, uma<br>listagem dos casos de doenças de<br>notificação compulsória não<br>encerrados ou inconclusivos,<br>considerando as seleções efetuadas<br>nos filtros de local de residência,<br>período e agravo. |

- 5. Clique em Calcular.
  - NOTA 1. Lembrar de exportar a base NINDINET.DBF do SINAN Net e salvar na pasta C:\sinan\_relatorios\bases.

2. Caso o SINAN Online já esteja implantado, lembrar de exportar a base DENGON\*\*.DBF e salvar na pasta C:\sinan\_relatorios\bases.

 Escolha o diretório em que está(ao) salva(s) a(s) base(s) de dados (C:\sinan\_relatorios\bases), em seguida selecione o(s) arquivo(s) e clique no botão Abrir DBF.

| Consulte:           | )) bases          |                    | • 🤌 📂 🖽 |           |
|---------------------|-------------------|--------------------|---------|-----------|
| <b>G</b> .          | NINDINET.DE       | F                  |         |           |
| ens Recentes        |                   |                    |         |           |
|                     |                   |                    |         |           |
| Área de<br>Trabalho |                   |                    |         |           |
| E                   |                   |                    |         |           |
| Documentos          |                   |                    |         |           |
|                     |                   |                    |         |           |
| Computador          |                   |                    |         |           |
|                     | Nome do arquivo:  | NINDINET.DBF       |         | Abrir DBF |
| Rede                | Arquivos do tipo: | Arquivo DBE ( dbf) |         | Cancelar  |

|                                                                                                    |                                                                                                    |               | 21                    |                                          |                             |                                  |
|----------------------------------------------------------------------------------------------------|----------------------------------------------------------------------------------------------------|---------------|-----------------------|------------------------------------------|-----------------------------|----------------------------------|
| República Federativa do Br                                                                                                    | asil                                                                                                    | Sistema d     | e Informaç            | ão de Agrav                              | os de Notificaçã            | o - Sinan                        |
| Proporção de Notifica                                                                                                    | ações Segundo Oport                                                                                                    | unidade do    | Encerran              | nento da In                              | vestigação                  |                                  |
| Nível de Agregação:<br>UF de Residência; AC                                                                                                    |                                                                                                    |               | Data<br>Ano (         | da Avaliação:<br>de Avaliação:           | 22/11/2010<br>2010<br>TODOS |                                  |
| Regional de Residência:<br>Município de Residência:1                                                                                                    | Selecione<br>TODOS                                                                                                    |               | - Gra                 |                                          |                             |                                  |
| Regional de Residência:<br>Município de Residência:T<br>Registros selecionados com o<br>SRC, LTA e HEPATITES:<br>Demais agravos de 01/01/2                                          | Selecione<br>TODOS<br>data de notificação nos seguint<br>de 01/01/2010 a 26/05/2010<br>2010 a 23/09/2010                                                   | les períodos: | - Gran                |                                          |                             | Total                            |
| Regional de Residência:-<br>Município de Residência:1<br>Registros selecionados com o<br>SRC, LTA e HEPATITES:<br>Demais agravos de 01/01/2<br>Agravo                               | Seleciona<br>TODOS<br>data de notificação nos seguint<br>de 01/01/2010 a 26/05/2010<br>2010 a 23/09/2010<br>Não Encerrado                                  | lnoport       | uno<br>Outras         | Oportuno                                 | Data Inválida               | Total                            |
| Regional de Residência:-<br>Município de Residência:-<br>Registros selecionados com o<br>SRC, LTA e HEPATITES:<br>Demais agravos de 01/01/<br>Agravo                                | Seleciona -<br>rODOS<br>data de notificação nos seguint<br>de 01/01/2010 a 28/05/2010<br>2010 a 23/09/2010<br>Não Encerrado<br>2<br>50,00 %                | Inconclusivo  | Uno<br>Outras         | Oportuno<br>2<br>50,00 %                 | Data Inválida               | <b>Total</b>                     |
| Regional de Residência:-<br>Município de Residência:1<br>Registros selecionados com o<br>SRC, LTA e HEPATITES:<br>Demais agravos de 01/01/2<br>Agravo<br>ACRELANDIA<br>ASSIS BRASIL | Seleciona<br>rODOS<br>data de notificação nos seguint<br>de 01/01/2010 a 26/05/2010<br>2010 a 23/09/2010<br>Não Encerrado<br>2<br>50,00 %<br>15<br>75,00 % | Inconclusivo  | 0<br>0,00 %<br>0,00 % | Oportuno<br>2<br>50,00 %<br>5<br>25,00 % | 0<br>0,00 %<br>0,00 %       | 4<br>100,00 %<br>200<br>100,00 % |

Figura 9. Saída do relatório 'Encerramento oportuno da Investigação'.

2. Para salvar o relatório clique no botão Dentre os formatos disponíveis sugerimos que o relatório seja salvo em PDF ou RTF.

3. Para imprimir o relatório clique no botão

#### EMITINDO RELATÓRIO A PARTIR DA BASE POSTGRE DO SINAN NET

1. Em Bases de dados, selecione a opção Postgres.

Base de dados: 🔘 DBF 💿 Postgres

- **2.** Repita os passos de 2 a 4 descritos anteriormente.
- 3. Clique em Calcular.

## 7. EXANTEMÁTICAS

### 7.1 Proporção de doenças Exantemáticas investigadas oportunamente

NOTA 1. Trata-se do percentual de casos suspeitos de Sarampo e Rubéola investigados oportunamente (até 48 horas após a notificação), do total de casos suspeitos desses agravos na população residente em determinado espaço geográfico e período.

> 2. O indicador é calculado apenas quando o ano da data de diagnóstico for maior ou igual a 2007.

> 3. O indicador pode ser emitido por meio dos grupos de relatórios PACTO 2008/2009 ou Outros Relatórios.

#### **Procedimentos:**

EMITINDO RELATÓRIO A PARTIR DE BASES DBF

1. Em Bases de dados, mantenha a opção DBF selecionada.

Base de dados: 
 DBF 
 Postgres

2. Em Grupo de Relatórios selecione a opção PACTO 2008/2009 ou Outros Relatórios.

| Grupo de Relatórios: | PACTO 2008/2009                                           | ¥ |
|----------------------|-----------------------------------------------------------|---|
|                      | Selecione um Grupo                                        |   |
|                      | PACTO 2010/2011                                           |   |
|                      | PACTO 2008/2009                                           |   |
|                      | Regularidade na alimentação do Sinan<br>Outros relatórios |   |

3. Em Relatório selecione a opção Proporção de doenças exantemáticas investigadas oportunamente.

| Grupo de Relatórios: | PACTO 2008/2009                                                                                                    |
|----------------------|----------------------------------------------------------------------------------------------------|
| Relatório:           | Selecione o Relatório                                                                                                    |
|                      | Selecione o Relatório<br>Situação da coorte de casos novos de Tuberculose<br>Taxa de notificação de casos de PFA em menores de 15 anos<br>Percentual de casos de hepatites B e C |
|                      | Proporção de doenças exantemáticas investigados oportunamente                                                                                                    |
|                      | Taxa de letalidade por Febre Hemorrágica Dengue<br>Taxa de incidência de aids em menores de 5 anos de idade<br>Situação da coorte de casos novos de hanseníase                   |

#### Surgirá a tela:

| Selecione o relatório desejado<br>Base de dados: | Postares                         |                                  |
|--------------------------------------------------|----------------------------------|----------------------------------|
| Grupo de Relatórios:                             | PACTO 2008/2009                  | •                                |
| Relatório:                                       | Proporção de doenças exantemátic | as investigados oportunamente] 🗸 |
| Proporção de doenças exantemá                    | icas investigados oportunamente  |                                  |
| UF de Residência                                 | : Selecione                      | •                                |
| Regional de Residência                           | :[                               | •                                |
| Município de Residência                          | :                                | <b>~</b> ]                       |
|                                                  | 📄 Salvar resultado em DBF        |                                  |
| Data de Notificação                              |                                  |                                  |
| De                                               | até                              |                                  |
|                                                  |                                  |                                  |
|                                                  |                                  |                                  |
|                                                  |                                  |                                  |
|                                                  |                                  |                                  |
|                                                  |                                  |                                  |
|                                                  |                                  |                                  |
|                                                  |                                  |                                  |

Figura 10. Tela do relatório 'Proporção de doenças exantemáticas investigadas oportunamente'.

4. Preencha os campos:

#### CAMPO

#### DESCRIÇÃO

UF de Residência

Para selecionar uma das opções, clique em ▼.

| Regional de Residência      | Para selecionar uma das opções,<br>clique em ▼.                                                                                        |
|-----------------------------|----------------------------------------------------------------------------------------------------|
| Município de Residência     | Para selecionar uma das opções,<br>clique em ▼.                                                                                        |
| Salvar resultado em DBF     | Salva uma cópia do relatório em<br>formato PDF.                                                                                        |
| Data de Notificação<br>De:  | Data inicial do período que<br>compreende a data de Notificação<br>para cálculo do indicador. Digitar a<br>data no formato dd/mm/aaaa. |
| Data de Notificação<br>Até: | Data final do período que<br>compreende a data de Notificação<br>para cálculo do indicador. Digitar a<br>data no formato dd/mm/aaaa.   |

- 5. Clique em Calcular.
  - NOTA 1. Lembrar de exportar a base DENGNET.DBF do SINAN Net e salvar na pasta C:\sinan\_relatorios\bases.
- Escolha o diretório em que está salva a base de dados (C:\sinan\_relatorios\bases), em seguida selecione o arquivo e clique no botão Abrir DBF.

| 🚣 Abrir DBF         |                   |                    |           | ×         |
|---------------------|-------------------|--------------------|-----------|-----------|
| Consulte:           | 🚺 bases           |                    | - 👌 🖻 🛄 🖬 |           |
| Jitens Recentes     | EXANTNET.D        | 3F                 |           |           |
| Área de<br>Trabalho |                   |                    |           |           |
| Documentos          |                   |                    |           |           |
| Computador          |                   |                    |           |           |
|                     | Nome do arquivo:  | EXANTNET.DBF       |           | Abrir DBF |
| Rede                | Arquivos do tipo: | Arquivo DBF (.dbf) |           | Cancelar  |

|                                                                                                    |                | ♀ 75% ▾                                 |                           |
|----------------------------------------------------------------------------------------------------|----------------|-----------------------------------------|---------------------------|
| República Federativa do Brasil<br>Ministério da Saúde                                                             | Sistema de     | Informação de Agravos                   | i de Notificação - Sinan  |
| Nível de Agregação:<br>UF de Residência: AC<br>Regional de Residência: Selecione                                  |                | Período de notific<br>de 01/01/2009 a 3 | ação:<br>31/12/2009       |
| Município de Residência:TODOS                                                                                     |                |                                         |                           |
| Município de Residência:TODOS<br>Falor de Multiplicação: 100<br>Local de Residência                               | Numerador      | Denominador                             | Proporção                 |
| Município de Residência:TODOS<br>Fator de Multiplicação: 100<br>Local de Residência                               | Numerador      | Denominador<br>0                        | Proporção<br>0.00         |
| Município de Residência:TODOS<br>Falor de Multiplicação: 100<br>Local de Residência<br>ACRELANDIA<br>ASSIS BRASIL | Numerador<br>a | Denominador<br>0                        | Proporção<br>0.00<br>0.00 |

Figura 11. Saída do relatório 'Proporção de doenças exantemáticas investigadas oportunamente'.

2. Para salvar o relatório clique no botão Dentre os formatos disponíveis sugerimos que o relatório seja salvo em PDF ou RTF.

3. Para imprimir o relatório clique no botão

#### EMITINDO RELATÓRIO A PARTIR DA BASE POSTGRE DO SINAN NET

1. Em Bases de dados, selecione a opção Postgres.

Base de dados: O DBF () Postgres

- 2. Repita os passos de 2 a 4 descritos anteriormente.
- 3. Clique em Calcular.

## 8. HANSENÍASE

# 8.1 Situação da coorte dos casos novos de Hanseníase

NOTA 1. Este relatório mostra os desenlaces após o primeiro tratamento dos casos novos de Hanseníase e permite analisar a efetividade do tratamento dos casos Pauci e Multibacilares por meio do cálculo do percentual de cura (adesão tratamento) e de abandono. ao Fornece dados para analisar а capacidade dos serviços em assistir aos casos de hanseníase. Apresenta de forma tabular, a situação em que se encontram os casos novos de um determinado grupo de pacientes (uma coorte de casos identificada pela classificação operacional e data de diagnóstico), por ocasião da data de avaliação.

> 2. Calculam-se os indicadores "Proporção de Cura dos casos novos de Hanseníase diagnosticados nos anos da coorte, "Proporção de abandono dos casos novos de Hanseníase diagnosticados nos anos da coorte" e "Proporção de casos com o campo tipo de saída não preenchido".

> 3. O relatório é emitido apenas quando o ano da data de diagnóstico for maior ou igual a 2001.

4. O indicador pode ser emitido por meio dos grupos de relatórios PACTO 2008/2009 ou PACTO 2010/2011.

#### **Procedimentos:**

EMITINDO RELATÓRIO A PARTIR DE BASES DBF

1. Em Bases de dados, mantenha a opção DBF selecionada.

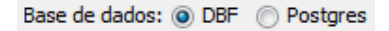

2. Em Grupo de Relatórios selecione a opção PACTO 2008/2009 ou PACTO 2010/2011.

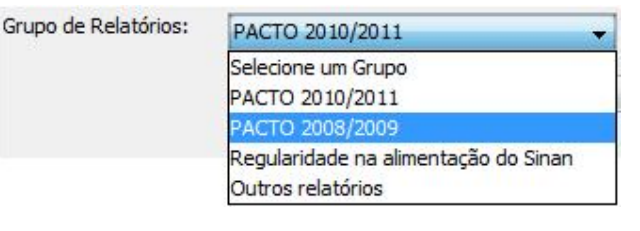

Ou

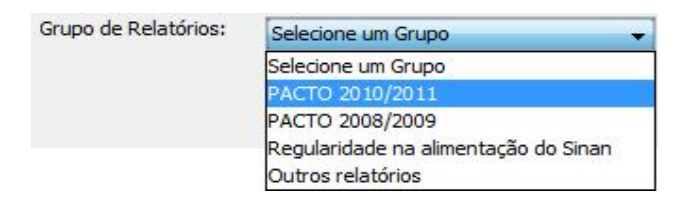

3. Em Relatório selecione a opção Situação da coorte de casos novos de hanseníase.

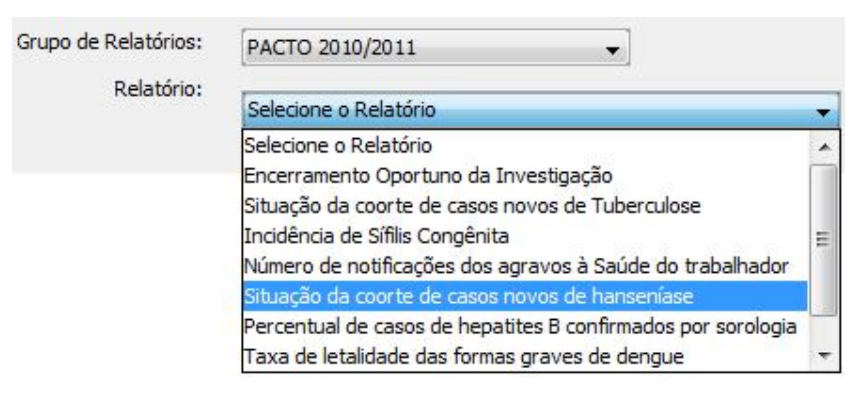

Surgirá a tela:

| elecione o relatório desejado<br>Base de dados: <ul> <li>DBF</li> <li>Postgres</li> </ul> |        |
|-------------------------------------------------------------------------------------------|--------|
| Grupo de Relatórios: PACTO 2010/2011                                                      |        |
| Relatório:                                                                                |        |
| Situação da coorte de casos novos de hans                                                 | eniase |
| ituação da coorte de casos novos de hanseníase                                            |        |
| UF de Residência: Selecione                                                               | •      |
| Regional de Residência:                                                                   | •      |
| Município de Residência Atual:                                                            | •      |
| 🔄 Salvar resultado em DBF                                                                 |        |
| Selecione ano ou período                                                                  |        |
|                                                                                           |        |
| Ano de diagnostico     2011      Periodo de diagnostico De                                | ate    |
| MB                                                                                        |        |
| ● Ano de diagnóstico 2011      ● Período de diagnóstico De                                | até    |
| Selecione os DBF                                                                          |        |
| Selecionar arquivos Limpar Seleção                                                        |        |
| Nenhum arquivo selecionado                                                                |        |
|                                                                                           |        |
| Calcular Limpar                                                                           |        |
|                                                                                           |        |

Figura 12. Tela do relatório 'Situação da coorte de casos novos de hanseníase'.

| САМРО                         | DESCRIÇÃO                                                                                                    |
|-------------------------------|----------------------------------------------------------------------------------------------------|
| UF de Residência              | Para selecionar uma das opções,<br>clique em ▼.                                                                                                    |
| Regional de Residência        | Para selecionar uma das opções,<br>clique em ▼.                                                                                                    |
| Município de Residência Atual | Para selecionar uma das opções,<br>clique em ▼.                                                                                                    |
| Salvar resultado em DBF       | Salva uma cópia do relatório em<br>formato PDF.                                                                                                    |
| PB - Ano de Diagnóstico       | Para selecionar uma das opções,<br>clique em . O relatório é emitido<br>considerando os casos novos de<br>Hanseníase com data de diagnóstico<br>no ano selecionado. |

4. Preencha os campos:

| PB - Período de Diagnóstico<br>De:  | Data inicial do período que<br>compreende a data de Diagnóstico<br>para cálculo do indicador. Digitar a<br>data no formato dd/mm/aaaa.                              |
|-------------------------------------|----------------------------------------------------------------------------------------------------|
| PB - Período de Diagnóstico<br>Até: | Data final do período que<br>compreende a data de Diagnóstico<br>para cálculo do indicador. Digitar a<br>data no formato dd/mm/aaaa.                                |
| MB - Ano de Diagnóstico             | Para selecionar uma das opções,<br>clique em . O relatório é emitido<br>considerando os casos novos de<br>Hanseníase com data de diagnóstico<br>no ano selecionado. |
| MB - Período de Diagnóstico<br>De:  | Data inicial do período que<br>compreende a data de Diagnóstico<br>para cálculo do indicador. Digitar a<br>data no formato dd/mm/aaaa.                              |
| MB - Período de Diagnóstico<br>Até: | Data final do período que<br>compreende a data de Diagnóstico<br>para cálculo do indicador. Digitar a<br>data no formato dd/mm/aaaa.                                |

- NOTA Para emissão do relatório deve-se selecionar nos filtros de "Ano de diagnóstico" ou "Período de diagnóstico": ano anterior ao ano de avaliação para os Paucibacilares (PB); e dois (02) anos anteriores ao ano de avaliação para os Multibacilares (MB). Os valores apresentados no relatório representam a soma dos casos PB e MB.
- 5. Clique em Selecionar arquivos.

NOTA Lembrar de exportar a base HANSNET.DBF do SINAN Net e salvar na pasta C:\sinan\_relatorios\bases.

 Escolha o diretório em que está salva a base de dados (C:\sinan\_relatorios\bases), em seguida selecione o arquivo e clique no botão Abrir DBF.

|                                                                                                    | Town                                                                                                    |                                                                                                    |                                                                                                    |                                                                                                    |                                                                                                    |                                                                                                    |                                                                                                    |                                                  |                                             |                                                      |                                       | -                           | -                                               | -                                             |                                 |              |
|----------------------------------------------------------------------------------------------------|----------------------------------------------------------------------------------------------------|----------------------------------------------------------------------------------------------------|----------------------------------------------------------------------------------------------------|----------------------------------------------------------------------------------------------------|----------------------------------------------------------------------------------------------------|----------------------------------------------------------------------------------------------------|----------------------------------------------------------------------------------------------------|--------------------------------------------------|---------------------------------------------|------------------------------------------------------|---------------------------------------|-----------------------------|-------------------------------------------------|-----------------------------------------------|---------------------------------|--------------|
| Consulte:                                                                                                    | base                                                                                                    | es                                                                                                    |                                                                                                    |                                                                                                    |                                                                                                    |                                                                                                    |                                                                                                    |                                                  |                                             |                                                      | •                                     | Ø                           | P.                                              |                                               |                                 |              |
| Itens Recentes                                                                                                    |                                                                                                    | NSNE                                                                                                    | T.DBF                                                                                                    |                                                                                                    |                                                                                                    |                                                                                                    |                                                                                                    |                                                  |                                             |                                                      |                                       |                             |                                                 |                                               |                                 |              |
| Área de<br>Trabalho                                                                                                    |                                                                                                    |                                                                                                    |                                                                                                    |                                                                                                    |                                                                                                    |                                                                                                    |                                                                                                    |                                                  |                                             |                                                      |                                       |                             |                                                 |                                               |                                 |              |
| Documentos                                                                                                    |                                                                                                    |                                                                                                    |                                                                                                    |                                                                                                    |                                                                                                    |                                                                                                    |                                                                                                    |                                                  |                                             |                                                      |                                       |                             |                                                 |                                               |                                 |              |
| Computador                                                                                                    |                                                                                                    |                                                                                                    |                                                                                                    |                                                                                                    |                                                                                                    |                                                                                                    |                                                                                                    |                                                  |                                             |                                                      |                                       |                             |                                                 |                                               |                                 |              |
|                                                                                                    |                                                                                                    |                                                                                                    |                                                                                                    |                                                                                                    |                                                                                                    |                                                                                                    |                                                                                                    |                                                  |                                             |                                                      |                                       |                             | 1                                               | _                                             |                                 |              |
| Rede                                                                                                    | Nome do<br>Arquivos                                                                                                    | arqui<br>do tip                                                                                                    | vo:<br>bo:                                                                                                    | Arqui                                                                                               | NET.DE                                                                                                    | BF<br>• (.dbf)                                                                                                    |                                                                                                    |                                                  |                                             |                                                      |                                       | •                           | ]                                               |                                               | Abrir<br>Canc                   | DBF<br>elar  |
| Rede                                                                                                    | Nome do<br>Arquivos                                                                                                    | arqui<br>do tip                                                                                                    | vo:<br>bo:                                                                                                    | Arqui                                                                                               | NET.DE                                                                                                    | BF<br>• (.dbf)                                                                                                    | _                                                                                                    |                                                  |                                             |                                                      |                                       | •                           |                                                 |                                               | Abrir<br>Canc                   | DBF<br>elar  |
| Rede                                                                                                    | Nome do<br>Arquivos                                                                                                    | arqui<br>do tip                                                                                                    | vo:<br>                                                                                                    | Arqui                                                                                               | NET.DE                                                                                                    | BF<br>: (.dbf)                                                                                                    | -                                                                                                    |                                                  |                                             | -                                                    |                                       | •                           | ]                                               |                                               | Abrir<br>Canc                   | DBF<br>elar  |
| Rede<br>sperViewer                                                                                                    | Nome do<br>Arquivos                                                                                                    | arqui<br>do tip                                                                                                    |                                                                                                    |                                                                                                    | NET.DE                                                                                                    | BF<br>(.dbf)                                                                                                    | -                                                                                                    |                                                  | . 4                                         | -                                                    |                                       | •                           |                                                 |                                               | Abrir<br>Canc                   | DBF<br>celar |
| Rede<br>ssperViewer<br>BO H + +<br>República Foderativa do Bra<br>Situação da coorte de                                                                                                    | Nome do<br>Arquivos                                                                                                    | do tip<br>D C<br>ta Saudo<br>os de h                                                                                  | vo:<br>bo:                                                                                                    | HANS<br>Arqui<br>QQ                                                                                 | NET.DE                                                                                                    | BF<br>■ (.dbf)<br>■                                                                                                    | Sistema                                                                                                    | a de Inform                                      | nação de <i>k</i>                           | ıgravos de l                                         | Notificaç                             | ×<br>ao - Si                | inan                                            | Págir                                         | Abrir<br>Canc                   | DBF<br>celar |
| Rede                                                                                                    | Nome do<br>Arquivos                                                                                                    | do tip<br>D C<br>da Saúde<br>da Saúde                                                                                 | vo:<br>bo:                                                                                                    |                                                                                                    | NET.DE                                                                                                    | BF<br>(.dbf)<br>(.dbf)<br>(.d | Sistema<br>co:<br>31/12/2009<br>31/12/2008<br>s:                                                                   | a de Infor                                       | nação de A                                  | Igravos de                                           | Notificaç                             | ▼                           | inan                                            | Págir                                         | Abrir<br>Canc                   | DBF          |
| Recle                                                                                                    | Nome do<br>Arquivos<br>H 1<br>asil - Ministerio de<br>e casos novo<br>c<br>cuat- Solecione<br>tual: TODOS                                                                                                    | do tip                                                                                                    | vo:<br>bo:<br>Do:<br>Do:<br>Do:<br>Do:<br>Do:<br>Do:<br>Do:<br>Do:<br>Do:<br>D                                                                                                    |                                                                                                    | Perioc<br>PB: de<br>Maguito<br>Transf.meseo                                                                                                    | So de Diagnôsts<br>a 0101/2009 a<br>e 01/01/2009 a<br>e 01/01/2009 a<br>macijoa                                                                                                    | Sistema<br>co:<br>31/12/2009<br>31/12/2008<br>sr:<br>Transt<br>outra UF                                            | de Infor                                         | nação de A                                  | Igravos de l                                         | Notificaç<br>nao                      | cão - Si<br>date            | inan<br>340 Total                               | Págir                                         | Abrir<br>Canc                   | DBF          |
| Recle<br>asperViewer                                                                                                    | Nome do<br>Arquivos<br>H 1<br>asil - Ministerio de<br>e casos novo<br>c<br>cuat- Solecione<br>tual: Cora<br>3                                                                                                    | do tip                                                                                                    | vo:<br>bo:<br>ansenía<br>Abandono                                                                                                    | HANS<br>Arqui<br>Q Q<br>sse                                                                         | Perioc<br>PB: de<br>MB: d<br>Acquir<br>Transf.mession                                                                                                    | So de Dagnosti<br>o de Dagnosti<br>e 01/01/2008 a<br>e 01/01/2008 a<br>re 01/01/2008 a<br>e 01/01/2008 a<br>e 01/01/2008 a                                                                                                    | Sistema<br>co:<br>31/12/2009<br>31/12/2008<br>si:<br>Transf<br>outra UF<br>0                                       | Transt<br>para<br>outro pals                     | Nato<br>Promotinido                         | Agravos de<br>Si de não<br>preenduto                 | Notificaç<br>nab                      | Calo - Sil                  | inan<br>Sub Total<br>100%                       | Págin                                         | Abrir<br>Canc<br>na:1           | DBF          |
| Rede<br>sperViewer<br>Composition of the second of the<br>Situação da corte de<br>Nivel de Agregação:<br>UF de Agregação:<br>UF de Agregação:<br>UF de Agregação:<br>UF de Agregação:<br>UF de Agregação:<br>UF de Agregação:<br>Handa da Agregação:<br>UF de Agregação:<br>Handa da Agregação:<br>Handa da Agregação:                                           | Nome do<br>Arquivos<br>P 1<br>asil - Ministerio de<br>e casos nove<br>c<br>c<br>uait - Selecione<br>tual Cora<br>3                                                                                                    | do tip<br>C C C C C C C C C C C C C C C C C C C                                                                       | VO:<br>DO:<br>an senía<br>Abandono<br>0<br>0                                                                                                    | HANS<br>Arqui<br>@ @<br>@<br>Arqui<br>@<br>@<br>@<br>@<br>@<br>@<br>@<br>@<br>@<br>@<br>@<br>@<br>@ | NET.DE<br>vo DBF<br>100%<br>Perioc<br>PB: de<br>ME: da<br>Anguito<br>Transf meson<br>municipo<br>0                                                                                                    | BF  (,dbf)  (,dbf)  (,dbf)  ()  ()  ()  ()  ()  ()  ()  ()  ()                                                                                                    | Sistema<br>Sistema<br>31/12/2009<br>31/12/2008<br>6:<br>Tranat<br>outra UF<br>0<br>0                               | Transt<br>para<br>outro pals<br>0                | Nilo<br>Pronchio<br>0                       | gravos de<br>% de não<br>preceduão<br>0.0<br>80.0    | Notificaç<br>năreat<br>0<br>0         | 2áo - Si<br>derb            | Bub Total 107%                                  | Págir<br>0<br>0<br>0                          | Abrir<br>Canco<br>ana:1         |              |
| Repérviewer<br>Stuczách do Residéncia Altai<br>Kovid da Agrapción:<br>UF de Residéncia Altai<br>Mancépo da Residéncia Altai<br>Mancépo da Residéncia Altai<br>Altancépo da Residéncia Altai<br>Altancépo da Residéncia Altai<br>Altancépo da Residéncia Altai<br>Altancépo da Residéncia Altai<br>Altancépo da Residéncia Altai<br>Altancépo da Residéncia Altai<br>Altancépo da Residéncia Altai<br>Altancépo da Residéncia Altai<br>Altancépo da Residéncia Altai<br>Altai Altai<br>Residéncia Altai<br>Altai Altai<br>Residéncia Altai<br>Altai Altai<br>Residéncia Altai<br>Altai<br>Residéncia Altai<br>Residéncia Altai<br>Residéncia Altai<br>Residéncia Altai<br>Residéncia Altai<br>Altai<br>Residéncia Altai<br>Residéncia Altai<br>Residéncia Altai<br>Residéncia Altai<br>Residéncia Altai<br>Residéncia Altai<br>Residéncia Altai<br>Residéncia Altai<br>Altai<br>Residéncia Altai<br>Residéncia Altai<br>Residénci<br>Residéncia Altai<br>Residéncia Al | Nome do Arquivos Arquivos Arqu | arqui<br>do tip                                                                                                    | VO:<br>DO:<br>Control Control Contro | HANS<br>Arqui<br>@ @<br>barcoro<br>0.0<br>0.0<br>0.0                                                | NET.DE<br>vo DBF<br>100%<br>Perioc<br>PB: de<br>MB: di<br>Arquiv<br>HANS<br>Transf.mean<br>municipio<br>0<br>0                                                                                                    | BF<br>(.dbf)<br>(.dbf)<br>(.dbf         | Sistema<br>Sistema<br>31/12/2009<br>31/12/2008<br>6:<br>Transt<br>outra LP<br>0<br>0<br>0<br>0                     | Transt<br>para<br>outro pala<br>0<br>0<br>0      | Naco<br>Preenchádo<br>0<br>4<br>0           | sgravos de<br>% de não<br>precedito<br>0.0<br>80.0   | Notificaç<br>năr<br>0<br>0<br>0       | са́о - Si<br>Савь<br>0<br>0 | b.b. 7006<br>8005<br>3<br>5<br>4                | Págir<br>0<br>0<br>0                          | Abrir<br>Canc<br>na:1           | DBF<br>elar  |
| Recie                                                                                                    | Nome do Arquivos  IIIIIIIIIIIIIIIIIIIIIIIIIIIIIIIIIII                                                                                                    | arqui<br>do tip                                                                                                    | VO:<br>DO:<br>,<br>,<br>,<br>,<br>,<br>,<br>,<br>,<br>,<br>,<br>,<br>,<br>,<br>,<br>,<br>,<br>,<br>,<br>,                                                                                                    | HANS<br>Arqui                                                                                       | NET.DE                                                                                                    | (.dbf)     (.dbf)                                                                                                    | Sistema<br>00:<br>31/12/2009<br>31/12/2008<br>sr:<br>Terret<br>0<br>0<br>0<br>0<br>0<br>0<br>0<br>0<br>0<br>0<br>0 | Transf.<br>para<br>outo país<br>0<br>0<br>0<br>0 | Nacão de A<br>Preenchido<br>0<br>4<br>0     | % de não<br>preendido<br>0.0<br>0.0<br>0.0           | Notificaç<br>não<br>espedi<br>0<br>0  |                             | Data 7000                                       | Págir<br>0<br>0<br>0                          | Abrir<br>Canc<br>na:1           |              |
| Recle                                                                                                    | Nome do Arquivos Arquivos IIIIIIIIIIIIIIIIIIIIIIIIIIIIIIIIIIII                                                                                                    | arqui<br>do tip<br>D C<br>L<br>L<br>L<br>L<br>L<br>L<br>L<br>L<br>L<br>L<br>L<br>L<br>L<br>L<br>L<br>L<br>L<br>L<br>L | VO:           DO:           Abardone           0           0           0           0           0           0           0           0           0           0           0                                                                                                    | HANS Arqui                                                                                          | NET.DI           100%           Period           Period           NB :           MB :           MB :           MB :           MB :           MB :           Noncept           0           0           0           0           0           0           0           0 | (,dbf)     (,dbf)                                                                                                    | Sistem:<br>Sistem:<br>31/12/2008<br>4:<br>Tanat<br>one br<br>0<br>0<br>0<br>0<br>0<br>0<br>0<br>0<br>0<br>0        | te de Inform                                     | Nato<br>Preenchido<br>0<br>4<br>0<br>1<br>4 | % de não<br>preendvido<br>0.0<br>80.0<br>0.0<br>44.4 | Notificaç<br>não<br>espedi.<br>0<br>0 |                             | bib Total<br>100%<br>3<br>5<br>4<br>4<br>2<br>9 | Págir<br>000000000000000000000000000000000000 | Abrir<br>Canco<br>Canco<br>na:1 |              |

Figura 13. Saída do relatório 'Situação da coorte de casos novos de hanseníase'.

2. Para salvar o relatório clique no botão Dentre os formatos disponíveis sugerimos que o relatório seja salvo em PDF ou RTF.

3. Para imprimir o relatório clique no botão

EMITINDO RELATÓRIO A PARTIR DA BASE POSTGRE DO SINAN NET

1. Em Bases de dados, selecione a opção Postgres.

Base de dados: O DBF () Postgres

- 2. Repita os passos de 2 a 4 descritos anteriormente.
- 3. Clique em Calcular.

### 8.2 Listagem de notificações de prováveis faltosos e abandono do tratamento da Hanseníase

**NOTA** 1. Este relatório lista as notificações com tipo de saída não preenchido e cujo intervalo entre data de emissão do relatório е data do último comparecimento ultrapasse 91 dias. Esses casos podem ser conseqüente da falta de digitação dos dados de acompanhamento, da falta de comparecimento paciente do а Unidade de Saúde (US) ou ao acompanhamento do PSF (faltoso = 03 meses e mais a 11 meses; abandono de tratamento = 12 meses e mais) e falta de atualização do campo tipo de saída com categoria 7 (abandono).

> 2. Tem como finalidade alertar as SMS e US sobre a necessidade de fazer buscas ativas dos faltosos, confirmar possíveis abandonos e fazer as devidas atualizações na base de dados.

> 4. O indicador é emitido por meio do grupo de relatórios 'Outros relatórios' no aplicativo.

#### **Procedimentos:**

EMITINDO RELATÓRIO A PARTIR DE BASES DBF

1. Em Bases de dados, mantenha a opção DBF selecionada.

Base de dados: 
O DBF 
O Postgres

| Grupo de Relatórios: | Selecione um Grupo                   |
|----------------------|--------------------------------------|
|                      | Selecione um Grupo                   |
|                      | PACTO 2010/2011                      |
|                      | PACTO 2008/2009                      |
|                      | Regularidade na alimentação do Sinan |
|                      | Outros relatórios                    |

2. Em Grupo de Relatórios selecione a opção Outros relatórios.

3. Em Agravo selecione a opção Hanseníase.

| Grupo de Relatórios: | Outros relatórios | → Agravo: | Selecione um Agravo 👻               |
|----------------------|-------------------|-----------|-------------------------------------|
|                      |                   |           | Selecione um Agravo<br>Exantemática |
|                      |                   |           | Hanseníase                          |
|                      |                   |           | PFA                                 |

4. Em Relatório selecione a opção Listagem de notificações de prováveis faltosos e abandono do tratamento de hanseníase.

| Grupo de Relatórios: | Outros relatórios 👻                                | Agravo:         | Hanseníase 👻          |
|----------------------|----------------------------------------------------|-----------------|-----------------------|
| Relatório:           | Selecione o Relatório                              |                 |                       |
|                      | Selecione o Relatório                              |                 |                       |
|                      | Listagem de notificações de prováveis faltosos e a | abandono do tra | tamento de hanseníase |

#### Surgirá a tela:

| Selecione o relatório desejado    |                                          |                    |
|-----------------------------------|------------------------------------------|--------------------|
| Base de dados: 🧿 DBF 🔘 F          | ostgres                                  |                    |
| Grupo de Relatórios:              | Dutros relatórios 🚽                      | Agravo: Hanseníase |
| Listagem de notificações de prová | veis faltosos e abandono do tratamento d | le hanseníase      |
| UF de Notificação                 | Atual: [ Selecione                       | •                  |
| Município de Notificação          | Atual:                                   | •<br>•             |
|                                   | Salvar resultado em DBF                  |                    |
| Ca                                | Limpar                                   |                    |
|                                   |                                          |                    |
|                                   |                                          |                    |
|                                   |                                          |                    |
|                                   |                                          |                    |

Hanseníase

#### Figura 14. Tela do relatório 'Listagem de notificações de prováveis faltosos e abandono do tratamento de hanseníase'.

5. Preencha os campos:

| САМРО                          | DESCRIÇÃO                                                                                     |
|--------------------------------|-----------------------------------------------------------------------------------------------|
| UF de Notificação Atual        | Para selecionar uma das opções, clique em 💌.                                                  |
| Regional                       | Para selecionar uma das opções, clique em 💌.                                                  |
| Município de Notificação Atual | Esse campo é de preenchimento<br>obrigatório. Para selecionar uma das<br>opções, clique em •. |
| Salvar resultado em DBF        | Salva uma cópia do relatório em formato PDF.                                                  |

- 6. Clique em Calcular.
  - NOTA 1. Lembrar de exportar a base HANSNET.DBF do SINAN Net e salvar na pasta C:\sinan\_relatorios\bases.
- Escolha o diretório em que está salva a base de dados (C:\sinan\_relatorios\bases), em seguida selecione o arquivo e clique no botão Abrir DBF.

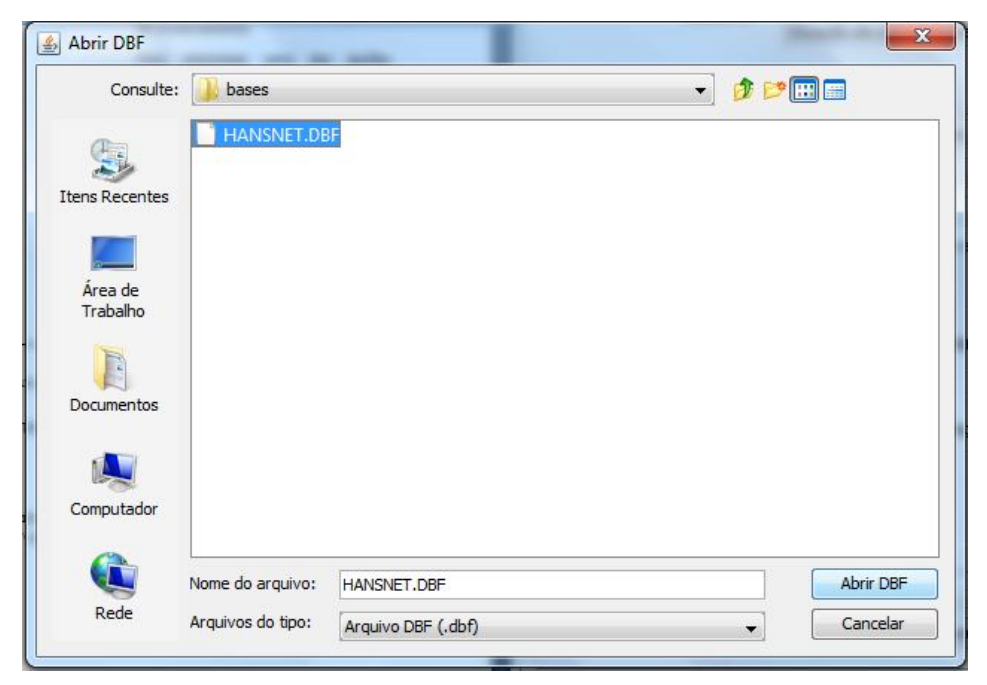

|                                                                                                    | wer                                                                                                    |                                                                                                    |                             |                                                                                                  |                                                                                                    |                                                                                                    |                                                                                                    |                                                                                                    |                                                                                                    |
|----------------------------------------------------------------------------------------------------|----------------------------------------------------------------------------------------------------|----------------------------------------------------------------------------------------------------|-----------------------------|--------------------------------------------------------------------------------------------------|----------------------------------------------------------------------------------------------------|----------------------------------------------------------------------------------------------------|----------------------------------------------------------------------------------------------------|----------------------------------------------------------------------------------------------------|----------------------------------------------------------------------------------------------------|
| 30                                                                                                    | 14 4                                                                                                    | ▶ <b>▶</b> 1                                                                                                    |                             | 65%                                                                                              | •                                                                                                    |                                                                                                    |                                                                                                    |                                                                                                    |                                                                                                    |
| República Fe<br>Listagem<br>Nível de Agr<br>UF de Notific<br>Regional de<br>Município de                                                                                                    | elerativa do B<br>de notifica<br>egação:<br>cação Atual: ,<br>Notificação A<br>e Notificação                                                                            | rasil<br>ções de prováve<br>AL<br>Aual:nul<br>Atual:NACEIO                                                                                                    | isfaltosos e abandono do    | tratamento d                                                                                     | Sistema de Infori<br>le hanseníase                                                                                                    | nação de Agravos (                                                                                                    | de Notificação - S                                                                                                    | inan                                                                                                    |                                                                                                    |
| N. Notificacao<br>Atual                                                                                                    | N. Prontuário                                                                                                    | Data Notificação                                                                                                    | Nome - disponívelm em DBF   | Class.<br>Operacional<br>Atu al                                                                  | Data do Diagnóstico                                                                                                    | Data Início Tratamento                                                                                                    | Data Útlimo<br>Comparecimento                                                                                                    | Data Hoje<br>(computador)                                                                                                    | Meses sem<br>informação                                                                                                    |
| Jnidade de S                                                                                                    | aúde de Not                                                                                                    | ilicação atual: 200975                                                                                                    | i7 - C S ROLAND SMON PAM √E | RGEL                                                                                             |                                                                                                    |                                                                                                    |                                                                                                    |                                                                                                    |                                                                                                    |
|                                                                                                    | and the state of the second                                                                                                    |                                                                                                    |                             |                                                                                                  | In a data an                                                                                                    |                                                                                                    |                                                                                                    | 1                                                                                                    | 1.                                                                                                    |
| 086 158                                                                                                    | 923 32                                                                                                    | 03/1/2/2010                                                                                                    |                             | 2                                                                                                | 13/1/2/2010                                                                                                    | 03/12/2010                                                                                                    | 03/12/2010                                                                                                    | 1340 1120 11                                                                                                    | 7                                                                                                    |
| 098 158                                                                                                    | 923 32                                                                                                    | 03/1/2/20 10                                                                                                    |                             | 2                                                                                                | 03/1/2/2010                                                                                                    | 13/12/2010<br>13/12/2010                                                                                                    | 03/12/2010                                                                                                    | 13/07/2011                                                                                                    | 7                                                                                                    |
| 086 159<br>086 150<br>086 157                                                                                                    | 92932<br>100700<br>35413                                                                                                    | 03/12/20 10<br>28/11/20 10                                                                                                    |                             | 2                                                                                                | 13 A 2 20 10<br>28 A 1/20 10                                                                                                    | 13/12/2010<br>13/12/2010<br>28/11/2010                                                                                                    | 03122010<br>03122010<br>26/11/2010                                                                                                    | 13.0 7/20 11                                                                                                    | 7                                                                                                    |
| 088 158<br>088 159<br>088 157<br>049 151                                                                                                    | 929 32<br>10 070 0<br>354 13                                                                                                    | 03 /1 2/20 10<br>03 /1 2/20 10<br>26 /1 1/20 10<br>30 /1 9/20 10                                                                                                    |                             | 2 2 2 1                                                                                          | 10 / 2/20 10<br>20 / 2/20 10<br>20 / 1/20 10<br>10 / 9/20 10                                                                                                    | 13/12/2010<br>13/12/2010<br>28/11/2010<br>10/09/2010                                                                                                    | 0 3 12 20 10<br>0 3 12 20 10<br>2 6 11 20 10<br>1 0 03 20 10                                                                                                    | 13.07/2011<br>13.07/2011<br>13.07/2011                                                                                                    | 7<br>7<br>70                                                                                                    |
| 1088 159<br>1088 159<br>1088 157<br>1048 157<br>1048 153                                                                                                    | 923-32<br>10.0700<br>354-13<br>10.0166                                                                                                    | 03 /1 2/20 10<br>28 /1 1/20 10<br>28 /1 1/20 10<br>30 /1 9/20 10<br>24 /1 9/20 10                                                                                                    |                             | 2 2 2 1 1 1 1 1 1 1 1 1 1 1 1 1 1 1 1 1                                                          | 13/12/2010<br>23/11/2010<br>23/11/2010<br>10/02/2010<br>13/02/2010                                                                                                    | 13/12/2010<br>13/12/2010<br>28/11/2010<br>10/09/2010<br>13/09/2010                                                                                                    | 03/12/20 10<br>03/12/20 10<br>28/11/20 10<br>10/18/20 10<br>13/18/20 10                                                                                                    | 1340 7620 11<br>1340 7620 11<br>1340 7620 11<br>1340 7620 11                                                                                                    | 7<br>7<br>10<br>10                                                                                                    |
| 1 046 159<br>1 046 159<br>1 046 157<br>1 046 157<br>1 046 153<br>1 046 153                                                                                                    | 923 32<br>10 0700<br>384 13<br>10 0766<br>10 0166<br>980 70                                                                                                    | 03 / 3 20 10<br>28 / 1 20 10<br>28 / 1 20 10<br>30 / 9 20 10<br>24 / 9 20 10<br>29 / 9 20 10                                                                                                    |                             | 2<br>2<br>2<br>1<br>1<br>2<br>2                                                                  | 13.1.2.2010<br>13.1.2.2010<br>28.1.1.2010<br>10.0.9.2010<br>13.0.9.2010<br>27.0.9.2010                                                                                                    | 53/12.2010<br>53/12.2010<br>28/11.2010<br>10/19.2010<br>13/19.2010<br>21/19.2010                                                                                                    | 0.3 12220 10<br>0.3 12220 10<br>24/11/20 10<br>1.3 129/20 10<br>1.3 129/20 10<br>2 1/05/20 10                                                                                                    | 13/07/2011<br>13/07/2011<br>13/07/2011<br>13/07/2011<br>13/07/2011                                                                                                    | 7<br>7<br>70<br>50<br>53                                                                                                    |
| 1086 199<br>1086 199<br>1086 199<br>1080 1997<br>1080 1997<br>1080 1993<br>1080 1993                                                                                                    | 923 32<br>10 0700<br>384 13<br>10 0168<br>980 70<br>980 30                                                                                                    | 101 / 2.20 10           103 / 2.20 10           28 / 7 1/20 10           30 / 0.20 10           30 / 0.20 10           24 / 0.20 10           24 / 0.20 10           20 / 0.20 10           21 / 0.20 10           22 / 0.920 10                                                                                                    |                             | 2<br>2<br>2<br>1<br>1<br>1<br>2<br>1<br>1<br>2<br>1                                              | 121 A 2 32 10<br>121 A 2 32 10<br>281 A 2 32 10<br>101 A 2 32 10<br>101 A 2 32 10<br>101 A 2 32 10<br>101 A 2 32 10<br>27 A 2 32 10<br>34 A 2 2 0 08                                                                                                    | 23/12/2010<br>24/11/2010<br>10/02/2010<br>10/02/2010<br>21/02/2010<br>21/02/2010<br>24/02/2010                                                                                                    | 0.3 12:20 10<br>0.3 12:20 10<br>24:11:20 10<br>10:02:20 10<br>13:02:20 10<br>2.105:20 10<br>0.4 12:20 10                                                                                                    | 13/07/2011<br>13/07/2011<br>13/07/2011<br>13/07/2011<br>13/07/2011<br>13/07/2011                                                                                                    | 7<br>7<br>70<br>10<br>10<br>10<br>7                                                                                                    |
| 088 199<br>088 199<br>088 197<br>088 197<br>088 197<br>088 190<br>088 190<br>088 190                                                                                                    | 22332<br>100700<br>35413<br>100786<br>98070<br>98030<br>100114                                                                                                    | (3) A 2/23 30           (3) A 2/23 30           (3) A 2/23 30           (3) A 3/23 30           (3) A 3/23 30                                                                                                    |                             | 2<br>2<br>2<br>1<br>1<br>7<br>2<br>1<br>1<br>1<br>1<br>1<br>1                                    | 121 7 2 20 10<br>121 7 2 20 10<br>201 7 2 20 10<br>10 0 2 20 10<br>13 0 2 20 10<br>27 0 2 20 10<br>24 7 2 20 00<br>10 0 2 20 10                                                                                                    | 13 12 2010<br>13 12 2010<br>2011 2010<br>6 008 2010<br>6 108 2010<br>2 108 2010<br>0 4 12 2010                                                                                                    | 03/12/2010<br>03/12/2010<br>28/11/2010<br>10/08/2010<br>21/08/2010<br>21/08/2010<br>04/12/2010                                                                                                    | 1530 722 11<br>1530 7220 11<br>1530 7220 11<br>1530 7220 11<br>1530 7220 11<br>1530 7220 11<br>1530 7220 11<br>1530 7220 11                                                                                                    | 7<br>7<br>7<br>10<br>10<br>10<br>10<br>10<br>10<br>10<br>10                                                                                                    |
| 098 198<br>098 199<br>098 197<br>048 197<br>048 197<br>048 190<br>048 190<br>048 199<br>048 199<br>048 198                                                                                                    | 92332<br>100700<br>35413<br>100788<br>98070<br>98030<br>100114<br>23491                                                                                                 | (3) A 223 30           (3) A 223 30           28 A 923 30           30 A 923 30           24 A 923 30           (21 A 923 30           (21 A 923 30           (21 A 923 30           (21 A 923 30           (21 A 923 30           (21 A 923 30                                                                                                    |                             | 2 2 2 1 1 1 1 1 1 1 1 1 1 1 1 1 1 1 1 1                                                          | 121 1 2 2010<br>121 1 2 2010<br>201 1 2 2010<br>10 0 2 2010<br>10 0 2 2010<br>21 0 2 2010<br>10 0 2 2010<br>20 0 2 2010                                                                                                    | 13 12 2010<br>13 12 2010<br>2011 2010<br>6 008 2010<br>6 108 2010<br>6 108 2010<br>9 4 12 2010<br>13 108 2010<br>23 10 2010                                                                                                    | 0.3 12.20 00<br>0.3 12.20 00<br>20.11.20 00<br>10.128.20 00<br>10.128.20 00<br>21.102.20 00<br>13.109.20 00<br>23.102.20 00<br>23.102.20 00                                                                                                    | 13.0 / 20.11<br>13.0 / 20.11<br>13.0 / 20.11<br>13.0 / 20.11<br>13.0 / 20.11<br>13.0 / 20.11<br>13.0 / 20.11<br>13.0 / 20.11                                                                                                    | 7<br>7<br>30.:<br>10.:<br>13.:<br>7<br>7<br>10.:<br>10.:                                                                                                    |
| 088 158<br>088 159<br>088 157<br>048 157<br>048 153<br>048 153<br>048 153<br>048 153<br>048 153<br>048 153<br>048 153<br>048 153<br>048 153<br>048 153                                                                                                    | 22332<br>100700<br>35413<br>100788<br>20070<br>98030<br>100714<br>25491<br>28291                                                                                        | (3) A 223 33           (3) A 223 33                                                                                                    |                             | 2 2 2 2 3 5 5 7 7 7 7 7 7 7 7 7 7 7 7 7 7 7 7 7                                                  | ILI A 24310<br>ILI A 24310<br>ILI A 24310<br>ILI A 24310<br>ILI A 24310<br>ILI A 24310<br>ILI A 24310<br>ILI A 24310<br>ILI A 24310<br>ILI A 24310<br>ILI A 24310<br>ILI A 24310<br>ILI A 24310<br>ILI A 24310                                                                                                    | 13 12 2010<br>bart 2010<br>bart 2010<br>bart 2010<br>barts 2010<br>barts 2010<br>barts 2010<br>barts 2010<br>barts 2010<br>barts 2010<br>barts 2010                                                                                                    | 0.3 1520 00<br>0.3 1520 00<br>24 1520 10<br>24 1520 10<br>15 15820 10<br>15 15820 10<br>0.4 1520 10<br>15 15820 10<br>23 15220 10                                                                                                    | 13 (J. 723) 19<br>13 (J. 723) 19<br>13 (J. 723) 19 | 7<br>7<br>10<br>10<br>10<br>10<br>10<br>10<br>10<br>10<br>10<br>10<br>10<br>11<br>11<br>12<br>12<br>13<br>13<br>13<br>14<br>15<br>15<br>1          |
| 088 158<br>088 157<br>088 157<br>048 157<br>048 153<br>048 153<br>048 153<br>048 153<br>048 153<br>048 153<br>048 153<br>048 153<br>048 153<br>048 151                                                                                                    | 92332           100700           35413           100788           98070           98030           100114           25491           28278           98030                | G1A 223 30         G1A 223 30           G1A 223 30         G1A 223 30           G1A 223 30         G1A 223 30           G1A 623 30         G1A 623 30           G1A 623 30         G1A 623 30           G1A 623 30         G1A 623 30           G1A 623 30         G1A 623 30           G1A 623 30         G1A 623 30           G1A 623 30         G1A 623 30           G1A 623 30         G1A 623 30                                                                                                    |                             |                                                                                                  | En A 22 10<br>En A 22 10<br>En A 22 10<br>En A 22 10<br>En A 22 10<br>En A 22 10<br>En A 22 10<br>En A 22 10<br>En A 22 10<br>En A 22 10<br>En A 22 10                                                                                                    | 14 12 2010<br>D 312 2010<br>D 312 2010<br>A 1039 2010<br>A 1039 2010<br>D 113 2010<br>D 113 2010<br>D 113 2010<br>D 113 2010<br>D 113 2010<br>D 113 2010<br>D 113 2010                                                                                                    | N 3 224 10<br>N 3 724 10<br>10 3 724 10<br>10 3 72                                                                                                    | 15.0 / 220 19<br>15.0 / 220 19<br>15.0 / 220 19<br>15.0 / 220 19<br>15.0 / 220 19<br>15.0 / 220 19<br>15.0 / 220 19<br>15.0 / 220 19<br>15.0 / 220 19<br>15.0 / 220 19<br>15.0 / 220 19<br>15.0 / 220 19                                                                                                    | 7<br>7<br>7<br>10<br>10<br>10<br>10<br>7<br>7<br>10<br>10<br>10<br>10<br>10<br>10<br>10<br>10<br>10<br>11<br>12<br>13<br>13<br>14<br>15<br>15<br>1 |
| 098 599<br>098 597<br>098 597<br>049 751<br>049 751<br>049 751<br>049 759<br>049 759<br>049 759<br>049 759<br>049 759<br>049 759<br>049 759<br>049 759<br>049 759<br>049 759<br>049 759<br>049 759                                                                                                    | 92332           100700           38413           100786           98070           98030           100114           28491           28293           98030           4328 | III.17.220 ID           III.17.220 ID           JAI.17.220 ID           JAI.17.220 ID           JAI.17.220 ID           JAI.17.220 ID           JAI.17.220 ID           JAI.17.220 ID           JAI.17.220 ID           JAI.17.220 ID           JAI.17.220 ID           JAI.17.220 ID           JAI.17.220 ID                                                                                                    |                             | 2<br>2<br>2<br>1<br>1<br>1<br>2<br>1<br>1<br>1<br>2<br>1<br>1<br>1<br>1<br>2<br>1<br>1<br>1<br>1 | En A 22 10<br>En A 220 10<br>En A 220 10<br>To A 220 10<br>En A 220 10<br>En A 20 10<br>En A 20 10<br>En A 20 10<br>E | 13 12 2010<br>13 12 2010<br>13 12 2010<br>14 12 2010<br>14 12 20100 | 13 12 24 10<br>13 12 24 10<br>13 12 24 10<br>14 10 20 20 10<br>14 10 22 0 10<br>27 10 22 0 10<br>24 10 22 0 10<br>24 10 22 0 10<br>24 10 22 0 10<br>24 10 22 0 10<br>24 10 22 0 10<br>24 10 22 0 10<br>25 10 20 10<br>26 10 20 10<br>26 10 20 10<br>27 10 20 10<br>26 10 20 10<br>26 10 20 10<br>26 10 20 10<br>26 10 20 10<br>26 10 20 10<br>26 10 20 10<br>26 10 20 10<br>26 10 20 10<br>26 10 20 10<br>26 10 20 10<br>26 10 20 10<br>26 10 20 10<br>26 10 20 10<br>26 10 20 10<br>26 10 20 10<br>27 10 20 10<br>27 10 20 10<br>27 10 20 10<br>27 10 20 10<br>27 10 20 10<br>27 10 20 10<br>27 10 20 10<br>27 10 20 10<br>27 10 20 10<br>20 10<br>2 | 124 J. 223 19<br>124 J. 223 11<br>124 J. 223 11<br>124 J. 223 11<br>124 J. 223 11<br>124 J. 223 11<br>124 J. 223 11<br>124 J. 223 11<br>124 J. 223 11<br>124 J. 223 11<br>124 J. 223 11<br>124 J. 223 11                                                                                                    | 7<br>7<br>7<br>10.:<br>10.:<br>10.:<br>10.:<br>10.:<br>10.:<br>7<br>7<br>10.:<br>10.:<br>10.:<br>10.:<br>10.:<br>10.:<br>11.:<br>10.:<br>11.:<br>12.:<br>13.:<br>13.:<br>13.:<br>13.:<br>13.:<br>13.:<br>14.:<br>15.:<br>15.:<br>15.:<br>15.:<br>16.:<br>17.:<br>17.:<br>17.:<br>17.:<br>17.:<br>17.:<br>17.:<br>17                                                                                                    |
| 0005 599<br>0005 599<br>0407 1/11<br>0407 1/10<br>0407 1/10<br>0407 1/1 | 02332<br>100/h00<br>354 13<br>100/166<br>920 10<br>920 10<br>920 30<br>100/14<br>224 91<br>224 91<br>242 78<br>930 50<br>4 338<br>243 79                                | CILIA 223 10         CILIA 223 10           CILIA 223 10         CILIA 223 10           CILIA 223 10         CILIA 223 10           SULFAD2 10         CILIA 223 10           SULFAD2 10         CILIA 223 10           SULFAD2 10         CILIA 223 10           SULFAD2 10         CILIA 223 10           SULFAD2 10         CILIA 223 10           SULFAD2 10         CILIA 223 10           SULFAD2 10         CILIA 223 10           SULFAD2 10         CILIA 223 10           SULFAD2 10         CILIA 223 10           SULFAD2 10         CILIA 223 10 |                             |                                                                                                  | EXI A 22010<br>EXI A 22010<br>EXI A 2010<br>EXI A 2010<br>EXI A 2010<br>EXI A 201                | 13 12 2010<br>13 12 2010<br>14 12 2010<br>14 12 2010<br>15 12 2010<br>15 12 2010<br>15 12 2010<br>14 12 2010<br>14 12 2010<br>15 12 2010<br>15 120                                                                                                    | 13 12 24 10<br>13 12 24 10<br>13 12 24 10<br>24 11 12 20 10<br>14 10 20 20 10<br>14 10 20 20 10<br>27 10 22 0 10<br>24 12 20 10<br>24 12 20 10<br>25 12 20 10<br>25 12 20 10<br>25 12 20 10<br>25 12 20 10<br>25 12 20 10<br>25 12 20 10<br>25 12 20 10<br>25 12 2                                                                                                    | 124 J. 223 19<br>124 J. 223 19<br>124 J. 223 11<br>124 J. 223 11<br>124 J. 223 11<br>124 J. 223 11<br>124 J. 223 11<br>124 J. 223 11<br>124 J. 223 11<br>124 J. 223 11<br>124 J. 223 11<br>124 J. 223 11                                                                                                    | 7<br>7<br>7<br>10<br>10<br>10<br>10<br>7<br>7<br>7<br>7<br>10<br>10<br>10<br>10<br>10<br>10<br>10<br>10<br>10<br>10<br>10<br>10<br>10                                                                                                    |

Figura 15. Saída do relatório 'Listagem de notificações de prováveis faltosos e abandono do tratamento de hanseníase'.

2. Para salvar o relatório clique no botão Dentre os formatos disponíveis sugerimos que o relatório seja salvo em PDF ou RTF.

3. Para imprimir o relatório clique no botão

EMITINDO RELATÓRIO A PARTIR DA BASE POSTGRE DO SINAN NET

1. Em Bases de dados, selecione a opção Postgres.

- 2. Repita os passos de 2 a 5 descritos anteriormente.
- 3. Clique em Calcular.

## 9. HEPATITE

## 9.1 Percentual de casos de Hepatites B e C confirmados com classificação etiológica definida

**NOTA** 1. Trata-se do percentual de casos de hepatite B e C que foram confirmados por meio de sorologia.

2. Para confirmação de casos de hepatite B ou C e necessária a realização de exames laboratoriais (sorologia) indicando qual agente viral esta envolvido na infecção investigada. lsto se deve ao fato que а sintomatologia clinica é semelhante para estes agravos, sendo necessário o aporte laboratorial especifico. É a partir da definição do agente etiológico, por meio de sorologia, que são traçadas as medidas de prevenção e controle pertinentes.

3. No rodapé do relatório é apresentada a proporção de não preenchimento do campo classificação etiológica.

4. O indicador é calculado apenas quando o ano da data de diagnóstico for maior ou igual a 2007 e menor ou igual a 2009.

#### **Procedimentos:**

#### EMITINDO RELATÓRIO A PARTIR DE BASES DBF

1. Em Bases de dados, mantenha a opção DBF selecionada.

Base de dados: () DBF () Postgres

2. Em Grupo de Relatórios selecione a opção PACTO 2008/2009.

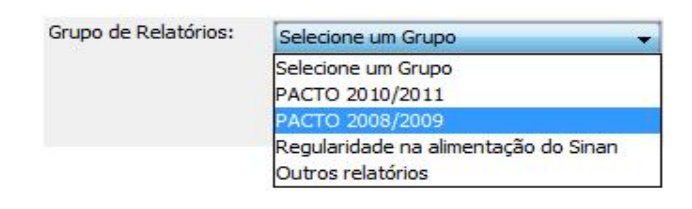

3. Em Relatório selecione a opção Percentual de casos de hepatites B e C.

| Grupo de Relatórios: | PACTO 2008/2009                                                                                                    |
|----------------------|----------------------------------------------------------------------------------------------------|
| Relatório:           | Selecione o Relatório                                                                                                    |
|                      | Selecione o Relatório<br>Situação da coorte de casos novos de Tuberculose<br>Taxa de notificação de casos de PFA em menores de 15 anos                                                                                          |
|                      | Percentual de casos de hepatites B e C                                                                                                    |
|                      | Proporção de doenças exantemáticas investigados oportunamente<br>Taxa de letalidade por Febre Hemorrágica Dengue<br>Taxa de incidência de aids em menores de 5 anos de idade<br>Situação da coorte de casos novos de hanseníase |

#### Surgirá a tela:

| Selecione o relatório d | esejado                                                                 |          |
|-------------------------|-------------------------------------------------------------------------|----------|
| Base de dados: 💿        | DBF O Postares                                                          |          |
| Grupo de Relat<br>Rela  | tórios: PACTO 2008/2009<br>atório: Percentual de casos de hepatites B e | •<br>C • |
| Percentual de casos de  | e hepatites B e C                                                       |          |
| UF de R                 | esidência: Selecione                                                    | •        |
| Regional de R           | esidência:                                                              | •        |
| Município de R          | esidência:                                                              | •        |
|                         | Salvar resultado em DBF                                                 |          |
| Data de Notificação     | o                                                                       |          |
| Data de Notificação     | o até                                                                   |          |
| Data de Notificação     | o até                                                                   |          |
| Data de Notificação     | o até                                                                   |          |
| Data de Notificação     | o até                                                                   |          |
| Data de Notificação     | o até                                                                   |          |

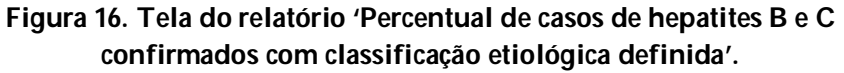

4. Preencha os campos:

| САМРО                       | DESCRIÇÃO                                                                                                    |
|-----------------------------|----------------------------------------------------------------------------------------------------|
| UF de Residência            | Para selecionar uma das opções,<br>clique em ▼.                                                                                        |
| Regional de Residência      | Para selecionar uma das opções,<br>clique em ▼.                                                                                        |
| Município de Residência     | Para selecionar uma das opções, clique em 💌.                                                                                           |
| Salvar resultado em DBF     | Salva uma cópia do relatório em formato PDF.                                                                                           |
| Data de Notificação<br>De:  | Data inicial do período que<br>compreende a data de Notificação<br>para cálculo do indicador. Digitar a<br>data no formato dd/mm/aaaa. |
| Data de Notificação<br>Até: | Data final do período que compreende a data de Notificação para cálculo do indicador. Digitar a data no formato dd/mm/aaaa.            |
|                             |                                                                                                    |

- 5. Clique em Calcular.
  - NOTA 1. Lembrar de exportar a base HEPANET.DBF do SINAN Net e salvar na pasta C:\sinan\_relatorios\bases.
- Escolha o diretório em que está salva a base de dados (C:\sinan\_relatorios\bases), em seguida selecione o arquivo e clique no botão Abrir DBF.

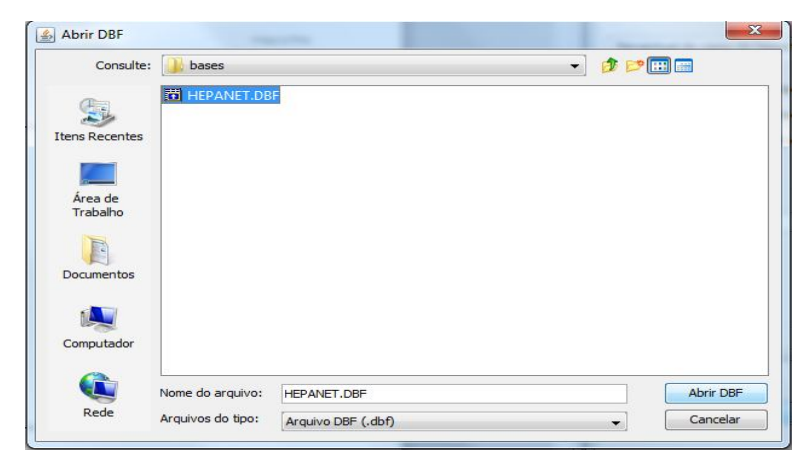

| República Federativa do Brasil<br>Ministério da Saúde                                                                                       | Sistema de Informação de Agravo                                                                                                    | es de Notificação - Sinan                                         |
|----------------------------------------------------------------------------------------------------|----------------------------------------------------------------------------------------------------|-------------------------------------------------------------------|
| Proporção de casos de hepati                                                                                                    | tes B e C confirmados por sorologia                                                                                                 |                                                                   |
| Nivel de Agregação:<br>UF de Residência: AL<br>Regional de Residência: Selecione<br>Município de Residência: Selecione -                    | Período de notifi<br>de 01.01/2009 a                                                                                                | icação:<br>31/12/2009                                             |
| Fator de Multiplicação: 100                                                                                                    |                                                                                                    |                                                                   |
| Local de Residência                                                                                                    | Numerador Denominador                                                                                                    | Proporção                                                         |
| AL                                                                                                    | 329 424                                                                                                    | 4 77,59                                                           |
| Numerador: Número de casos de hepa<br>em determinado local e notificados em<br>Denominador: Número de casos de he<br>em determinado período | tile B, hepatite C e hepatite B e C, confirmados por<br>determinado periodo<br>patite B, hepatite C e hepatite B e C, residentes em | sorologia reagente, residentes<br>determinado local e notificados |
|                                                                                                    |                                                                                                    |                                                                   |

Figura 17. Saída do relatório 'Percentual de casos de hepatites B e C confirmados com classificação etiológica definida'.

2. Para salvar o relatório clique no botão Dentre os formatos disponíveis sugerimos que o relatório seja salvo em PDF ou RTF.

3. Para imprimir o relatório clique no botão

#### EMITINDO RELATÓRIO A PARTIR DA BASE POSTGRE DO SINAN NET

1. Em Bases de dados, selecione a opção Postgres.

Base de dados: O DBF () Postgres

- 2. Repita os passos de 2 a 4 descritos anteriormente.
- 3. Clique em Calcular.

### 9.2 Percentual de casos de Hepatites B confirmados por sorologia

**NOTA** 1. Trata-se do percentual de casos de hepatite B que foram confirmados por meio de sorologia.

2. Para confirmação de casos de hepatite B é necessária a confirmação por meio de exames sorológicos para detecção do HBsAg e/ou anti-HBc IgM.

3. No rodapé do relatório é apresentada a proporção de não preenchimento do campo classificação etiológica.

4. O indicador é calculado apenas quando o ano da data de diagnóstico for maior ou igual a 2007.

#### **Procedimentos:**

EMITINDO RELATÓRIO A PARTIR DE BASES DBF

1. Em Bases de dados, mantenha a opção DBF selecionada.

Base de dados: () DBF () Postgres

2. Em Grupo de Relatórios selecione a opção PACTO 2010/2011.

| Grupo de Relatórios: | Selecione um Grupo 🗸 🗸               |
|----------------------|--------------------------------------|
|                      | Selecione um Grupo                   |
|                      | PACTO 2010/2011                      |
|                      | PACTO 2008/2009                      |
|                      | Regularidade na alimentação do Sinan |
|                      | Outros relatórios                    |

3. Em Relatório selecione a opção Percentual de casos de hepatites B confirmados por sorologia.

| Grupo de Relatórios: | PACTO 2010/2011 +                                                                                                    |     |
|----------------------|----------------------------------------------------------------------------------------------------|-----|
| Relatório:           | Selecione o Relatório                                                                                                    | +   |
|                      | Selecione o Relatório                                                                                                    | -   |
|                      | Encerramento Oportuno da Investigação<br>Situação da coorte de casos novos de Tuberculose<br>Incidência de Sífilis Congênita<br>Número de notificações dos agravos à Saúde do trabalhador<br>Situação da coorte de casos novos de hanseníase | III |
|                      | Percentual de casos de hepatites B confirmados por sorologia<br>Taxa de letalidade das formas graves de dengue                                                                                                    | +   |

#### Surgirá a tela:

| elecione | e o relatório desejado  |                               |                                   |   |
|----------|-------------------------|-------------------------------|-----------------------------------|---|
| Base     | de dados: 🧿 DBF 💿       | Postgres                      |                                   |   |
| G        | Grupo de Relatórios:    | PACTO 2010/2011               | •                                 |   |
|          | Relatório:              | [                             |                                   |   |
|          |                         | Percentual de casos de hepa   | tites B confirmados por sorologia | • |
|          |                         |                               |                                   |   |
| ercentu  | al de casos de hepatite | s B confirmados por sorologia |                                   |   |
|          | LIE de Desidânci        | a. Selecione                  |                                   |   |
| -        |                         |                               |                                   |   |
| Re       | igional de Residenci    | a:                            | × .                               |   |
| Mu       | nicípio de Residênci    | a:                            | • ]                               |   |
|          |                         | Salvar resultado em DB        | F                                 |   |
| Data de  | e Notificação           |                               |                                   |   |
| De       | in the second           |                               |                                   |   |
| De       |                         | ate                           |                                   |   |
|          |                         |                               |                                   |   |
|          |                         |                               |                                   |   |
|          |                         |                               |                                   |   |
|          |                         |                               |                                   |   |
|          |                         |                               |                                   |   |
|          |                         |                               |                                   |   |
|          |                         |                               |                                   |   |
| [        |                         |                               |                                   |   |
|          |                         | Calcular Limpar               |                                   |   |

Figura 18. Tela do relatório 'Percentual de casos de hepatites B confirmados por sorologia'.

4. Preencha os campos:

\_

| CAMPO                  | DESCRIÇÃO                                    |
|------------------------|----------------------------------------------|
| UF de Residência       | Para selecionar uma das opções, clique em ▼. |
| Regional de Residência | Para selecionar uma das opções, clique em ▼. |

| Município de Residência     | Para selecionar uma das opções,<br>clique em ▼.                                                                                        |
|-----------------------------|----------------------------------------------------------------------------------------------------|
| Salvar resultado em DBF     | Salva uma cópia do relatório em<br>formato PDF.                                                                                        |
| Data de Notificação<br>De:  | Data inicial do período que<br>compreende a data de Notificação<br>para cálculo do indicador. Digitar a<br>data no formato dd/mm/aaaa. |
| Data de Notificação<br>Até: | Data final do período que<br>compreende a data de Notificação<br>para cálculo do indicador. Digitar a<br>data no formato dd/mm/aaaa.   |

- 5. Clique em Calcular.
  - NOTA 1. Lembrar de exportar a base HEPANET.DBF do SINAN Net e salvar na pasta C:\sinan\_relatorios\bases.
- Escolha o diretório em que está salva a base de dados (C:\sinan\_relatorios\bases), em seguida selecione o arquivo e clique no botão Abrir DBF.

| Consulte:           | ) bases          |             | • 🦸 📂 🖽 📾 |
|---------------------|------------------|-------------|-----------|
| C.                  | HEPANET.DB       |             |           |
| itens Recentes      |                  |             |           |
|                     |                  |             |           |
| Área de<br>Trabalho |                  |             |           |
| T                   |                  |             |           |
| Documentos          |                  |             |           |
|                     |                  |             |           |
| Computador          |                  |             |           |
|                     | Nome do arquivo: | HEPANET.DBF | Abrir DBF |
| -                   |                  |             |           |

| Jasperviewer                                                                                                    |                                                                                                    |                                                                                        |                                                                             | Σ |
|----------------------------------------------------------------------------------------------------|----------------------------------------------------------------------------------------------------|----------------------------------------------------------------------------------------|-----------------------------------------------------------------------------|---|
|                                                                                                    | DDN Q                                                                                                    | Q 75% -                                                                                |                                                                             |   |
| República Federativa do Brasil<br>Ministèrio da Saúde                                                                                                    | Sistema de                                                                                                    | Informação de Agravos                                                                  | s de Notificação - Sinan                                                    |   |
| Proporção de casos de hepatit                                                                                                    | es B confirmados po                                                                                            | r sorologia                                                                            |                                                                             |   |
| Nivel de Agregação:<br>UF de Residência: AL<br>Regional de Residência: Selecione<br>Município de Residência: Selecione                                                                                               | ŝ                                                                                                    | Período de notific<br>de 01/01/2010 a 3                                                | sção:<br>31/12/2010                                                         |   |
|                                                                                                    |                                                                                                    |                                                                                        |                                                                             |   |
| Fator de Multiplicação: 100                                                                                                    | Numerador                                                                                                    | Deneminador                                                                            | Bronomão                                                                    |   |
| Falor de Multiplicação: 100<br>Local de Residência<br>AL                                                                                                    | Numerador<br>92                                                                                                | <b>Denominador</b><br>2 113                                                            | Proporção<br>81,42                                                          |   |
| Falor de Multiplicação: 100<br>Local de Residência<br>AL<br>Numerador: Número de casos de hepat<br>notificados em determinado período<br>Denominador: Número de casos de hep<br>% de não preenchimento do campo clas | Numerador<br>92<br>tile B confirmados por soro<br>patile B, residentes em dela<br>sificação etiológica: 1578,7 | Denominador<br>2 113<br>logia reagente, residentes<br>erminado local e notificad<br>76 | Proporção<br>81,42<br>s em determinado local e<br>os em determinado período |   |
| Fator de Multiplicação: 100<br>Local de Residência<br>AL<br>Numerador: Número de casos de hepat<br>notificados em determinado período<br>Denominador: Número de casos de hep<br>% de não preenchimento do campo clas | Numerador<br>92<br>lite B confirmados por soro<br>patite B, residentes em dete<br>sificação etiológica: 1578,7 | Denominador<br>2 113<br>logia reagente, residentes<br>erminado local e notificad<br>76 | Proporção<br>81,42<br>s em determinado local e<br>os em determinado período |   |

Figura 19. Saída do relatório 'Percentual de casos de hepatites B confirmados por sorologia'.

2. Para salvar o relatório clique no botão Dentre os formatos disponíveis sugerimos que o relatório seja salvo em PDF ou RTF.

3. Para imprimir o relatório clique no botão 🗐.

EMITINDO RELATÓRIO A PARTIR DA BASE POSTGRE DO SINAN NET

1. Em Bases de dados, selecione a opção Postgres.

Base de dados: O DBF () Postgres

- 2. Repita os passos de 2 a 4 descritos anteriormente.
- 3. Clique em Calcular.

## **10. PARALISIA FLÁCIDA AGUDA**

### 10.1 Taxa de notificação de casos de Paralisia Flácida Aguda em menores de 15 anos.

NOTA 1. Trata-se do número de casos de PFA em menores de 15 anos por cem mil habitantes dessa faixa etária, residentes em determinado local e notificados em determinado ano.

2. Este indicador é usado para a vigilância das Paralisias Flácidas Agudas (PFA) em menores de 15 anos visando à manutenção da erradicação da poliomielite no Brasil.

3. O indicador é calculado apenas quando o ano da data de diagnóstico for maior ou igual a 2007.

4. O indicador pode ser emitido por meio dos grupos de relatórios 'PACTO 2008/2009' ou 'Outros relatórios'.

#### **Procedimentos:**

EMITINDO RELATÓRIO A PARTIR DE BASES DBF

1. Em Bases de dados, mantenha a opção DBF selecionada.

Base de dados: 
O DBF 
O Postgres

 Em Grupo de Relatórios selecione a opção PACTO 2008/2009 ou Outros relatórios → PFA.

| Grupo de Relatórios: | Selecione um Grupo 🔶 👻               |
|----------------------|--------------------------------------|
|                      | Selecione um Grupo                   |
|                      | PACTO 2010/2011                      |
|                      | PACTO 2008/2009                      |
|                      | Regularidade na alimentação do Sinan |
|                      | Outros relatórios                    |
|                      | Ou                                   |
|                      |                                      |
|                      |                                      |

| Grupo de Relatórios: | Outros relatórios | • | Agravo: | Selecione um Agravo 👻                             |
|----------------------|-------------------|---|---------|---------------------------------------------------|
|                      |                   |   |         | Selecione um Agravo<br>Exantemática<br>Hanseníase |
|                      |                   |   |         | PFA                                               |

3. Em Relatório selecione a opção Taxa de notificação de casos de PFA em menores de 15 anos.

| Gr <mark>upo de Relatórios:</mark> | PACTO 2008/2009 🗸                                                                                                    |  |  |  |
|------------------------------------|----------------------------------------------------------------------------------------------------|--|--|--|
| Relatório:                         | Selecione o Relatório                                                                                                    |  |  |  |
|                                    | Selecione o Relatório<br>Situação da coorte de casos novos de Tuberculose                                                                                                    |  |  |  |
|                                    | Taxa de notificação de casos de PFA em menores de 15 anos                                                                                                    |  |  |  |
|                                    | Percentual de casos de hepatites B e C<br>Proporção de doenças exantemáticas investigados oportunamente<br>Taxa de letalidade por Febre Hemorrágica Dengue<br>Taxa de incidência de aids em menores de 5 anos de idade<br>Situação da coorte de casos novos de hanseníase |  |  |  |

Ou

| Grupo de Relatórios: | Outros relatórios 🗸 🗸                          | Agravo:         | PFA           | - |
|----------------------|------------------------------------------------|-----------------|---------------|---|
| Relatório:           | Selecione o Relatório                          |                 | *             |   |
|                      | Selecione o Relatório                          |                 |               |   |
|                      | Taxa de notificação de casos de PFA em menores | de 15 anos (PA) | /S 2010/2011) |   |

Surgirá a tela:
| elecione o relato | rio deseiado     |                                                           |   |
|-------------------|------------------|-----------------------------------------------------------|---|
| Base de dados     |                  | ostares                                                   |   |
| Grupo de l        | Relatórios:      | PACTO 2008/2009                                           |   |
|                   | Relatório:       | Taxa de notificação de casos de PFA em menores de 15 anos | • |
| axa de notificaçã | io de casos de F | FA em menores de 15 anos                                  |   |
| UF                | le Residência    | Selecione 👻                                               |   |
| Regional o        | le Residência    | · []                                                      |   |
| Município o       | le Residência    | •                                                         |   |
| Data de Notific   | ação             | 🔄 Salvar resultado em DBF                                 |   |
| De                |                  | até                                                       |   |
|                   |                  |                                                           |   |
|                   |                  |                                                           |   |
|                   |                  |                                                           |   |
|                   |                  |                                                           |   |
|                   |                  |                                                           |   |
|                   |                  |                                                           |   |
|                   |                  |                                                           |   |
| -                 | Ca               | lcular Limpar                                             |   |

Figura 20. Tela do relatório 'Taxa de notificação de casos de PFA em menores de 15 anos'.

| САМРО                       | DESCRIÇÃO                                                                                                    |
|-----------------------------|----------------------------------------------------------------------------------------------------|
| UF de Residência            | Para selecionar uma das opções,<br>clique em ▼.                                                                                        |
| Regional de Residência      | Para selecionar uma das opções,<br>clique em ▼.                                                                                        |
| Município de Residência     | Para selecionar uma das opções,<br>clique em ▼.                                                                                        |
| Salvar resultado em DBF     | Salva uma cópia do relatório em<br>formato PDF.                                                                                        |
| Data de Notificação<br>De:  | Data inicial do período que<br>compreende a data de Notificação<br>para cálculo do indicador. Digitar a<br>data no formato dd/mm/aaaa. |
| Data de Notificação<br>Até: | Data final do período que<br>compreende a data de Notificação<br>para cálculo do indicador. Digitar a<br>data no formato dd/mm/aaaa.   |

4. Preencha os campos:

5. Clique em Calcular.

```
NOTA 1. Lembrar de exportar a base
PFANET.DBF do SINAN Net e salvar na
pasta C:\sinan_relatorios\bases.
```

 Escolha o diretório em que está salva a base de dados (C:\sinan\_relatorios\bases), em seguida selecione o arquivo e clique no botão Abrir DBF.

| consulte.                                                                                                    | J, Dubeb                                                                                                    |                                                                                                    |                                                                                                    |                                                                                                    |                                                         |
|----------------------------------------------------------------------------------------------------|----------------------------------------------------------------------------------------------------|----------------------------------------------------------------------------------------------------|----------------------------------------------------------------------------------------------------|----------------------------------------------------------------------------------------------------|---------------------------------------------------------|
| Itens Recentes                                                                                                    | 問 PFANET.DBF                                                                                                    |                                                                                                    |                                                                                                    |                                                                                                    |                                                         |
| Documentos                                                                                                    |                                                                                                    |                                                                                                    |                                                                                                    |                                                                                                    |                                                         |
| Computador                                                                                                    |                                                                                                    |                                                                                                    |                                                                                                    |                                                                                                    |                                                         |
|                                                                                                    | Nome do arquivo:                                                                                                    | PFANET.DBF                                                                                                    |                                                                                                    |                                                                                                    | Abrir DBF                                               |
| Rede                                                                                                    | Arquivos do tipo:                                                                                                    | Arquivo DBF (.dbf)                                                                                             |                                                                                                    | •                                                                                                    | Cancelar                                                |
|                                                                                                    |                                                                                                    |                                                                                                    |                                                                                                    |                                                                                                    |                                                         |
|                                                                                                    |                                                                                                    |                                                                                                    |                                                                                                    |                                                                                                    |                                                         |
| República Federati<br>Ministério da Saúdo<br>Taxa de notific<br>Nível de Agregação                                                                                                    | va do Brasil<br>ação de casos de                                                                                                    | Sistema de<br>e paralisia flácida ag                                                                           | Informação de Agravo<br>uda – PFA em men<br>Periodo de notifi                                                                    | s de Notificação<br>ores de 15 an                                                                                      | - Sinan<br>OS                                           |
| República Federati<br>Ministério da Saúdo<br>Taxa de notific<br>Nivel de Agregação<br>UF de Residência.<br>Regional de Residê<br>Município de Residê                                                                                                    | va do Brasil<br>ação de casos de<br>p:<br>AL<br>incia: Selecione<br>ência: Selecione                                                                                      | Sistema de                                                                                                    | Informação de Agravo<br>uda - PFA em men<br>Período de notifi<br>de 01/01/2010 a                                                 | s de Notificação<br>ores de 15 an<br><sub>pação:</sub><br>31/12/2010                                                   | os                                                      |
| República Federatin<br>Ministério da Saúde<br>Taxa de notific<br>Nivel de Agregação<br>UF de Residência:<br>Regional de Residê<br>Município de Residê<br>Fator de Multiplicaç                                                                              | va do Brasil<br>ação de casos de<br>o:<br>AL<br>incia: Selecione<br>ência: Selecione<br>ão: 100000                                                                        | Sistema de                                                                                                    | Informação de Agravo<br>uda - PFA em men<br>Período de notifi<br>de 01/01/2010 a                                                 | s de Notificação<br>ores de 15 an<br>asção:<br>31/12/2010                                                              | os                                                      |
| República Federati<br>Ministério da Saúde<br>Taxa de notific<br>Nivel de Agregação<br>UF de Residência:<br>Regional de Residê<br>Município de Residê<br>Falor de Multiplicaç<br>Local de Reside<br>AL                                                      | va do Brasil<br>ação de casos do<br>::<br>AL<br>AL:<br>                                                                                                    | Sistema de<br>e paralisia flácida ag<br>Numerador                                                              | Informação de Agravo<br>uda - PFA em men<br>Periodo de notifi<br>de 01.01/2010 a<br>Denominador                                  | s de Notificação<br>ores de 15 an<br>cação:<br>31/12/2010<br>Taxa de l                                                 | os<br>Notificação                                       |
| República Federati<br>Ministério da Saúde<br>Taxa de notific<br>Nivel de Agregação<br>UF de Residência:<br>Regional de Residê<br>Município de Residê<br>Município de Residê<br>AL<br>Numerador: Númer<br>motora em delemnir<br>Denominador: Tota<br>motora | va do Brasil<br>ação de casos de<br>o:<br>AL<br>incia:- Selecione<br>ência:- Selecione<br>ão: 100000<br>ência<br>o de casos de PFA en<br>nado ano<br>I da população menor | Sistema de<br>e paralisia flácida ag<br>Numerador<br>4<br>n menores de 15 anos, re<br>de 15 anos residentes en | Informação de Agravo Uda - PFA em men Período de notifi de 01/01/2010 a Denominador General de comunado n determinado local no m | s de Notificação<br>ores de 15 an<br>esção:<br>31/12/2010<br>Taxa de l<br>)<br>o local, com inicic<br>esmo ano de ini- | r - Sinan<br>OS<br>Notificação<br>∞<br>o da deficiência |

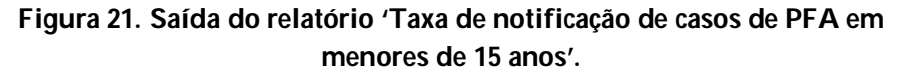

**NOTA** 1. Este exemplo do relatório foi emitido com dados fictícios.

2. Para salvar o relatório clique no botão Dentre os formatos disponíveis sugerimos que o relatório seja salvo em PDF ou RTF.

3. Para imprimir o relatório clique no botão

EMITINDO RELATÓRIO A PARTIR DA BASE POSTGRE DO SINAN NET

1. Em Bases de dados, selecione a opção Postgres.

Base de dados: O DBF ( Postgres

- 2. Repita os passos de 2 a 4 descritos anteriormente.
- 3. Clique em Calcular.

# 11. REGULARIDADE NA Alimentação do SINAN

NOTA 1. Este relatório pode ser utilizado para monitorar а regularidade da alimentação do Sinan pelos municípios, considerando a Portaria GM/MS nº 3.252, de 22 de dezembro de 2009, que aprova diretrizes para execução as е financiamento das ações de Vigilância em Saúde pela União, Estados, Distrito Federal e Municípios e dá outras providências e a Portaria SVS/MS Nº 201, de 3 de novembro de 2010, que define os parâmetros para monitoramento da regularidade na alimentação do Sistema Informação Agravos de de de Notificação (SINAN) e do Sistema de Informações sobre Mortalidade (SIM), para fins de manutenção do repasse de recursos do Componente de Vigilância e Promoção da Saúde do Bloco de Vigilância em Saúde.

> 2. De acordo com a **Portaria SVS/MS N°** 201 é classificado como IRREGULAR na alimentação do Sinan o município que não registrar, no período de 8 (oito) semanas epidemiológicas de notificação consecutivas, notificações individuais de agravos de notificação compulsória (listados na **Portaria GM/MS** N° 2.472, de 31 de agosto de 2010) ou notificação negativa ou de surto ou de epizootias.

3. O aplicativo emite o relatório apenas quando o ano da data de diagnóstico for maior ou igual a 2009.

4. Só é possível gerar o relatório a partir das bases DBF.

### **Procedimentos:**

1. Em Bases de dados, mantenha a opção DBF selecionada.

Base de dados: 
 DBF 
 Postgres

2. Em Grupo de Relatórios selecione a opção Regularidade na alimentação do Sinan.

| Grupo de Relatórios: | Selecione um Grupo                   |
|----------------------|--------------------------------------|
|                      | Selecione um Grupo                   |
|                      | PACTO 2010/2011                      |
|                      | PACTO 2008/2009                      |
|                      | Regularidade na alimentação do Sinan |
|                      | Outros relatórios                    |

3. O campo Relatório será preenchido automaticamente pelo aplicativo.

Surgirá a tela:

| Base de dados: 💿 DBF                                    | © Postgres                                                                |                                        |
|---------------------------------------------------------|---------------------------------------------------------------------------|----------------------------------------|
| Grupo de Relatórios:                                    | Regularidade na alimentação do Si                                         | nan 👻                                  |
| Relatório:                                              | Regularidade na alimentação do Si                                         | nan 💌                                  |
| tegularidade na alimentação                             | do Sinan                                                                  |                                        |
| UF de Notificação: S                                    | elecione                                                                  | <ul> <li>Tipo de relatório</li> </ul>  |
| Regional:                                               |                                                                           | Analítico                              |
| Município:                                              |                                                                           | - O Sintético                          |
|                                                         | Salvar resultado em DBF                                                   | Analítico e Sintético                  |
| Selecione os segu<br>Selecionar arquiv                  | uintes arquivos DBF: Notificação Ir<br>ros Limpar Seleção                 | idividual, Negativa, Surto e Epizootia |
|                                                         | ecionado                                                                  |                                        |
| Nenhum arquivo sel                                      |                                                                           |                                        |
| Nenhum arquivo sel<br>DE Ano: 2011 •<br>ATÉ Ano: 2011 • | <ul> <li>Semana: 0 (*)</li> <li>Semana: 0 (*)</li> <li>Inserir</li> </ul> |                                        |

Figura 22. Tela do relatório 'Regularidade na alimentação do Sinan'.

4. Preencha os campos:

| САМРО             | DESCRIÇÃO                                    |
|-------------------|----------------------------------------------|
| UF de Notificação | Para selecionar uma das opções, clique em •. |
| Regional          | Regional de Notificação. Para                |

|                         | selecionar uma das opções, clique em                                                        |
|-------------------------|---------------------------------------------------------------------------------------------|
| Município               | Este campo aparece desabilitado.                                                            |
| Salvar resultado em DBF | Salva uma cópia do relatório em<br>formato PDF. O campo aparece<br>marcado automaticamente. |
| Tipo de relatório       | Marcar o tipo desejado: Analítico,<br>Sintético ou Analítico e Sintético.                   |

NOTA 1. No relatório tipo Analítico são listados os municípios com situação IRREGULAR na alimentação do Sinan, em determinada UF ou Regional de notificação e nos períodos avaliados.

> 2. No relatório tipo **Sintético** são apresentados os percentuais de municípios com situação IRREGULAR na alimentação do Sinan por Unidade da Federação, Grandes Regiões e Brasil, nos períodos avaliados.

- 5. Clique em Selecionar arquivos.
  - NOTA 1. Lembrar de exportar as bases NINDINET.DBF, NNEGANET.DBF, NSURTNET.DBF e EPIZONET.DBF do SINAN Net, INFLUD.DBF do SINAN Influenza e salvar na pasta C:\sinan\_relatorios\bases.

2. Caso o SINAN Online já esteja implantado, lembrar de exportar a base DENGON\*\*.DBF, salvar na pasta C:\sinan\_relatorios\bases e também selecioná-lo para emissão do relatório.

 Escolha o diretório em que estão salvas as bases de dados (C:\sinan\_relatorios\bases), em seguida selecione os arquivos e clique no botão Abrir DBF.

| Abrir DBF           |                                                                |                                                   |           |
|---------------------|----------------------------------------------------------------|---------------------------------------------------|-----------|
| Consulte:           | 🔒 bases                                                        | - 🔊 🎓                                             | P 🔛 🚍     |
| Itens Recentes      | 置 EPIZONET.DB<br>置 NINDINET.DB<br>置 NNEGANET.D<br>置 NSURTNET.D | F<br> F<br>                                       |           |
| Área de<br>Trabalho | 茚 INFLUD.DBF                                                   |                                                   |           |
| Documentos          |                                                                |                                                   |           |
| Computador          |                                                                |                                                   |           |
|                     | Nome do arquivo:                                               | DBF" "NINDINET.DBF" "NNEGANET.DBF" "NSURTNET.DBF" | Abrir DBF |
| Rede                | Arquivos do tipo:                                              | Arquivo DBF (.dbf)                                | Cancelar  |

### 7. Preencha os campos:

| САМРО       | DESCRIÇÃO                                                                                                    |
|-------------|----------------------------------------------------------------------------------------------------|
| DE Ano:     | Ano epidemiológico inicial do período que compreende a data da notificação. Para selecionar uma das opções, clique em 💌.                                       |
| DE Semana   | Semana epidemiológica inicial do<br>período que compreende a data da<br>notificação. Digite a semana no<br>campo, ou utilize os botões 🚔 para<br>selecioná-la. |
| ATÉ Ano:    | Ano epidemiológico final do período<br>que compreende a data da<br>notificação. Para selecionar uma das<br>opções, clique em .                                 |
| ATÉ Semana: | Semana epidemiológica final do período que compreende a data da notificação. Digite a semana no campo, ou utilize os botões 🚔 para selecioná-la.               |

- NOTA 1. Só é possível selecionar um período de até oito (08) semanas epidemiológicas consecutivas.
- NOTA 1. Só é possível selecionar até 18 períodos para emissão do relatório.

| 🖍 Jas     | per\                        | iewer                                                              | - A                                                         |               |           |                                                     |                                                          |                                                        |                              |                                          |                                                    |                                             |                   |     |                                                        | ×  |
|-----------|-----------------------------|--------------------------------------------------------------------|-------------------------------------------------------------|---------------|-----------|-----------------------------------------------------|----------------------------------------------------------|--------------------------------------------------------|------------------------------|------------------------------------------|----------------------------------------------------|---------------------------------------------|-------------------|-----|--------------------------------------------------------|----|
| R (s      |                             |                                                                    |                                                             | Q 100%        | •         |                                                     |                                                          |                                                        |                              |                                          |                                                    |                                             |                   |     |                                                        |    |
| Rep<br>Mu | uni (                       | a Federativa<br>cípios Irr                                         | do Brasil - Ministério da Saúde<br>regulares na Alimentação | do Sinan      |           |                                                     |                                                          |                                                        |                              |                                          |                                                    |                                             |                   |     | Sistema de Informação de Agravos de Notificação - Sina | an |
| Ni        | velo<br>UFd<br>Regi<br>Muni | de agregaç<br>e notificação:<br>onal de notific<br>cípio de notifi | බිo:<br>Brasil<br>කදබිo: TODAS<br>cação: TODOS              |               |           | Period<br>P1:20<br>P2:20<br>P3:20<br>P4:20<br>P5:20 | OS AVA<br>1010 a<br>1019 a<br>1022 a<br>1027 a<br>1032 a | aliado<br>201018<br>20102<br>20102<br>201030<br>201030 | IS:<br>B<br>1<br>5<br>0<br>4 | P6:20<br>P7:20<br>P8:20<br>P9: 2<br>P10: | 01036 a<br>01039 a<br>01042 a<br>01045 a<br>201048 | 20103<br>20104<br>20104<br>a 2010<br>a 2010 | 7<br>0<br>5<br>18 |     |                                                        |    |
| Ar        | quiv                        | os selecio<br>010.DBF;                                             | nados:<br>DENGON0011.DBF; EPIZON11.DB                       | F; NINDIN10.0 | DBF; NNEG | A11.DBF                                             | ; N                                                      | ISURT                                                  | 09.DBF                       |                                          |                                                    |                                             |                   |     |                                                        |    |
| Re        | giã                         | o: Norte                                                           |                                                             |               |           |                                                     |                                                          |                                                        |                              |                                          |                                                    |                                             |                   |     |                                                        |    |
| (1        | IF                          | Cód. Mun.                                                          | Município                                                   |               | P1        | P2                                                  | P3                                                       | P4                                                     | P5                           | P6                                       | P7                                                 | P8                                          | P9                | P10 |                                                        | )  |
| A         | С                           | 120001                                                             | ACRELANDIA                                                  |               | Х         |                                                     |                                                          |                                                        | х                            | х                                        | х                                                  |                                             | х                 | х   |                                                        |    |
| A         | 0                           | 120005                                                             | ASSIS BRASIL                                                |               |           |                                                     | х                                                        | х                                                      |                              | х                                        | х                                                  | х                                           | х                 | х   |                                                        |    |
| A         | C                           | 120010                                                             | BRASILEIA                                                   |               | х         | х                                                   | Х                                                        |                                                        | х                            | х                                        |                                                    |                                             |                   |     |                                                        |    |
| •         |                             |                                                                    |                                                             |               |           | m                                                   |                                                          |                                                        |                              |                                          |                                                    |                                             |                   |     |                                                        | F  |
| _         |                             |                                                                    |                                                             |               |           |                                                     | Página                                                   | 1 de 1                                                 |                              |                                          | _                                                  |                                             |                   |     |                                                        |    |

Figura 23. Saída do relatório 'Regularidade na alimentação do Sinan' – tipo Analítico.

| República Federativa do Brasil - Ministério da Saúc                                                                   | le                                                                                                    | Sistema de Informação de Agravo                                                           | s de Notificação - Sina                   |
|----------------------------------------------------------------------------------------------------|----------------------------------------------------------------------------------------------------|-------------------------------------------------------------------------------------------|-------------------------------------------|
| Municípios Irregulares na Alime<br>Proporção de municípios irregulares do Sinan                                       | ntação do Sinan<br>por Unidade de Federação, grandes Res                                                                                                    | jiões e Brasil                                                                            |                                           |
| Nível de agregação:<br>UF de notificação: Brasil<br>Regional de notificação: TODAS<br>Município de notificação: TODOS | Períodos avaliados:<br>P1: 201010 a 201018<br>P2: 201019 a 201021<br>P3: 201022 a 201025<br>P4: 201027 a 201030<br>P5: 201032 a 201034<br>P6: 201036 a 201037 | P7: 201039 a 201040<br>P8: 201042 a 201045<br>P9: 201045 a 201048<br>P10: 201048 a 201053 |                                           |
|                                                                                                    |                                                                                                    |                                                                                           |                                           |
| Arquivos selecionados:<br>DENGON0011. EPIZO10.DBF; EPIZON11.DBF                                                       | ; NINDIN10.DBF; NNEGA11.DBF; NSUR                                                                                                    | T09.DBF;                                                                                  | on imagularas (*)                         |
| Arquivos selecionados:<br>DENGON0011. EPIZO10.DBF; EPIZON11.DBF<br>Unidade da Federação                               | NINDIN10.DBF; NNEGA11.DBF; NSUF                                                                                                    | T09.DBF;<br>Total de municípi<br>Quantidade                                               | os irregulares (*)<br>%                   |
| Arquivos selecionados:<br>DENGON0011. EPIZO10.DBF; EPIZON11.DBF<br>Unidade da Federação<br>Norte                      | ; NINDIN10.DBF; NNEGA11.DBF; NSUF<br>Total de Municípios<br>449                                                                                               | T09.DBF;<br>Total de municípi<br>Quantidade<br>449                                        | os irregulares (*)<br>%<br>100.0          |
| Arquivos selecionados:<br>DENGON0011. EPIZO10.DBF; EPIZON11.DBF<br>Unidade da Federação<br>Norte<br>ACRE              | ; NINDIN10.DBF; NNEGA11.DBF; NSUR<br>Total de Municípios<br>449<br>22                                                                                         | T09.DBF;<br>Total de municipi<br>Quantidade<br>449<br>22                                  | os irregulares (*)<br>%<br>100.0<br>100.0 |
| Arquivos selecionados:<br>DENGON0011. EPIZO10.0BF; EPIZON11.DBF<br>Unidade da Federação<br>Norte<br>ACRE<br>AMAPA     | ; NINDIN10.DBF; NNEGA11.DBF; NSUR<br>Total de Municípios<br>449<br>22<br>16                                                                                   | T09.DBF;<br>Total de municipi<br>Quantidade<br>449<br>22<br>16                            | os irregulares (*)<br>%<br>100.0<br>100.0 |

Figura 24. Saída do relatório 'Regularidade na alimentação do Sinan' – tipo Sintético.

**NOTA** 1. Este exemplo do relatório foi emitido com dados fictícios.

 Para salvar o relatório clique no botão
 Dentre os formatos disponíveis sugerimos que o relatório seja salvo em PDF ou RTF. 3. Para imprimir o relatório clique no botão

## **12. SAÚDE DO TRABALHADOR**

## 12.1 Número de notificações dos agravos à Saúde do Trabalhador.

NOTA 1. Trata-se do número absoluto de casos notificados de agravos à Saúde do Trabalhador, constantes da Portaria GM/MS nº 777/04, em determinado local e período.

2. O relatório apresenta ainda o resultado do indicador de incremento de casos notificados em relação ao ano de 2008.

3. O aplicativo emite o relatório apenas quando o ano da data de notificação for maior ou igual a 2008.

**Procedimentos:** 

EMITINDO RELATÓRIO A PARTIR DE BASES DBF

1. Em Bases de dados, mantenha a opção DBF selecionada.

Base de dados: 
 DBF 
 Postgres

2. Em Grupo de Relatórios selecione a opção PACTO 2010/2011.

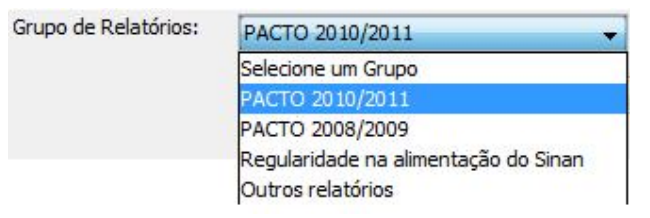

3. Em Relatório selecione a opção Número de notificações dos agravos à Saúde do Trabalhador.

| Grupo de Relatórios: | PACTO 2010/2011 🗸                                                                                                    |     |
|----------------------|----------------------------------------------------------------------------------------------------|-----|
| Relatório:           | Selecione o Relatório                                                                                                    | •   |
|                      | Selecione o Relatório                                                                                                    |     |
|                      | Encerramento Oportuno da Investigação<br>Situação da coorte de casos novos de Tuberculose<br>Incidência de Sífilis Congênita                                      | III |
|                      | Número de notificações dos agravos à Saúde do trabalhador                                                                                                    |     |
|                      | Situação da coorte de casos novos de hanseníase<br>Percentual de casos de hepatites B confirmados por sorologia<br>Taxa de letalidade das formas graves de dengue | •   |

### Surgirá a tela:

| selecione o relatorio desejado |                                                               |   |
|--------------------------------|---------------------------------------------------------------|---|
| Base de dados: 💿 DBF 🛛 💮       | Postgres                                                      |   |
| Grupo de Relatórios:           | PACTO 2010/2011                                               |   |
| Relatório:                     |                                                               |   |
|                                | Número de notificações dos agravos à Saúde do trabalhador 🗸 🗸 |   |
|                                |                                                               |   |
| Número de notificações dos agr | avos à Saúde do trabalhador                                   |   |
| UF de Notificaçã               | io: Selecione 👻                                               |   |
| Regional de Notificaçã         | io: 🚽                                                         |   |
| Município de Notificaçã        | io:                                                           |   |
|                                | Discriminar por agravo                                        |   |
| Data de Notificação            |                                                               |   |
| Data de notificação            |                                                               |   |
| De                             | até                                                           |   |
|                                |                                                               |   |
|                                |                                                               |   |
|                                |                                                               |   |
| Selecione os DBF (NINDINET     | DBF e IEXOGN.DBF)                                             |   |
| Calarianan anaukuna            | Limpar Seleção                                                |   |
| Selecional arguivos            |                                                               | 1 |
| Selecionar arquivos            |                                                               |   |
| Nenhum arquivo selecionad      | do                                                            | ] |
| Nenhum arquivo selecionad      | lo                                                            |   |
| Nenhum arquivo selecionad      | lo                                                            |   |

Figura 25. Tela do relatório 'Número de notificações dos agravos à Saúde do Trabalhador'.

4. Preencha os campos:

| CAMPO                       | DESCRIÇAO                                                                                                    |
|-----------------------------|----------------------------------------------------------------------------------------------------|
| UF de Notificação           | Para selecionar uma das opções,<br>clique em ▼.                                                                                                    |
| Regional de Notificação     | Para selecionar uma das opções,<br>clique em ▼.                                                                                                    |
| Município de Notificação    | Para selecionar uma das opções,<br>clique em ▼.                                                                                                    |
| Discriminar por agravo      | Se essa opção for marcada o aplicativo emite o relatório por agravo, considerando as seleções efetuadas nos filtros de local e data de notificação. |
| Salvar resultado em DBF     | Salva uma cópia do relatório em<br>formato PDF.                                                                                                    |
| Data de Notificação<br>De:  | Data inicial do período que<br>compreende a data de Notificação<br>para cálculo do indicador. Digitar a<br>data no formato dd/mm/aaaa.              |
| Data de Notificação<br>Até: | Data final do período que<br>compreende a data de Notificação<br>para cálculo do indicador. Digitar a<br>data no formato dd/mm/aaaa.                |

### ~

5. Clique em Selecionar arquivos.

NOTA 1. Lembrar de exportar as bases NINDINET.DBF e IEXOGENET.DBF do SINAN Net е salvar na pasta C:\sinan\_relatorios\bases.

6. Escolha o diretório em que estão salvas as bases de dados (C:\sinan\_relatorios\bases), em seguida selecione os arquivos e clique no botão Abrir DBF.

| Consulte:       | 🚺 bases                        |                               | •] ( | 1 🕬 📖 📰 |          |
|-----------------|--------------------------------|-------------------------------|------|---------|----------|
| (Itens Recentes | 甜 IEXOGNET.DE<br>甜 NINDINET.DB | F                             |      |         |          |
| <b>Kana da</b>  |                                |                               |      |         |          |
| Trabalho        |                                |                               |      |         |          |
| Documentos      |                                |                               |      |         |          |
|                 |                                |                               |      |         |          |
| Computador      |                                |                               |      |         |          |
|                 | Nome do arquivo:               | "IEXOGNET.DBF" "NINDINET.DBF" |      | Ab      | rir DBF  |
| Rede            | Arquives de tiper              |                               |      |         | a select |

7. Clique em Calcular.

| República Federativa do Brasil<br>Ministério da Saúde                                                                                                    | Sistema de I        | nformação de Agravos                                  | de Notificação - Sinan |
|----------------------------------------------------------------------------------------------------|---------------------|-------------------------------------------------------|------------------------|
| Número de notificações dos agra<br>Nível de Agregação:<br>UF de Notificação: AL<br>Regional de Notificação: Selecione<br>Município de Notificação: Selecione | wos à saúde do trat | Dalhador<br>Periodo de Notifica<br>de 01/01/2010 a 31 | ção:<br>/12/2010       |
| Fator de Multiplicação: Não se aplica                                                                                                    |                     |                                                       |                        |
| Local de Notificação                                                                                                    | Not. em 2008        | Not período sel.                                      | Incremento(%)          |
| AL                                                                                                    | 922                 | 975                                                   | 5.75                   |

Figura 26. Saída do relatório 'Número de notificações dos agravos à Saúde do Trabalhador'.

**NOTA** 1. Este exemplo do relatório foi emitido com dados fictícios.

2. Para salvar o relatório clique no botão Dentre os formatos disponíveis sugerimos que o relatório seja salvo em PDF ou RTF.

3. Para imprimir o relatório clique no botão

EMITINDO RELATÓRIO A PARTIR DA BASE POSTGRE DO SINAN NET

1. Em Bases de dados, selecione a opção Postgres.

Base de dados: O DBF () Postgres

- 2. Repita os passos de 2 a 4 descritos anteriormente.
- 3. Clique em Calcular.

## **13.** SÍFILIS

### 13.1 Incidência de Sífilis Congênita

NOTA 1. Trata-se do número absoluto de casos de Sífilis Congênita residentes em determinado local e diagnosticados em determinado ano. O relatório apresenta ainda a distribuição dos casos de Sífilis Congênita diagnosticados em menores de 1 ano e com idade ignorada (Menor 1 ano; Idade Ign).

> 2. O aplicativo emite o relatório apenas quando o ano da data de Diagnóstico for maior ou igual a 2007.

### **Procedimentos:**

EMITINDO RELATÓRIO A PARTIR DE BASES DBF

4. Em Bases de dados, mantenha a opção DBF selecionada.

Base de dados: 
O DBF 
O Postgres

5. Em Grupo de Relatórios selecione a opção PACTO 2010/2011.

| Grupo de Relatórios: | PACTO 2010/2011 -                    |
|----------------------|--------------------------------------|
|                      | Selecione um Grupo                   |
|                      | PACTO 2010/2011                      |
|                      | PACTO 2008/2009                      |
|                      | Regularidade na alimentação do Sinan |
|                      | Outros relatórios                    |

6. Em Relatório selecione a opção Incidência de Sífilis Congênita.

| Grupo de Relatórios: | PACTO 2010/2011 -                                                                                              |     |
|----------------------|----------------------------------------------------------------------------------------------------|-----|
| Relatório:           | Selecione o Relatório                                                                                          | +   |
|                      | Selecione o Relatório                                                                                          |     |
|                      | Encerramento Oportuno da Investigação<br>Situação da coorte de casos novos de Tuberculose                      | - 8 |
|                      | Incidência de Sífilis Congênita                                                                                | E   |
|                      | Número de notificações dos agravos à Saúde do trabalhador<br>Situação da coorte de casos novos de hanseníase   |     |
|                      | Percentual de casos de hepatites B confirmados por sorologia<br>Taxa de letalidade das formas graves de dengue | +   |

### Surgirá a tela:

| Base de dados:                 | F 🔘 Postgres                       |   |   |
|--------------------------------|------------------------------------|---|---|
| Grupo de Relatório<br>Relatóri | o: Incidência de Sifilis Congênita | • | • |
| ncidência de Sífilis Congêr    | nita                               |   |   |
| UF de Resid                    | fência: Selecione                  | - |   |
| Regional de Resid              | Jência:                            | - |   |
| Município de Resid             | Jência:                            | • |   |
| Data de Diagnóstico            | até                                |   |   |
| Selecione os DBF               | Limpar Selecão                     |   |   |
| Nenhum arquivo selecio         | nado                               |   |   |
|                                | Calcular Limos                     |   |   |
|                                | Liftipar                           |   |   |

Figura 27. Tela do relatório 'Incidência de Sífilis Congênita'.

7. Preencha os campos:

| САМРО                  | DESCRIÇÃO                                       |
|------------------------|-------------------------------------------------|
| UF de Residência       | Para selecionar uma das opções,<br>clique em ▼. |
| Regional de Residência | Para selecionar uma das opções,                 |

clique em 💌.

Para selecionar uma das opções, clique em 💌.

> Salva uma cópia do relatório em formato PDF.

inicial Data do período que compreende a data de Diagnóstico para cálculo do indicador. Digitar a data no formato dd/mm/aaaa.

final Data de Diagnóstico Data do período que compreende a data de Diagnóstico para cálculo do indicador. Digitar a data no formato dd/mm/aaaa.

8. Clique em Selecionar arquivos.

Município de Residência

Salvar resultado em DBF

Data de Diagnóstico

De:

Até:

NOTA 1. Lembrar de exportar base а SIFICNET.DBF do SINAN Net e salvar na pasta C:\sinan\_relatorios\bases.

9. Escolha o diretório em que está salva de dados а base (C:\sinan\_relatorios\bases), em seguida selecione o arquivo e clique no botão Abrir DBF.

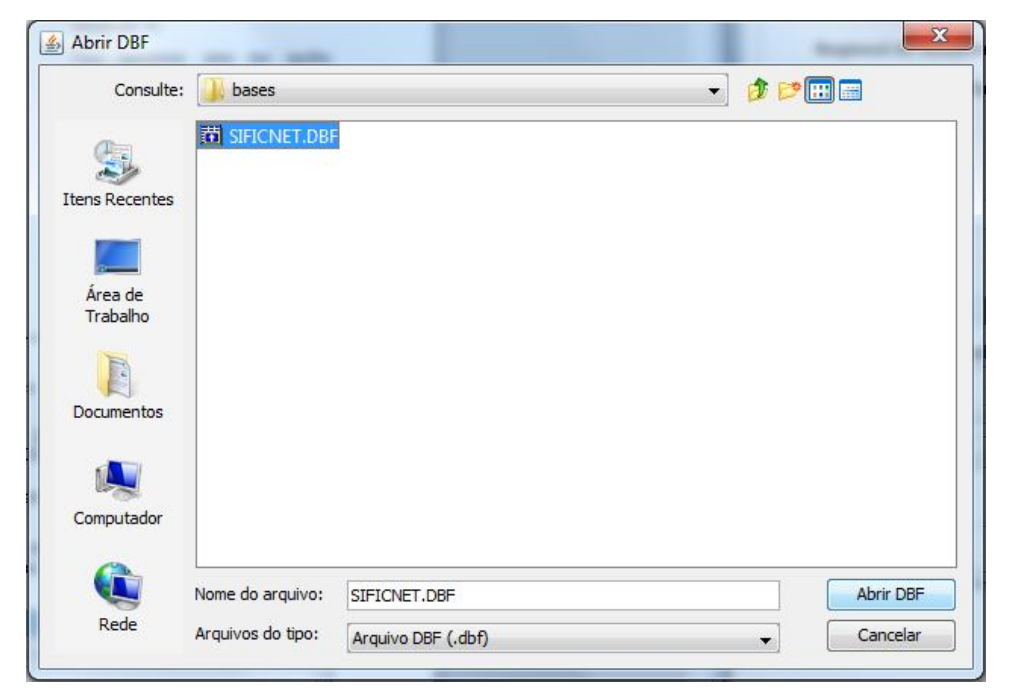

#### 10. Clique em Calcular.

| República Federativa do Brasil<br>Ministério da Saúde                   | Sistema de              | Informação de Agra    | avos de Notificação   | - Sinan  |
|-------------------------------------------------------------------------|-------------------------|-----------------------|-----------------------|----------|
| Incidência de sífilis congênita<br>Nivel de Agregação:                  |                         | Periodo de D          | iagnóstico:           |          |
| UF de Residência: AL                                                    |                         | de 01/01/201          | 0 a 31/12/2010        |          |
| Regional de Residência: Selecione<br>Município de Residência: Selecione |                         | SIFICNET.DE           | cionados:<br>3F       |          |
| Fator de Multiplicação: Não se aplica                                   |                         |                       |                       |          |
|                                                                         |                         |                       |                       | 120      |
| Local de Residência                                                     | Menor 1 ano             | ldade ign             | Todas Ida             | des      |
| AL                                                                      | 226                     |                       | 0                     | 227      |
| Número absoluto de casos de Sífilis Condê                               | nita residentes em dete | rminado local e nerío | do de diagnóstico sel | ecionado |

Figura 28. Saída do relatório 'Incidência de Sífilis Congênita'.

**NOTA** 1. Este exemplo do relatório foi emitido com dados fictícios.

2. Para salvar o relatório clique no botão Dentre os formatos disponíveis sugerimos que o relatório seja salvo em PDF ou RTF.

3. Para imprimir o relatório clique no botão 🚔.

### EMITINDO RELATÓRIO A PARTIR DA BASE POSTGRE DO SINAN NET

1. Em Bases de dados, selecione a opção Postgres.

```
Base de dados: O DBF () Postgres
```

- 2. Repita os passos de 2 a 4 descritos anteriormente.
- 3. Clique em Calcular.

## **14. TUBERCULOSE**

# 14.1 Situação da coorte dos casos novos de Tuberculose

NOTA 1. Este relatório mostra os desenlaces após o primeiro tratamento dos casos novos de Tuberculose e permite analisar a efetividade do tratamento dos casos por meio do cálculo do percentual de cura e de abandono. Fornece dados para analisar a capacidade dos serviços em assistir aos casos de Tuberculose. Apresenta de forma tabular, a situação em que se encontram os casos novos (todas as formas ou pulmonar bacilífera) segundo as categorias dos campos "situação 9° mês" ou "situação de encerramento", dependendo da seleção do usuário para emissão do relatório. Os resultados representam um determinado grupo de pacientes (uma coorte de casos identificada pela data de diagnóstico e forma), por ocasião da data de avaliação.

> 2. Calculam-se os indicadores "Proporção de Cura dos casos novos de Tuberculose (todas as formas ou bacilífera)", "Proporção de abandono dos casos novos de Tuberculose (todas as formas ou bacilífera)" e "Proporção de casos com o campo "situação 9° mês" ou "situação de encerramento" não preenchido".

#### **Procedimentos:**

EMITINDO RELATÓRIO A PARTIR DE BASES DBF

4. Em Bases de dados, mantenha a opção DBF selecionada.

Base de dados: 
 OBF 
 Postgres

5. Em Grupo de Relatórios selecione a opção PACTO 2008/2009 ou PACTO 2010/2011.

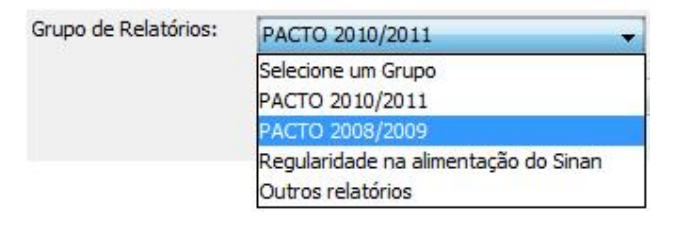

Ou

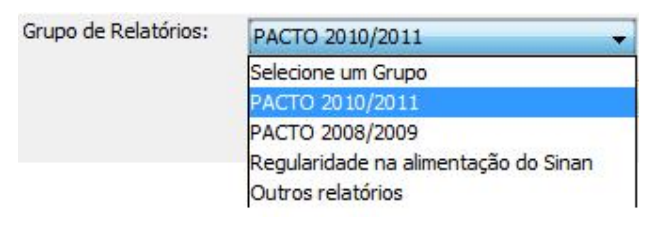

6. Em Relatório selecione a opção Situação da coorte de casos novos de Tuberculose.

| Grupo de Relatórios: | PACTO 2008/2009 👻                                             |  |  |
|----------------------|---------------------------------------------------------------|--|--|
| Relatório:           | Selecione o Relatório                                         |  |  |
|                      | Selecione o Relatório                                         |  |  |
|                      | Situação da coorte de casos novos de Tuberculose              |  |  |
|                      | Taxa de notificação de casos de PFA em menores de 15 anos     |  |  |
|                      | Percentual de casos de hepatites B e C                        |  |  |
|                      | Proporção de doenças exantemáticas investigados oportunamente |  |  |
|                      | Taxa de letalidade por Febre Hemorrágica Dengue               |  |  |
|                      | Taxa de incidência de aids em menores de 5 anos de idade      |  |  |
|                      | Situação da coorte de casos novos de hanseníase               |  |  |

Ou

| Grupo de Relatórios: | PACTO 2010/2011 🔹                                            |     |
|----------------------|--------------------------------------------------------------|-----|
| Relatório:           | Selecione o Relatório                                        | Ŧ   |
|                      | Selecione o Relatório                                        |     |
|                      | Encerramento Oportuno da Investigação                        |     |
|                      | Situação da coorte de casos novos de Tuberculose             |     |
|                      | Incidência de Sífilis Congênita                              | III |
|                      | Número de notificações dos agravos à Saúde do trabalhador    |     |
|                      | Situação da coorte de casos novos de hanseníase              |     |
|                      | Percentual de casos de hepatites B confirmados por sorologia | -   |
|                      | Taxa de letalidade das formas graves de dengue               | -   |

### Surgirá a tela:

| elecione o relatório desejado<br>Base de dados: () DBF () Postgres                              |                                                                                                    |
|-------------------------------------------------------------------------------------------------|----------------------------------------------------------------------------------------------------|
| Grupo de Relatórios: PACTO 201                                                                  | 0/2011 👻                                                                                                    |
| Relatório:                                                                                      | coorte de casos novos de Tuberculose                                                                                                    |
| ituação da coorte de casos novos de Tuberc                                                      | ulose                                                                                                    |
| UF de Residência:                                                                               | Selecione 👻                                                                                                    |
| Regional de Residência:                                                                         | •                                                                                                    |
| Município de Residência Atual:                                                                  | ▼                                                                                                    |
| Casos Novos - todas as formas     Situação até 9 mês Data do diagnóstico     Ano de diagnóstico | <ul> <li>Salvar resultado em por</li> <li>Casos Novos - Pulmonar Bacilífera</li> <li>Situação de encerramento</li> <li>Para imprimir no formato paisagem, salve primeiro em pdf.</li> </ul> |
| Período de diagnóstico De                                                                       | até                                                                                                    |
| Selecione os DBF<br>Selecionar arquivos<br>Lim<br>Nenhum arquivo selecionado                    | par Seleção                                                                                                    |
|                                                                                                 | Calcular Limpar                                                                                                    |

Figura 29. Tela do relatório 'Situação da coorte de casos novos de tuberculose'.

7. Preencha os campos:

| САМРО                         | DESCRIÇÃO                                       |
|-------------------------------|-------------------------------------------------|
| UF de Residência              | Para selecionar uma das opções,<br>clique em ▼. |
| Regional de Residência        | Para selecionar uma das opções,<br>clique em ▼. |
| Município de Residência Atual | Para selecionar uma das opções,<br>clique em ▼. |
| Salvar resultado em DBF       | Salva uma cópia do relatório em<br>formato PDF. |
| Casos Novos – todas as formas | Campo aparece previamente marcado.              |

| Casos Novos – Pulmonar Bacilífera | Se o campo for marcado o relatório<br>será emitido considerando apenas os<br>casos novos de pulmonar bacilífera.                                                     |
|-----------------------------------|----------------------------------------------------------------------------------------------------|
| Situação até 9 mês                | Campo aparece previamente marcado.                                                                                                    |
| Situação de encerramento          | Se o campo for marcado o relatório<br>será emitido considerando a situação<br>de encerramento.                                                                       |
| Ano de Diagnóstico                | Para selecionar uma das opções,<br>clique em •. O relatório é emitido<br>considerando os casos novos de<br>Hanseníase com data de diagnóstico<br>no ano selecionado. |
| Período de Diagnóstico<br>De:     | Data inicial do período que<br>compreende a data de Diagnóstico<br>para cálculo do indicador. Digitar a<br>data no formato dd/mm/aaaa.                               |
| Data de Notificação<br>Até:       | Data final do período que<br>compreende a data de Diagnóstico<br>para cálculo do indicador. Digitar a<br>data no formato dd/mm/aaaa.                                 |

**NOTA** 1. O aplicativo emite o relatório apenas quando selecionado ano da data de Diagnóstico maior ou igual a 2001.

2. Quando selecionado para emissão pela **situação do 9º mês**, o resultado do relatório é distribuído segundo as variáveis: cura, abandono, óbito por Tuberculose, óbito por outras causas, transferência para mesmo município, transferência para outro município da mesma UF, transferência para outro município de outra UF ou País, ign/em branco, outras categorias do campo "situação 9º mês", erro de diagnóstico, subtotal (100%) e total. 3. Quando selecionado para emissão pela situação de encerramento, o resultado do relatório é distribuído segundo as variáveis: cura, abandono, óbito por Tuberculose, óbito com tuberculose, transferência, ign/em branco, Tuberculose Multiresistente, erro de diagnóstico, subtotal (100%) e total.

- 8. Clique em Selecionar arquivos.
  - NOTA 1. Lembrar de exportar a base TUBENET.DBF do SINAN Net e salvar na pasta C:\sinan\_relatorios\bases.
- Escolha o diretório em que está salva a base de dados (C:\sinan\_relatorios\bases), em seguida selecione o arquivo e clique no botão Abrir DBF.

| Consulte:           | Dases             |             | • Ø B | ° 🖽 📟     |
|---------------------|-------------------|-------------|-------|-----------|
| 9                   | TUBENET.DB        |             |       |           |
| tens Recentes       |                   |             |       |           |
|                     |                   |             |       |           |
| Área de<br>Trabalho |                   |             |       |           |
| R                   |                   |             |       |           |
| Documentos          |                   |             |       |           |
|                     |                   |             |       |           |
| Computador          |                   |             |       |           |
|                     | 0                 |             |       |           |
|                     | Nome do arquivo:  | TUBENET.DBF |       | Abrir DBF |
| Rede                | Arquivos do tipo: |             | 1     | Cancelar  |

10. Clique em Calcular.

| ituação da coorte de caso<br>livel de Agregação:                                                   | isterio a              | a Saúdo<br>s de t | uberculo   | ose - Si         | ituação d            | de 9° Mês<br>odo de Diagnô                    | Sistensistensi                | ema de Inf                              | ormação d                      | e Agravos e   | de Notific         | cação - I            | Sinan             |                     | _     |  |
|----------------------------------------------------------------------------------------------------|------------------------|-------------------|------------|------------------|----------------------|-----------------------------------------------|-------------------------------|-----------------------------------------|--------------------------------|---------------|--------------------|----------------------|-------------------|---------------------|-------|--|
| F de Residencia Atual: AL<br>egional de Residência Atual:- Se<br>funicípio de Residência Atual:- S | elecione -<br>elecione |                   |            |                  | Peri<br>Arqu<br>TUB  | odo de diagnó<br>livos seleciona<br>IENET.DBF | stico: 01/01<br>ados:         | 2010 a 31/1                             | 2/2010                         |               |                    |                      |                   |                     |       |  |
| ocal de residência atual                                                                           | Cura                   | % de<br>Cura      | Abandono   | % de<br>Abandono | Óbito por<br>tubercu | Óbito outra<br>causa                          | Transt.<br>mesmo<br>município | Transf. outro<br>municipio,<br>mesma UF | Transt.<br>outra UF ou<br>País | ign/Em Branco | % Ign/Em<br>Branco | Outras<br>Categorias | Sub Total<br>100% | Erro<br>Diagnóstico | Total |  |
|                                                                                                    | 126                    | 11,81             | 29         | 2,72             | 33                   | 13                                            | 82                            | 68                                      | 3                              | 708           | 66,35              | 5                    | 1067              | 3                   | 1070  |  |
| OTA DE RODAPÉ:<br>Mudanca de esquema por intole                                                    | rância, fa             | ilência,          | continua e | m tratame        | ntoe to mu           | ultiressistente                               | estão son                     | nadas em C                              | OUTRAS C                       | ATEGORIAS     | Se poder           | n ser ava            | aliadas           | em sepa             | rado  |  |

Figura 30. Saída do relatório 'Situação da coorte de casos novos de tuberculose' por situação no 9º mês.

NOTA Os casos de Tuberculose meningoencefálica (registros com variáveis SE EXTRAPULMONAR 1 ou SE EXTRAPULMONAR 2 igual a MENINGOENCEFÁLICO (7)) são excluídos da análise por situação do 9º mês.

| 1                     |                                                                       | DN                                    | Qe                       | <b>\</b> 75%               | -                                 | -                                                                                                    |                                                                                                    | -                    | -         |                                                                                            |                                                                                                    |                                                                                                    |                                                                                                    |                                                                                                    |
|-----------------------|-----------------------------------------------------------------------|---------------------------------------|--------------------------|----------------------------|-----------------------------------|----------------------------------------------------------------------------------------------------|----------------------------------------------------------------------------------------------------|----------------------|-----------|--------------------------------------------------------------------------------------------|----------------------------------------------------------------------------------------------------|----------------------------------------------------------------------------------------------------|----------------------------------------------------------------------------------------------------|----------------------------------------------------------------------------------------------------|
| vistério e            | da Saúd<br>os de '                                                    | e<br>tubercul                         | 050 - 5                  | ituação                    | de Encern                         | Sis                                                                                                    | tema de In                                                                                                    | formação             | de Agravo | s de Notif                                                                                 | icação                                                                                                    | - Sinan                                                                                                    |                                                                                                    |                                                                                                    |
| lecione -<br>rlecione | 2                                                                     |                                       |                          | Per                        | íodo de Diag<br>íodo de diag      | nóstico:<br>nóstico: 01                                                                                                    | /01/2010 a                                                                                                    | 31/12/201            | 0         |                                                                                            |                                                                                                    |                                                                                                    |                                                                                                    |                                                                                                    |
| Cura                  | % de<br>Cura                                                          | Abandono                              | % de<br>Abandono         | Óbito par<br>tuberau       | Óbito com<br>tuberou              | Transf.<br>mesmo<br>município                                                                                                    | ign/Em Branc                                                                                                    | o % ign/Em<br>Branco | TB MDR    | Sub Total<br>100%                                                                          | Erra<br>Diagnóstica                                                                                                    | Total                                                                                                    |                                                                                                    |                                                                                                    |
| 146                   | 13,67                                                                 | 34                                    | 3,18                     | 33                         | 15                                | 156                                                                                                    | 683                                                                                                    | 63,95                | 1         | 1068                                                                                       | 6                                                                                                    | 1074                                                                                                    |                                                                                                    |                                                                                                    |
| ância, fa<br>nencefál | ilência, i                                                            | continua e<br>io excluído             | m tratame<br>os da análi | nto e tb mi<br>se da situa | ultiressistente<br>ção até o 9*   | estão sor<br>mês.                                                                                                    | nadas em C                                                                                                    | OUTRAS C             | ATEGORIA  | \S e poder                                                                                 | m ser av                                                                                                    | aliadas (                                                                                                    | em separado                                                                                                    | -                                                                                                    |
|                       |                                                                       |                                       |                          |                            |                                   |                                                                                                    |                                                                                                    |                      |           |                                                                                            |                                                                                                    |                                                                                                    |                                                                                                    |                                                                                                    |
|                       | 1<br>aistério e<br>S nove<br>lecione -<br>lecione<br>146<br>áncia, fa | i i i i i i i i i i i i i i i i i i i |                          |                            | Line Continue en tratamento e bim | Lore Adambo Angeles and Angeles and A | Image: State of the state         State           Instantion of the state         State           Instantion of the state         State           Instantion of the state         State           Instantion of the state         State           Instantion of the state         State           Instantion of the state         State           Instantion of the state         State           Instantion of the state         State           Instantion of the state         State |                      |           | Comparing a continue em tratamento e în multiressistente estăo somadas em OUTRAS CATEGORI/ | Comparison of the second second | Comparison of the set of the set of the | Image: State of a Savie         Sistema de Informação de Agravos de Notificação - Sinan           Insterior da Savie         Sistema de Informação de Agravos de Notificação - Sinan           Is novos de tuberculose - Situação de Encerramento         Período de Diagnóstico:           Período de diagnóstico: 01/01/2010 a 31/12/2010           Idecime         Período de diagnóstico: 01/01/2010 a 31/12/2010           Outro por Mento do Diagnóstico: 01/01/2010 a 31/12/2010           Inde 13.67         Savieto do Mento do Diagnóstico: 01/01/2010 a 31/12/2010           Inde 13.67         Savieto do Mento do Diagnóstico: 01/01/2010 a 31/12/2010           Inde 13.67         Savieto do Mento do Diagnóstico: 01/01/2010 a 31/12/2010           Inde 13.67         Savieto do Mento do Diagnóstico: 01/01/2010 a 31/12/2010           Inde 13.67         Savieto do Mento do Diagnóstico: 01/01/2010 a 31/12/2010           Inde 13.67         Savieto do Mento do Diagnóstico: 01/01/2010 a 31/12/2010           Inde 13.67         Savieto do Mento do Diagnóstico: 01/01/2010 a 31/12/2010           Inde 13.67         Savieto do Mento do Diagnóstico: 01/01/2010 a 31/12/2010           Inde 13.67         Savieto do Mento do Diagnóstico: 01/01/2010 a 31/12/2010           Inde 13.67         Savieto do Mento do Diagnóstico: 01/01/2010 a 31/12/2010 | Image: Sistema de Informação de Agravos de Notificação - Sinan           Insterior da Sande         Sistema de Informação de Agravos de Notificação - Sinan           Insterior da Sande         Particida de Diagróditico:           Particida de Diagróditico:         Particida de Diagróditico:           Particida de Diagróditico:         Particida de Diagróditico:           Particida de Diagróditico:         Particida de Diagróditico:           Outra da Adadore Adradore Adradore Diagróditico:         Particida de Diagróditico:           Outra da Adadore Adradore Adradore Diagróditico:         Particida de Diagróditico:           Outra da Adadore Adradore Adradore Diagróditico:         Particida de Diagróditico:           Outra da Adadore Adradore Adradore Diagróditico:         Particida de Diagróditico:           Particida de Diagróditico:         Particida de Diagróditico:           Diagróditico:         Particida de Diagróditico:         Particida de Diagróditico:           Diagróditico:         Particida de Diagróditico:         Particida de Diagróditico:         Particida de Diagróditico:           Diagróditico:         Diagróditico:         Particida de Diagróditico:         Particida de Diagróditico:         Particida de Diagróditico:           Diagróditico:         Diagróditico:         Diagróditico:         Diagróditico:         Diagróditico: <thdiagróditico:< th="">           Diagróditico:<!--</td--></thdiagróditico:<> |

Figura 31. Saída do relatório 'Situação da coorte de casos novos de tuberculose' por situação de encerramento.

**NOTA** 1. Estes exemplos do relatório foram emitidos com dados fictícios.

2. Para salvar o relatório clique no botão Dentre os formatos disponíveis sugerimos que o relatório seja salvo em PDF ou RTF. 3. Para imprimir o relatório clique no botão

EMITINDO RELATÓRIO A PARTIR DA BASE POSTGRE DO SINAN NET

1. Em Bases de dados, selecione a opção Postgres.

Base de dados: O DBF () Postgres

- 2. Repita os passos de 2 a 4 descritos anteriormente.
- 3. Clique em Calcular.

## **15. ANÁLISE DE COMPLETITUDE**

### 15.1 Completitude

**NOTA** 1. Este recurso pode ser utilizado para subsidiar análises de qualidade do SINAN por meio do cálculo de completitude.

2. Seu objetivo consiste em realizar análise de completude em bases de dados do SINAN (formato DBF).

3. Devem ser utilizadas bases de investigação dos agravos contidos na lista de notificação compulsória.

### **Procedimentos:**

REALIZANDO ANÁLISES DE COMPLETITUDE EM BASES DBF

1. Em Grupo de Relatórios selecione a opção Análise de Completitude.

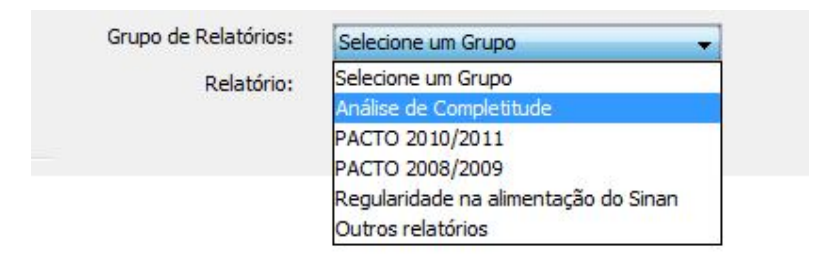

Surgirá a tela:

|            | 🛓 SINAN Relatón  | ios     |                 |                  |                  |                   | E 23          |
|------------|------------------|---------|-----------------|------------------|------------------|-------------------|---------------|
| mpletitude |                  |         |                 |                  |                  |                   |               |
|            |                  |         |                 |                  |                  |                   | Arquivo (DBF) |
|            |                  |         |                 |                  |                  |                   |               |
|            |                  |         |                 |                  |                  |                   |               |
|            |                  |         |                 |                  |                  |                   |               |
|            |                  |         |                 |                  |                  |                   |               |
|            |                  |         |                 |                  |                  |                   |               |
|            |                  |         |                 |                  |                  |                   |               |
|            |                  |         |                 |                  |                  |                   |               |
|            |                  |         |                 |                  |                  |                   |               |
|            |                  |         |                 |                  |                  |                   |               |
|            |                  |         |                 |                  |                  |                   |               |
|            |                  |         |                 |                  |                  |                   |               |
|            |                  |         |                 |                  |                  |                   |               |
|            |                  |         |                 |                  |                  |                   |               |
|            |                  |         |                 |                  |                  |                   |               |
|            |                  |         |                 |                  |                  |                   |               |
|            |                  |         |                 |                  |                  |                   |               |
|            |                  |         |                 |                  |                  |                   |               |
|            |                  |         |                 |                  |                  |                   |               |
| Somente c  | ampos essenciais |         |                 |                  |                  |                   | Calcular      |
|            |                  | Faixas: | 1 (0.0 a 25.0%) | 2 (25.1 a 50.0%) | 3 (50.1 a 75.0%) | 4 (75.1 a 100.0%) |               |
|            |                  |         |                 |                  |                  | NOV MARKED NO     |               |

Figura 32. Tela principal da Análise de Completitude.

2. Clique em Arquivo (DBF).

| npletitude                |                         |                  |                  |                   |               |
|---------------------------|-------------------------|------------------|------------------|-------------------|---------------|
|                           |                         |                  |                  |                   | Arquivo (DBF) |
|                           |                         |                  |                  |                   |               |
|                           |                         |                  |                  |                   |               |
|                           |                         |                  |                  |                   |               |
|                           |                         |                  |                  |                   |               |
|                           |                         |                  |                  |                   |               |
|                           |                         |                  |                  |                   |               |
|                           |                         |                  |                  |                   |               |
|                           |                         |                  |                  |                   |               |
|                           |                         |                  |                  |                   |               |
|                           |                         |                  |                  |                   |               |
|                           |                         |                  |                  |                   |               |
|                           |                         |                  |                  |                   |               |
|                           |                         |                  |                  |                   |               |
|                           |                         |                  |                  |                   |               |
|                           |                         |                  |                  |                   |               |
|                           |                         |                  |                  |                   |               |
|                           |                         |                  |                  |                   |               |
|                           |                         |                  |                  |                   |               |
|                           |                         |                  |                  |                   |               |
|                           |                         |                  |                  |                   |               |
|                           |                         |                  |                  |                   |               |
|                           | 1                       |                  |                  |                   |               |
| Somente campos essenciais |                         |                  |                  |                   | Calcular      |
| Salvar em arquivo (CSV)   | Faixas: 1 (0.0 a 25.0%) | 2 (25.1 a 50.0%) | 3 (50.1 a 75.0%) | 4 (75.1 a 100.0%) | Lancarda      |
|                           |                         |                  |                  |                   |               |

**3.** Escolha o diretório em que foram salvos os arquivos DBF a serem analisados. Em seguida, selecione a(s) base(s) de dados do SINAN que deseja analisar.

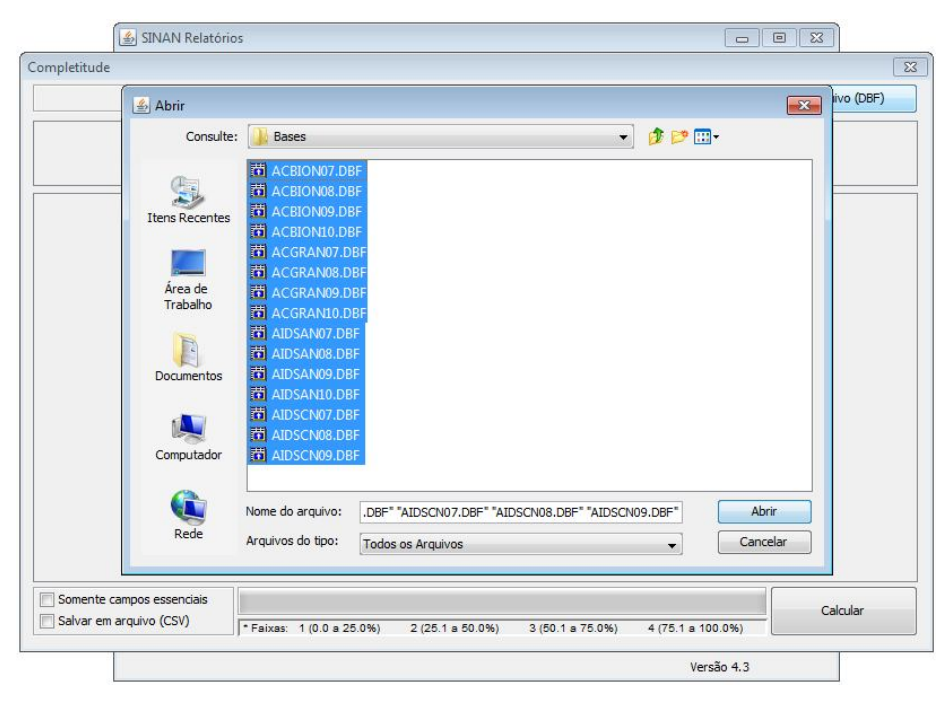

Figura 33. Seleção de base de dados.

- 🛃 SINAN Relatórios Completitude 23 ivo (DBF) 🕌 Abrir × Consulte: 🔒 Bases 🔹 🤌 📂 📰 -9 ACRION09.DE **Itens Recentes** ACBION10.DE Área de Trabalho AIDSAN07.D Ta I AIDSAN09.DE Documentos AIDSAN10.DE AIDSCN07.DI Computado Nome do arquivo: .DBF" "AIDSCN07.DBF" "AIDSCN08.DBF" "AIDSCN09.DBF" Abrir Rede Arquivos do tipo: Cancelar Todos os Arquivos Somente campos essenciais Calcular Salvar em arquivo (CSV) \* Faixas: 1 (0.0 a 25.0%) 2 (25.1 a 50.0%) 3 (50.1 a 75.0%) 4 (75.1 a 100.0%) Versão 4.3
- 4. Após selecionar as bases, clique no botão Abrir.

 O aplicativo apresenta ao usuário o diretório e as bases de dados que foram selecionadas. E, logo abaixo, foi criada uma tabela com o nome de todas as bases de dados selecionadas.

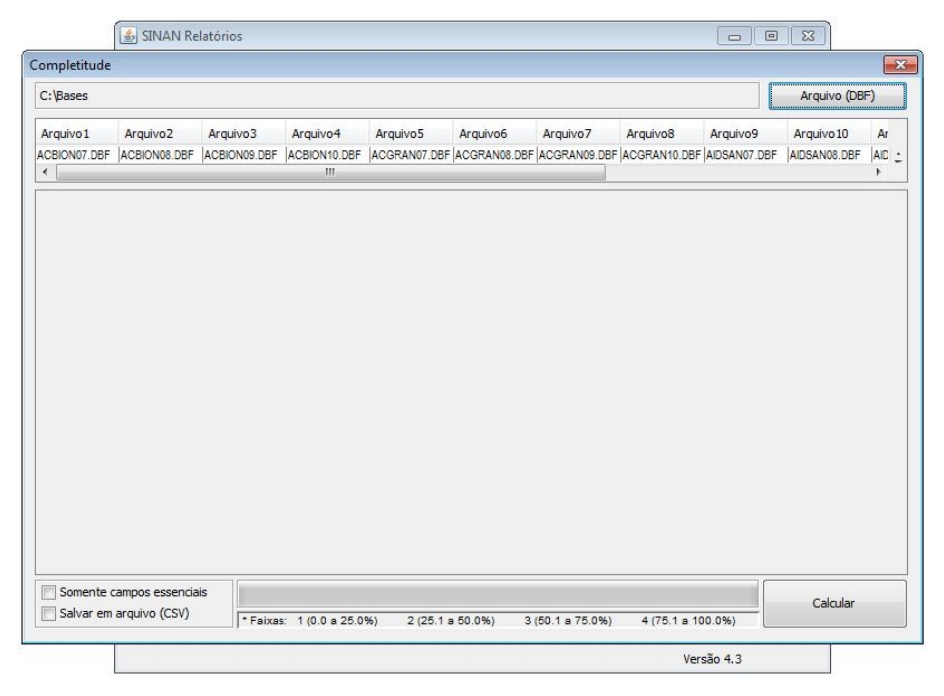

Figura 34. Detalhes do diretório e das bases de dados selecionadas.

Somente campos essenciais
 Salvar em arquivo (CSV)

quantidade de bases de dados que podem ser selecionadas.

1. Não há limite previsto relacionado à

2. Caso seja necessário, o usuário poderá marcar as opções adicionais:

### 2.1 Somente campos essenciais

Marcando este item o aplicativo realizará o cálculo de completitude somente para os campos essenciais – definidos na lista de campos essenciais.

### 2.2 Salvar resultado em arquivo (CSV)

Ao marcar essa opção o aplicativo irá gerar um arquivo com os mesmos

dados do resultado apresentado na tela de resultados.

6. Após selecionar as bases de dados e marcar as opções desejadas o usuário deverá clicar no botão **Calcular**.

| C:\Bases                |                          |                          |                          |                          |                          |                          |                          |                         | Arquivo (DB                  | F)        |
|-------------------------|--------------------------|--------------------------|--------------------------|--------------------------|--------------------------|--------------------------|--------------------------|-------------------------|------------------------------|-----------|
| Arquivo1<br>CBION07.DBF | Arquivo2<br>ACBION08.DBF | Arquivo3<br>ACBION09.DBF | Arquivo4<br>ACBION10.DBF | Arquivo5<br>ACGRAN07.DBF | Arquivo6<br>ACGRAN08.DBF | Arquivo7<br>ACGRAN09.DBF | Arquivo8<br>ACGRAN10.DBF | Arquivo9<br>AIDSAN07.DB | Arquivo 10<br>F AIDSAN08.DBF | Ar<br>AIC |
|                         |                          |                          |                          |                          |                          |                          |                          |                         |                              |           |
|                         |                          |                          |                          |                          |                          |                          |                          |                         |                              |           |
|                         |                          |                          |                          |                          |                          |                          |                          |                         |                              |           |
|                         |                          |                          |                          |                          |                          |                          |                          |                         |                              |           |
|                         |                          |                          |                          |                          |                          |                          |                          |                         |                              |           |
|                         |                          |                          |                          |                          |                          |                          |                          |                         |                              |           |
|                         |                          |                          |                          |                          |                          |                          |                          |                         |                              |           |
|                         |                          |                          |                          |                          |                          |                          |                          |                         |                              |           |

Figura 35. Calculando completitude.

NOTA 1. Caso a opção Salvar em arquivo (CSV) estiver marcada, ao clicar em Calcular abrirá uma tela para que o usuário escolha o diretório e o nome do arquivo a ser salvo.

2. O aplicativo realizará o processamento dos dados – fará o cálculo de completitude de todos os campos de todas as bases de dados selecionadas. Somente após concluir o processamento em todas as bases, o resultado será apresentado ao usuário.

7. Ao término do processamento será apresentado resultado conforme figura abaixo:

| C:\Bases      |                  |              |              |                                                                                                    |                 |             |              |               | Arquivo (DBF  | =)  |
|---------------|------------------|--------------|--------------|----------------------------------------------------------------------------------------------------|-----------------|-------------|--------------|---------------|---------------|-----|
| Arquivo1      | Arquivo2         | Arquivo3     | Arquivo4     | Arquivo5                                                                                                    | Arquivo6 A      | Arquivo7    | Arquivo8     | Arquivo9      | Arquivo 10    | Ar  |
| ACBION07.DBF  | ACBION08.DBF     | ACBION09.DBF | ACBION10.DBF | ACGRAN07.DBF                                                                                                    | ACGRAN08.DBF    | CGRAN09.DBF | ACGRAN10.DBF | AIDSAN07.DBF  | AIDSAN08.DBF  | AIC |
| •             |                  |              | III          |                                                                                                    |                 |             |              |               |               | •   |
| Agravo        |                  | Ano          | Cam          | po                                                                                                    | Completitude (% | ) *Faixa    | Completitud  | le (%) S/Ign. | *Faixa S/Ign. |     |
| Acidente de T | rabalho Grave    | 2007         | UF           | EMP                                                                                                    | 90.9            | 4           | 90.9         |               | 4             | 1.  |
| Acidente de T | rabalho Grave    | 2007         | MUN          | LEMP                                                                                                    | 90.5            | 4           | 90.5         |               | 4             |     |
| Acidente de T | rabalho Grave    | 2007         | DIS          | EMP                                                                                                    | 0.0             | 1           | 0.0          |               | 1             | _   |
| Acidente de T | rabalho Grave    | 2007         | COB          | AIEMP                                                                                                    | 52.2            | 3           | 52.2         |               | 3             | _   |
| Acidente de T | rabalho Grave    | 2007         | NOB          | AIEMP                                                                                                    | 69.7            | 3           | 69.7         |               | 3             | -   |
| Acidente de T | rabalho Grave    | 2007         | END          | EMP                                                                                                    | 69.0            | 3           | 69.0         |               | 3             |     |
| Acidente de T | rabalho Grave    | 2007         | HOR          | A_ACID                                                                                                    | 83.2            | 4           | 83.2         |               | 4             |     |
| Acidente de T | rabalho Grave    | 2007         | MIN          | ACID                                                                                                    | 81.9            | 4           | 81.9         |               | 4             | _   |
| Acidente de T | rabalho Grave    | 2007         | HOR          | A_JOR                                                                                                    | 66.8            | 3           | 66.8         |               | 3             |     |
| Acidente de T | rabalho Grave    | 2007         | MIN          | JOR                                                                                                    | 65.7            | 3           | 65.7         |               | 3             |     |
| Acidente de T | rabalho Grave    | 2007         | UF_/         | ACID                                                                                                    | 92.8            | 4           | 92.8         |               | 4             | _   |
| Acidente de T | rabalho Grave    | 2007         | MUN          | ACID                                                                                                    | 92.3            | 4           | 92.3         |               | 4             |     |
| Acidente de T | rabalho Grave    | 2007         | TIPO         | ACID                                                                                                    | 93.3            | 4           | 87.9         |               | 4             |     |
| Acidente de T | rabalho Grave    | 2007         | MAI          | S_TRAB                                                                                                    | 91.3            | 4           | 81.1         |               | 4             |     |
| Acidente de T | rabalho Grave    | 2007         | ATEN         | NDE_MED                                                                                                    | 93.9            | 4           | 92.5         |               | 4             | -   |
| Acidente de T | rabalho Grave    | 2007         | PART         | CORP2                                                                                                    | 12.6            | 1           | 9.9          |               | 1             |     |
| Acidente de T | rabalho Grave    | 2007         | PART         | r_corp3                                                                                                    | 4.9             | 1           | 2.0          |               | 1             |     |
| Acidente de T | rabalho Grave    | 2007         | REG          | IME                                                                                                    | 91.5            | 4           | 80.3         |               | 4             |     |
| Acidente de T | rabalho Grave    | 2007         | EVO          | LUCAO                                                                                                    | 91.0            | 4           | 60.5         |               | 3             |     |
| Acidente de T | rabalho Grave    | 2008         | SIT_         | TRAB                                                                                                    | 94.5            | 4           | 89.1         |               | 4             |     |
| 🔽 Somente ca  | ampos essenciai: | s            |              | e de la constante de la constante de la consta | AIDSCN09 (100%) |             |              |               | Calcular      |     |

Figura 36. Resultado do cálculo de completitude.

NOTA 1. Os campos apresentados no resultado são:

Agravo (nome do agravo);

Ano (ano de notificação);

Campo (nome do campo);

Completitude (%) (percentual de

completitude);

Faixa (indica em qual categoria determinado campo está contido); Categoria 1. (0.0 a 25.0% de completitude) Categoria 2. (25.1 a 50.0% de completitude) Categoria 3. (50.1 a 75.0% de completitude) Categoria 4. (75.1 a 100.0% de completitude)

Completitude (%) S/Ign. (percentual de completitude desconsiderando preenchimento cujo valor é ignorado – 9 ou 99);

Faixa S/Ign (indica em qual categoria determinado campo está contido desconsiderando preenchimento cujo valor é ignorado – 9 ou 99); Categoria 1. (0.0 a 25.0% de completitude) Categoria 2. (25.1 a 50.0% de completitude) Categoria 3. (50.1 a 75.0% de completitude) Categoria 4. (75.1 a 100.0% de completitude)

8. Caso tenha selecionado a opção Salvar em arquivo (CSV), será salvo arquivo CSV no diretório escolhido.

|     | А                          | В    | С          | D    | E | F    | G |
|-----|----------------------------|------|------------|------|---|------|---|
| 223 | Acidente de Trabalho Grave | 2009 | HORA_ACID  | 83.8 | 4 | 83.8 | 4 |
| 224 | Acidente de Trabalho Grave | 2009 | MIN_ACID   | 82.1 | 4 | 82.1 | 4 |
| 225 | Acidente de Trabalho Grave | 2009 | HORA_JOR   | 68.2 | 3 | 68.2 | 3 |
| 226 | Acidente de Trabalho Grave | 2009 | MIN_JOR    | 66.5 | 3 | 66.5 | 3 |
| 227 | Acidente de Trabalho Grave | 2009 | UF_ACID    | 93.4 | 4 | 93.4 | 4 |
| 228 | Acidente de Trabalho Grave | 2009 | MUN_ACID   | 92.6 | 4 | 92.6 | 4 |
| 229 | Acidente de Trabalho Grave | 2009 | TIPO_ACID  | 96.1 | 4 | 90.6 | 4 |
| 230 | Acidente de Trabalho Grave | 2009 | MAIS_TRAB  | 95.5 | 4 | 85.6 | 4 |
| 231 | Acidente de Trabalho Grave | 2009 | ATENDE_MED | 96.4 | 4 | 93.8 | 4 |
| 232 | Acidente de Trabalho Grave | 2009 | PART_CORP2 | 13.1 | 1 | 10.9 | 1 |
| 233 | Acidente de Trabalho Grave | 2009 | PART_CORP3 | 5.2  | 1 | 2.8  | 1 |
| 234 | Acidente de Trabalho Grave | 2009 | REGIME     | 92.2 | 4 | 80.4 | 4 |
| 235 | Acidente de Trabalho Grave | 2009 | EVOLUCAO   | 92.3 | 4 | 67.6 | 3 |
| 236 | Acidente de Trabalho Grave | 2010 | SIT_TRAB   | 97.0 | 4 | 89.1 | 4 |
| 237 | Acidente de Trabalho Grave | 2010 | CNAE       | 33.1 | 2 | 33.1 | 2 |
| 238 | Acidente de Trabalho Grave | 2010 | UF_EMP     | 81.3 | 4 | 81.3 | 4 |
| 239 | Acidente de Trabalho Grave | 2010 | MUN_EMP    | 80.1 | 4 | 80.1 | 4 |
| 240 | Acidente de Trabalho Grave | 2010 | DIS_EMP    | 0.0  | 1 | 0.0  | 1 |
| 241 | Acidente de Trabalho Grave | 2010 | COBAIEMP   | 32.6 | 2 | 32.6 | 2 |
| 242 | Acidente de Trabalho Grave | 2010 | NOBAIEMP   | 58.8 | 3 | 58.8 | 3 |
| 243 | Acidente de Trabalho Grave | 2010 | END_EMP    | 59.4 | 3 | 59.4 | 3 |
| 244 | Acidente de Trabalho Grave | 2010 | HORA_ACID  | 83.4 | 4 | 83.4 | 4 |
| 245 | Acidente de Trabalho Grave | 2010 | MIN_ACID   | 81.7 | 4 | 81.7 | 4 |
| 246 | Acidente de Trabalho Grave | 2010 | HORA_JOR   | 68.5 | 3 | 68.5 | 3 |
| 247 | Acidente de Trabalho Grave | 2010 | MIN_JOR    | 66.7 | 3 | 66.7 | 3 |
| 248 | Acidente de Trabalho Grave | 2010 | UF_ACID    | 92.6 | 4 | 92.6 | 4 |
| 249 | Acidente de Trabalho Grave | 2010 | MUN_ACID   | 91.3 | 4 | 91.3 | 4 |
| 250 | Acidente de Trabalho Grave | 2010 | TIPO_ACID  | 96.8 | 4 | 90.5 | 4 |
| 251 | Acidente de Trabalho Grave | 2010 | MAIS_TRAB  | 96.2 | 4 | 86.4 | 4 |
| 252 | Acidente de Trabalho Grave | 2010 | ATENDE_MED | 97.9 | 4 | 94.8 | 4 |
| 253 | Acidente de Trabalho Grave | 2010 | PART_CORP2 | 14.4 | 1 | 11.8 | 1 |
| 254 | Acidente de Trabalho Grave | 2010 | PART CORP3 | 6.1  | 1 | 3.2  | 1 |

Figura 37. Arquivo salvo pelo aplicativo.

# 15.1.1 Configuração da lista de variáveis essenciais

Visando tornar o aplicativo mais flexível, foram disponibilizados arquivos em formato txt (texto) correspondente a cada Agravo/Doença. Este recurso permite ao próprio usuário incluir, alterar e excluir campos considerados essenciais.

Esses arquivos ficam localizados na pasta **Campos** dentro do diretório do aplicativo, conforme figura abaixo:

| Incluir na biblioteca 🔻                  | Compartilhar com 🔻 Gravar Nova    | i pasta           |                 |         |
|------------------------------------------|-----------------------------------|-------------------|-----------------|---------|
|                                          | Nome                              | Data de modificaç | Tipo            | Tamanho |
| abalho                                   | 📋 acidente_trabalho_biologico.txt | 10/11/2011 10:32  | Documento de Te | 1 KB    |
| 5                                        | acidente_trabalho_grave.txt       | 10/11/2011 10:30  | Documento de Te | 1 KB    |
|                                          | 📋 aids.txt                        | 10/11/2011 11:02  | Documento de Te | 0 KB    |
|                                          | 📋 atendimento_anti_rabico.txt     | 10/11/2011 11:02  | Documento de Te | 1 KB    |
|                                          | 📋 botulismo.txt                   | 10/11/2011 10:28  | Documento de Te | 1 KB    |
|                                          | cancer_relacionado_trabalho.txt   | 10/11/2011 10:31  | Documento de Te | 1 KB    |
| os                                       | 📋 chagas.txt                      | 10/11/2011 10:30  | Documento de Te | 1 KB    |
|                                          | 📋 colera.txt                      | 10/11/2011 10:28  | Documento de Te | 1 KB    |
|                                          | 📋 coqueluche - Cópia.txt          | 10/11/2011 10:29  | Documento de Te | 1 KB    |
|                                          | 📋 coqueluche.txt                  | 10/11/2011 12:00  | Documento de Te | 1 KB    |
|                                          | 📋 dengue.txt                      | 10/11/2011 10:29  | Documento de Te | 1 KB    |
| e la la la la la la la la la la la la la | dermatoses_ocupacionais.txt       | 10/11/2011 10:31  | Documento de Te | 1 KB    |
| C:)                                      | 📋 difiteria.txt                   | 10/11/2011 10:29  | Documento de Te | 1 KB    |

Figura 38. Lista de campos essenciais.

NOTA Cada arquivo corresponde a um agravo, portanto, as nomenclaturas não poderão ser alteradas – somente o conteúdo (os campos essenciais).

### **Procedimentos:**

1. Abrir o arquivo a ser editado

| Computador + SI | STEMA (C:)  Sinan_relatorios                                                                                          | ▶ campos ▶                                                                                                   |                         |             |       |              |
|-----------------|----------------------------------------------------------------------------------------------------|----------------------------------------------------------------------------------------------------|-------------------------|-------------|-------|--------------|
| Abrir 🔹 I       | mprimir Gravar Nova p                                                                                                 | asta                                                                                                    |                         |             |       |              |
| зbalho<br>;     | Nome<br>coqueluche.bt<br>dengue.txt<br>dermatoses_ocup<br>difiteria.txt<br>peizootias.txt<br>esquistossomose:         | dengue.txt - Bl<br>Arquivo Editar<br>DT_SORO<br>RESUL_SORO<br>DT_NS1<br>RESUL_NS1<br>DT_VIRAL<br>RESUL_VIRAL | oco de nota<br>Formatar | s<br>Exibir | Ajuda |              |
| os              | exantematica.txt<br>febre_amarela.txt<br>febre_maculosa.tx<br>febre_nilo.txt<br>febre_tifoide.txt<br>gestante_hiv.txt | EVOLUCAO                                                                                                    |                         |             |       | ÷            |
| 5.1             | hanseniase.txt                                                                                                    |                                                                                                    | 10/1                    | 1720111     | 0:42  | Documento de |

Figura 39. Lista de campos essenciais do agravo Dengue.

- 2. Efetuar a edição desejada (inclusão/exclusão de nome de campo).
- 3. Salvar a edição efetuada, fechar o arquivo e executar o cálculo novamente.

## **16. COAP - ENCERRAMENTO OPORTUNO DA INVESTIGAÇÃO**

16.1 Proporção de casos de Doenças de Notificação Compulsória Imediata (DNCI) encerradas em até 60 dias após a notificação.

1. Trata-se do percentual de casos de DNCI\* notificados cuja investigação foi encerrada em até 60 dias, ou seja, notificações com o diagnóstico final e a data do encerramento preenchido dentro do prazo estabelecido.

2. São apresentados os casos oportunos e o total de notificações de DNCI.

\* Para monitoramento foram elencadas as 15 doenças com maior magnitude e/ou relevância do grupo de notificação imediata.

| Agravo                                                                                                    | Prazo                                              |
|----------------------------------------------------------------------------------------------------|----------------------------------------------------|
| Agravo<br>• Botulismo<br>• Cólera<br>• Dengue (óbitos)<br>• Febre Amarela<br>• Febre de Chikungunya<br>• Febre do Nilo Ocidental<br>• Febre Maculosa e outras riquetisioses<br>• Influenza Humana produzida por novo<br>subtipo viral<br>• Paralisia Flácida Aguda<br>• Peste<br>• Raiva Humana<br>• Rubéola<br>• Sarampo | Prazo<br>Até 60 dias após a<br>data de notificação |
| <ul><li>Sarampo</li><li>Síndrome da Rubéola Congênita</li></ul>                                                                                                    |                                                    |
| <ul> <li>Síndrome da Rubeola Congenita</li> <li>Síndrome Respirat. Aguda Grave assoc. a<br/>Coronavírus</li> </ul>                                                                                                    |                                                    |

### **Procedimentos:**

### EMITINDO RELATÓRIO A PARTIR DE BASES DBF

1. Em Bases de dados, mantenha a opção DBF selecionada.

Base de dados: 
 DBF 
 Postgres

2. Em Grupo de Relatórios selecione a opção COAP - Encerramento Oportuno da Investigação.

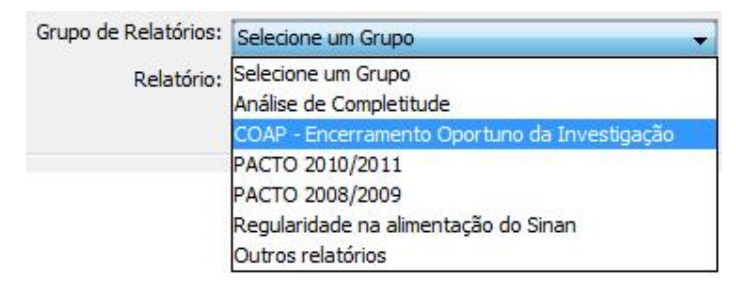

Surgirá a tela:
| Selecione o relatório desejado                                       |  |
|----------------------------------------------------------------------|--|
| Base de dados: 💿 DBF 💿 Postgres                                      |  |
| Grupo de Relatórios: COAP - Encerramento Oportuno da Investigação. 👻 |  |
| Relatório: COAP - Encerramento Oportuno da Investigação 👻            |  |
| OAP - Encerramento Oportuno da Investigação                          |  |
| Desagregação: Selecione 🗸                                            |  |
| UF de Residência:                                                    |  |
|                                                                      |  |
|                                                                      |  |
| Município de Residência:                                             |  |
| Agravo:                                                              |  |
| Salvar resultado em DBF                                              |  |
| Data Avaliação: 💿 Ano de avaliação 💿 Período de avaliação            |  |
| 10/12/2013 De / / até / /                                            |  |
|                                                                      |  |
| Selectone os DBF                                                     |  |
| Limpar Seleção                                                       |  |
| Nenhum arquivo selecionado                                           |  |
|                                                                      |  |
|                                                                      |  |
| Calcular Limpar                                                      |  |
|                                                                      |  |

Figura 40. Tela do relatório 'COAP - Encerramento Oportuno da Investigação'.

| САМРО                   | DESCRIÇÃO                                                  |
|-------------------------|------------------------------------------------------------|
| Desagregação            | Para selecionar uma das opções,<br>clique em ▼.            |
| UF de Residência        | Para selecionar uma das opções,<br>clique em ▼.            |
| Região de Saúde         | Para selecionar uma das opções,<br>clique em ▼.            |
| Município de Residência | Para selecionar uma das opções,<br>clique em ▼.            |
| Agravo                  | Para selecionar uma das opções,<br>clique em ▼.            |
| Salvar resultado em DBF | Salva uma cópia do relatório em<br>formato PDF.            |
| Data Avaliação          | O campo aparecerá previamente preenchido com a data atual. |

3. Preencha os campos:

| Ano Avaliação        | O campo aparecerá previamente preenchido com o ano atual.                                                   |
|----------------------|----------------------------------------------------------------------------------------------------|
| Período de Avaliação | Data inicial e Data final do período<br>que compreende a avaliação. Digitar<br>a data no formato dd/mm/aaaa |

- 4. Clique em Calcular.
  - NOTA 1. Lembrar de exportar a base NINDINET.DBF do SINAN Net e salvar na pasta C:\sinan\_relatorios\bases.

2. Caso o SINAN Online já esteja implantado, lembrar de exportar a base DENGON\*\*.DBF e salvar na pasta C:\sinan\_relatorios\bases.

 Escolha o diretório em que está(ao) salva(s) a(s) base(s) de dados (C:\sinan\_relatorios\bases), em seguida selecione o(s) arquivo(s) e clique no botão Abrir DBF.

| Consulte:           | 🍌 bases          |              | • 🦻 🖻 📰 📰 |
|---------------------|------------------|--------------|-----------|
| <u></u>             | NINDINET.DE      | F            |           |
| tens Recentes       |                  |              |           |
|                     |                  |              |           |
| Área de<br>Trabalho |                  |              |           |
| T                   |                  |              |           |
| Documentos          |                  |              |           |
|                     |                  |              |           |
| Computador          |                  |              |           |
|                     | Nome do arquivo: | NINDINET.DBF | Abrir DBF |
| 0                   |                  |              |           |

Sistema de Informação de Agravos de Notificação - Sinan

Encerramento Oportuno

| Proporç                          | ão de casos de doenças de notificação                                                                                         | o compulsoria imediata (DNCI) encer                                                                                     | rradas em ate 60 dias apo                                               | s notificaçao                          |                                               |
|----------------------------------|----------------------------------------------------------------------------------------------------|----------------------------------------------------------------------------------------------------|-------------------------------------------------------------------------|----------------------------------------|-----------------------------------------------|
| Nível de                         | e desagregação: UF subdividida por F                                                                                          | Regiões de Saúde                                                                                                    | Agravo: TODOS                                                           |                                        |                                               |
| UF de re                         | esidência: TODAS                                                                                                    |                                                                                                    | Data da avaliação: 18                                                   | /03/2014                               |                                               |
| Dogião d                         |                                                                                                    |                                                                                                    | Ano/Período de avalia                                                   | cão: 2012                              |                                               |
| Regiao d                         | Je Saude: TODAS                                                                                                    |                                                                                                    | Período do potificação                                                  | ,<br>; 01/01/2012 a                    | 21/12/2012                                    |
| Municípi                         | o de residência: TODOS                                                                                                    |                                                                                                    | Ferrouo de nouncação                                                    | . 01/01/2012 a                         | 31/12/2012                                    |
| Para moi<br>Coqueluo<br>Maculosa | nitoramento foram elencadas as 14 doen<br>che, Dengue (somente os casos que evo<br>a, Hantavirose, Leptospirose, Meningite, : | iças com maior magnitude e/ou relevân<br>luíram com complicações, Síndrome du<br>Paralisia Flácida Aguda, Raiva, Rubéoi | cia do grupo de notificação<br>o Choque ou Febre Hemor<br>la e Sarampo. | o imediata, send<br>rágica), Difteria, | o: Botulismo, Cólera,<br>Febre Amarela, Febre |
| UF                               | Região de Saúde                                                                                                    | Regiões                                                                                                    | Op                                                                      | ortuno                                 |                                               |
|                                  | -                                                                                                    |                                                                                                    | (n)                                                                     | %                                      | Notificações                                  |
| ACRE                             | =                                                                                                    | 3                                                                                                    | 14                                                                      | 82,4                                   | 17                                            |
|                                  | ALTO ACRE                                                                                                    |                                                                                                    | 2                                                                       | 100,0                                  | 2                                             |
|                                  | BAIXO ACRE E PURUS                                                                                                    |                                                                                                    | 11                                                                      | 84,6                                   | 13                                            |
|                                  | JURUA E TARAUACA/ENVIRA                                                                                                    |                                                                                                    | 1                                                                       | 50,0                                   | 2                                             |
| UE                               | Região de Saúde                                                                                                    | Regiões                                                                                                    | Op                                                                      | ortuno                                 |                                               |
|                                  |                                                                                                    | 1109.000                                                                                                    | (n)                                                                     | %                                      | Notificações                                  |
| ALAG                             | JUAS                                                                                                    | 10                                                                                                    | 14                                                                      | 87,5                                   | 16                                            |
|                                  | 01 REGIAO DE SAUDE                                                                                                    |                                                                                                    | 13                                                                      | 86,7                                   | 15                                            |
|                                  | 02 REGIAO DE SAUDE                                                                                                    |                                                                                                    | 0                                                                       | 0,0                                    | 0                                             |
|                                  | 03 REGIAO DE SAUDE                                                                                                    |                                                                                                    | 0                                                                       | 0,0                                    | 0                                             |
|                                  | 04 REGIAO DE SAUDE                                                                                                    |                                                                                                    | 1                                                                       | 100,0                                  | 1                                             |
|                                  | 05 REGIAO DE SAUDE                                                                                                    |                                                                                                    | 0                                                                       | 0,0                                    | 0                                             |
|                                  | 06 REGIAO DE SAUDE                                                                                                    |                                                                                                    | 0                                                                       | 0,0                                    | 0                                             |
|                                  | 07 REGIAO DE SAUDE                                                                                                    |                                                                                                    | 0                                                                       | 0,0                                    | 0                                             |
|                                  | 08 REGIAO DE SAUDE                                                                                                    |                                                                                                    | 0                                                                       | 0,0                                    | 0                                             |
|                                  | 09 REGIAO DE SAUDE                                                                                                    |                                                                                                    | 0                                                                       | 0,0                                    | 0                                             |
|                                  | 10 REGIAO DE SAUDE                                                                                                    |                                                                                                    | 0                                                                       | 0,0                                    | 0                                             |
| UF                               | Região de Saúde                                                                                                    | Regiões                                                                                                    | Of                                                                      | ortuno                                 | N - 44                                        |
| AMA                              | -<br>PA                                                                                                    | 2                                                                                                    | (n)                                                                     | %                                      | Notificações                                  |
| 2 31 V 1/2 31                    |                                                                                                    | 3                                                                                                    | 9                                                                       | 69.2                                   | 13                                            |

Figura 41. Saída do relatório ' COAP - Encerramento oportuno da Investigação' - Nível de desagregação: UF subdividida por Região de Saúde.

**NOTA** 1. Este exemplo do relatório foi emitido com dados fictícios.

2. Para salvar o relatório clique no botão Dentre os formatos disponíveis sugerimos que o relatório seja salvo em PDF ou RTF.

Sistema de Informação de Agravos de Notificação - Sinan

Encerramento Oportuno

| Proporç                       | ão de casos de doenças de notificação co                                                                                               | ompulsória imediata (DNCI) encer                                                                            | rradas em até 60 dias apó                                                         | s notificação                       |                                               |
|-------------------------------|----------------------------------------------------------------------------------------------------|----------------------------------------------------------------------------------------------------|-----------------------------------------------------------------------------------|-------------------------------------|-----------------------------------------------|
| Nível d                       | e desagregação: UF subdividida por Regi                                                                                                | iões de Saúde e Municípios                                                                                  | Agravo: TODOS                                                                     |                                     |                                               |
| UF de residência: TODAS       |                                                                                                    | Data da avaliação: 18/03/2014                                                                               |                                                                                   |                                     |                                               |
| Pogião /                      | to Saúda: TODAS                                                                                                    |                                                                                                    | Ano/Período de avaliação: 2012<br>Período de potificação: 01/01/2012 o 31/12/2012 |                                     |                                               |
| Regiau o                      |                                                                                                    |                                                                                                    |                                                                                   |                                     |                                               |
| Municip                       | o de residencia: TODOS                                                                                                    |                                                                                                    | l chodo de houndação                                                              | 01101120120                         | SITEST                                        |
| Para mo<br>Coquelu<br>Maculos | nitoramento foram elencadas as 14 doenças<br>che, Dengue (somente os casos que evoluir<br>a, Hantavirose, Leptospirose, Meningite, Par | : com maior magnitude e/ou relevân<br>am com complicações, Síndrome d<br>alisia Flácida Aguda, Raiva, Rubéo | ncia do grupo de notificação<br>o Choque ou Febre Hemor<br>ila e Sarampo.         | imediata, send<br>ágica), Difteria, | o: Botulismo, Cólera,<br>Febre Amarela, Febre |
| UF                            | Região de Saúde                                                                                                    | Municípios                                                                                                  | Ор                                                                                | ortuno                              |                                               |
|                               |                                                                                                    |                                                                                                    | (n)                                                                               | %                                   | Notificações                                  |
| AC                            | ALTOACRE                                                                                                    | 4                                                                                                    | 2                                                                                 | 100,0                               | 2                                             |
|                               | ASSIS BRASIL                                                                                                    |                                                                                                    | 0                                                                                 | 0,0                                 | 0                                             |
|                               | BRASILEIA                                                                                                    |                                                                                                    | 0                                                                                 | 0,0                                 | 0                                             |
|                               | EPITACIOLANDIA                                                                                                    |                                                                                                    | 0                                                                                 | 0,0                                 | 0                                             |
|                               | XAPURI                                                                                                    |                                                                                                    | 2                                                                                 | 100,0                               | 2                                             |
| UF                            | Região de Saúde                                                                                                    | Municípios                                                                                                  | Ор                                                                                | ortuno                              |                                               |
| 40                            |                                                                                                    |                                                                                                    | (n)                                                                               | %                                   | Notificações                                  |
|                               | BAIXO ACRE E POROS                                                                                                    | 11                                                                                                    | 11                                                                                | 84,6                                | 13                                            |
|                               | ACRELANDIA                                                                                                    |                                                                                                    | 0                                                                                 | 0,0                                 | 0                                             |
|                               | BUJARI                                                                                                    |                                                                                                    | 0                                                                                 | 0,0                                 | 0                                             |
|                               | CAPIXABA                                                                                                    |                                                                                                    | 1                                                                                 | 100,0                               | 1                                             |
|                               | JORDAO                                                                                                    |                                                                                                    | 0                                                                                 | 0,0                                 | 0                                             |
|                               | MANOEL URBANO                                                                                                    |                                                                                                    | 0                                                                                 | 0,0                                 | 0                                             |
|                               | PLACIDO DE CASTRO                                                                                                    |                                                                                                    | 0                                                                                 | 0,0                                 | 0                                             |
|                               | PORTOACRE                                                                                                    |                                                                                                    | 0                                                                                 | 0,0                                 | 0                                             |
|                               | RIO BRANCO                                                                                                    |                                                                                                    | 10                                                                                | 83,3                                | 12                                            |
|                               | SANTA ROSA DO PURUS                                                                                                    |                                                                                                    | 0                                                                                 | 0,0                                 | 0                                             |
|                               | SENA MADUREIRA                                                                                                    |                                                                                                    | 0                                                                                 | 0,0                                 | 0                                             |
|                               | SENADOR GUIOMARD                                                                                                    |                                                                                                    | 0                                                                                 | 0,0                                 | 0                                             |
| UF                            | Região de Saúde                                                                                                    | Municípios                                                                                                  | Op                                                                                | ortuno                              | Notificaçãos                                  |
| AC                            | JURUA E TARAUACA/ENVIRA                                                                                                    | 7                                                                                                    | (n)<br>1                                                                          | %<br>50.0                           | 2                                             |

Figura 42. Saída do relatório 'COAP - Encerramento oportuno da Investigação' – Nível de desagregação: UF subdividida por Regiões de Saúde e Municípios.

**NOTA** 1. Este exemplo do relatório foi emitido com dados fictícios.

2. Para salvar o relatório clique no botão Dentre os formatos disponíveis sugerimos que o relatório seja salvo em PDF ou RTF.

Sistema de Informação de Agravos de Notificação - Sinan

Encerramento Oportuno

Proporção de casos de doenças de notificação compulsória imediata (DNCI) encerradas em até 60 dias após notificação

| Nível de desagregação: Discriminar por Agravo                                                                                                    | Agravo, TODOS                                                                   |                                      |                                                  |  |  |
|----------------------------------------------------------------------------------------------------|---------------------------------------------------------------------------------|--------------------------------------|--------------------------------------------------|--|--|
| Nivel de desagregação. Discriminar por Agravo                                                                                                    | Agiavo. IODOS                                                                   | Agravo. Tobos                        |                                                  |  |  |
| UF de residência: TODAS                                                                                                    | Data da avaliação: 18/                                                          | Data da avaliação: 18/03/2014        |                                                  |  |  |
| Região de Saúde: TODAS                                                                                                    | Ano/Período de avalia                                                           | Ano/Período de avaliação: 2012       |                                                  |  |  |
| Município de residência: TODOS                                                                                                    | Período de notificação                                                          | : 01/01/2012 a                       | 31/12/2012                                       |  |  |
| Para monitoramento foram elencadas as 14 doenças com maior magnitude e/ou relev<br>Coqueluche, Dengue (somente os casos que evoluiram com complicações, Síndrome<br>Maculosa, Hantavirose, Leptospirose, Meningite, Paralisia Flácida Aguda, Raiva, Rut | rância do grupo de notificação<br>e do Choque ou Febre Hemon<br>éola e Sarampo. | o imediata, sen<br>rágica), Difteria | lo: Botulismo, Cólera,<br>, Febre Amarela, Febre |  |  |
| Agravo Agravos                                                                                                    | Op                                                                              | ortuno                               |                                                  |  |  |
| Agiaroo Agiaroo                                                                                                    | (n)                                                                             | %                                    | Notificações                                     |  |  |
| 14                                                                                                    | 149                                                                             | 2 84,3                               | 1769                                             |  |  |
| BOTULISMO                                                                                                    | 0                                                                               | 0,0                                  | 0                                                |  |  |
| COLERA                                                                                                    | 2                                                                               | 100,0                                | 2                                                |  |  |
| COQUELUCHE                                                                                                    | 334                                                                             | 82,1                                 | 407                                              |  |  |
| DENGUE                                                                                                    | 83                                                                              | 75,5                                 | 110                                              |  |  |
| DIFTERIA                                                                                                    | 0                                                                               | 0,0                                  | 0                                                |  |  |
| FEBRE AMARELA                                                                                                    | 3                                                                               | 60,0                                 | 5                                                |  |  |
| FEBRE MACULOSA                                                                                                    | 18                                                                              | 75,0                                 | 24                                               |  |  |
| HANTAVIROSE                                                                                                    | 15                                                                              | 53,6                                 | 28                                               |  |  |
| LEPTOSP IROSE                                                                                                    | 185                                                                             | 81,5                                 | 227                                              |  |  |
| MENINGITE                                                                                                    | 691                                                                             | 90,4                                 | 764                                              |  |  |
|                                                                                                    |                                                                                 |                                      | 10                                               |  |  |
| PANALISIAT LAUDAAGUDA                                                                                                    | 5                                                                               | 41,7                                 | 12                                               |  |  |
| RAIVA                                                                                                    | 5                                                                               | 41,7<br>25,0                         | 4                                                |  |  |
| RANA<br>RUBEOLA                                                                                                    | 5<br>1<br>131                                                                   | 41,7<br>25,0<br>83,4                 | 12<br>4<br>157                                   |  |  |

Figura 43. Saída do relatório ' COAP - Encerramento oportuno da Investigação' - Nível de desagregação: Descriminar por agravo.

**NOTA** 1. Este exemplo do relatório foi emitido com dados fictícios.

2. Para salvar o relatório clique no botão Dentre os formatos disponíveis sugerimos que o relatório seja salvo em PDF ou RTF.

# 17. PQAVS – PROPORÇÃO DE CASOS DNCI ENCERRADOS EM ATÉ 60 DIAS APÓS NOTIFICAÇÃO

17.1 Proporção de casos de Doenças de Notificação Compulsória Imediata (DNCI) encerradas em até 60 dias após a notificação.

1. Trata-se do percentual de casos de DNCI\* notificados cuja investigação foi encerrada em até 60 dias, ou seja, notificações com o diagnóstico final e a data do encerramento preenchido dentro do prazo estabelecido.

2. São apresentados os casos oportunos e o total de notificações de DNCI.

\* Para este indicador, foram definidas, em virtude de sua magnitude e relevância, 25 doenças de notificação imediata nacional.

### **Procedimentos:**

## EMITINDO RELATÓRIO A PARTIR DE BASES DBF

6. Em Bases de dados, mantenha a opção DBF selecionada.

Base de dados: 
DBF 
Postgres

7. Em Grupo de Relatórios selecione a opção PQAVS - Proporção de casos DNCI encerrados em até 60 dias após notificação. Em Grupo de Relatórios selecione:

| Grupo de Relatórios: | Selecione um Grupo 🗸 🗸                                            |
|----------------------|-------------------------------------------------------------------|
| Relatório:           | Selecione um Grupo<br>Análise de Completitude                     |
|                      | COAP - Encerramento Oportuno da Investigação                      |
|                      | PACTO 2010/2011                                                   |
|                      | PACTO 2008/2009                                                   |
|                      | PQAVS - Programa de Qualificação das Ações de Vigilância em Saúde |
|                      | Regularidade na alimentação do Sinan<br>Outros relatórios         |

### Em Relatório selecione:

| Grupo de Relatórios: | PQAVS - Programa de Qualificação das Ações de Vigilância em Saúde 👻 |
|----------------------|---------------------------------------------------------------------|
| Relatório:           | Selecione o Relatório                                               |
|                      | Selecione o Relatório                                               |
|                      | Proporção de casos DNCI encerrados em até 60 dias após notificação  |
|                      | Semanas epidemiológicas com notificação                             |

# Surgirá a tela:

| Selecione o relatório dese | jado                                                                     |       |
|----------------------------|--------------------------------------------------------------------------|-------|
| Base de dados: () DE       | F O Postgres                                                             |       |
| Grupo de Relatórios:       | PQAVS - Proporção de casos DNCI encerrados em até 60 dias após notifica  | ção 👻 |
| Relatório:                 | PQAVS - Proporção de casos DNCI encerrados em até 60 dias após notificar | ção 👻 |
| PQAVS - Proporção de ca:   | os DNCI encerrados em até 60 dias após notificação                       |       |
| Desagrega                  | ão: [ Selecione ▼]                                                       |       |
| UF de Residên              | cia:                                                                     |       |
| Região de Saú              | de: 🗸                                                                    |       |
| Município de Residên       | cia: 🔹                                                                   |       |
| Agra                       | vo: 💌                                                                    |       |
|                            | 🔄 Salvar resultado em DBF                                                |       |
| Data Avaliação:            | 🧿 Ano de avaliação 🛛 🔘 Período de avaliação                              |       |
| 30/09/2014                 | 2014 • De até m                                                          |       |
| Selecione os DBF           |                                                                          | 7     |
| Selecionar                 | Limpar Seleção                                                           |       |
| Nenhum arquivo se          | lecionado                                                                |       |
|                            |                                                                          |       |
|                            | Calcular Limpar                                                          |       |
|                            |                                                                          |       |

Figura 44. Tela do relatório 'PQAVS - Proporção de casos DNCI encerrados em até 60 dias após notificação '.

8. Preencha os campos:

| САМРО                   | DESCRIÇÃO                                                                                                   |
|-------------------------|----------------------------------------------------------------------------------------------------|
| Desagregação            | Para selecionar uma das opções, clique em •.                                                                |
| UF de Residência        | Para selecionar uma das opções, clique em 💌.                                                                |
| Região de Saúde         | Para selecionar uma das opções, clique em 💌.                                                                |
| Município de Residência | Para selecionar uma das opções, clique em 💌.                                                                |
| Agravo                  | Para selecionar uma das opções, clique em •.                                                                |
| Salvar resultado em DBF | Salva uma cópia do relatório em formato PDF.                                                                |
| Data Avaliação          | O campo aparecerá previamente preenchido com a data atual.                                                  |
| Ano Avaliação           | O campo aparecerá previamente preenchido com o ano atual.                                                   |
| Período de Avaliação    | Data inicial e Data final do período<br>que compreende a avaliação. Digitar<br>a data no formato dd/mm/aaaa |

### 9. Clique em Calcular.

NOTA 1. Lembrar de exportar a base NINDINET.DBF do SINAN Net e INFLUD.DBF do SINAN Influenza e salvar na pasta C:\sinan\_relatorios\bases.

> 2. Caso o SINAN Online já esteja implantado, lembrar de exportar a base DENGON\*\*.DBF e salvar na pasta C:\sinan\_relatorios\bases.

10. Escolha o diretório em que está(ao) salva(s) a(s) base(s) de dados (C:\sinan\_relatorios\bases), em seguida selecione o(s) arquivo(s) e clique no botão Abrir DBF.

| 🛃 Abrir DBF    |                                 |                           |    | ×         |
|----------------|---------------------------------|---------------------------|----|-----------|
| Consulte:      | bases                           |                           | •  | ♪ ▷       |
| <b>3</b>       | INFLUD.DBF                      | F                         |    |           |
| Itens Recentes |                                 |                           |    |           |
| Área de        |                                 |                           |    |           |
| Trabaino       |                                 |                           |    |           |
| Documentos     |                                 |                           |    |           |
| 1              |                                 |                           |    |           |
| Computador     |                                 |                           |    |           |
|                | Nome do arquivo:                | "NINDINET.DBF" "INFLUD.DB | F" | Abrir DBF |
| Rede           | Arquivos do tip <mark>o:</mark> | Arquivo DBF (.dbf)        |    | Cancelar  |

Sistema de Informação de Agravos de Notificação - Sinan

### Encerramento Oportuno

Proporção de casos de doenças de notificação compulsória imediata (DNCI) encerradas em até 60 dias após notificação

| Nível de desagregação: UF subdividida por Regiões de Saúde                                                                                                    | Agravo: TODOS                                                                                                    |
|----------------------------------------------------------------------------------------------------|----------------------------------------------------------------------------------------------------|
| UF de residência: TODAS                                                                                                    | Data da avaliação: 30/09/2014                                                                                                    |
| Região de Saúde: TODAS                                                                                                    | Ano/Período de avaliação: 2014                                                                                                    |
| Município de residência: TODOS                                                                                                    | Período de notificação: 01/01/2014 a 01/08/2014                                                                                    |
|                                                                                                    |                                                                                                    |
| Para monitoramento toram elencadas as 14 doenças com maior magnitude e/ou relevan<br>Coqueluche, Denque (somente os casos que evoluíram com complicações, Síndrome di | icia do grupo de notificação imediata, sendo: Botulismo, Colera,<br>o Choque ou Febre Hemorrágica). Differia, Febre Amarela, Febre |
| Maculosa, Hantavirose, Leptospirose, Meningite, Paralisia Flácida Aguda, Raiva, Rubéo                                                                                 | la e Sarampo.                                                                                                    |

| UF |      | Danião do Soúdo         | Basiãos | Оро |       |              |  |
|----|------|-------------------------|---------|-----|-------|--------------|--|
|    |      | Região de Saude         | Regiões | (n) | %     | Notificações |  |
|    | ACRE |                         | 3       | 5   | 55,6  | 9            |  |
|    |      | ALTO ACRE               |         | 1   | 25,0  | 4            |  |
|    |      | BAIXO ACRE E PURUS      |         | 3   | 100,0 | 3            |  |
|    |      | JURUA E TARAUACA/ENVIRA |         | 1   | 50,0  | 2            |  |
|    |      |                         |         |     |       |              |  |

|                    | Pogião do Saúdo    | Pagiãos | Оро | rtuno  |              |
|--------------------|--------------------|---------|-----|--------|--------------|
| UF                 | Regiao de Saude    | Regiões | (n) | %      | Notificações |
| ALA                | AGOAS              | 10      | 23  | 65,7   | 35           |
|                    | 01 REGIAO DE SAUDE |         | 5   | 62,5   | 8            |
|                    | 02 REGIAO DE SAUDE |         | 2   | 100,0  | 2            |
|                    | 03 REGIAO DE SAUDE |         | 0   | 0,0    | 0            |
|                    | 04 REGIAO DE SAUDE |         | 1   | 50,0   | 2            |
|                    | 05 REGIAO DE SAUDE |         | 4   | 80,0   | 5            |
|                    | 06 REGIAO DE SAUDE |         | 0   | 0,0    | 4            |
|                    | 07 REGIAO DE SAUDE |         | 10  | 90,9   | 11           |
|                    | 08 REGIAO DE SAUDE |         | 0   | 0,0    | 1            |
|                    | 09 REGIAO DE SAUDE |         | 1   | 50,0   | 2            |
|                    | 10 REGIAO DE SAUDE |         | 0   | 0,0    | 0            |
| UE Barião do Soúdo |                    | Pagiãos | Оро | ortuno |              |
| UP                 | Regiao de Saude    | Regiões | (n) | %      | Notificações |
| AM                 | APA                | 3       | 13  | 100.0  | 13           |

Figura 45. Saída do relatório 'PQAVS - Proporção de casos DNCI encerrados em até 60 dias após notificação' – Nível de desagregação: UF subdividida por Região de Saúde.

**NOTA** 1. Este exemplo do relatório foi emitido com dados fictícios.

2. Para salvar o relatório clique no botão Dentre os formatos disponíveis sugerimos que o relatório seja salvo em PDF ou RTF.

3. Para imprimir o relatório clique no botão

República Federativa do Brasil - Ministério da Saúde

Sistema de Informação de Agravos de Notificação - Sinan

#### Encerramento Oportuno

Proporção de casos de doenças de notificação compulsória imediata (DNCI) encerradas em até 60 dias após notificação

| Nível de                         | e desagregação: UF subdividida por Reç                                                                                              | giões de Saúde e Municípios Agravo:                                                                                                    | TODOS                                              |                                   |                                               |  |
|----------------------------------|----------------------------------------------------------------------------------------------------|----------------------------------------------------------------------------------------------------|----------------------------------------------------|-----------------------------------|-----------------------------------------------|--|
| UF de re                         | sidência: TODAS                                                                                                    | Data da                                                                                                    | Data da avaliação: 30/09/2014                      |                                   |                                               |  |
| Pagião d                         | la Saúda: TODAS                                                                                                    | Ano/Pe                                                                                                    | Apo/Período de avaliação: 2014                     |                                   |                                               |  |
| Regiau c                         |                                                                                                    | Períod                                                                                                    | o de notificação:                                  | 01/01/2014 a                      | 01/08/2014                                    |  |
| Municipi                         | o de residencia: TODOS                                                                                                    | T CITOL                                                                                                    | o de nouncação.                                    | 01/01/2014 a                      | 01/00/2014                                    |  |
| Para moi<br>Coqueluo<br>Maculosa | nitoramento foram elencadas as 14 doença<br>:he, Dengue (somente os casos que evoluí<br>a, Hantavirose, Leptospirose, Meningite, Pa | s com maior magnitude e/ou relevância do gr<br>ram com complicações, Sindrome do Choque<br>ralisia Flácida Aguda, Raiva, Rubéola e Sarai | upo de notificação i<br>a ou Febre Hemorrá<br>mpo. | mediata, send<br>gica), Difteria, | o: Botulismo, Cólera,<br>Febre Amarela, Febre |  |
| UF                               | Região de Saúde                                                                                                    | Municípios                                                                                                    | Оро                                                | rtuno                             |                                               |  |
|                                  |                                                                                                    | manieipies                                                                                                    | (n)                                                | %                                 | Notificações                                  |  |
| AC                               | ALTOACRE                                                                                                    | 4                                                                                                    | 1                                                  | 25,0                              | 4                                             |  |
|                                  | ASSIS BRASIL                                                                                                    |                                                                                                    | 0                                                  | 0,0                               | 0                                             |  |
|                                  | BRASILEIA                                                                                                    |                                                                                                    | 1                                                  | 100,0                             | 1                                             |  |
|                                  | EPITACIOLANDIA                                                                                                    |                                                                                                    | 0                                                  | 0,0                               | 2                                             |  |
|                                  | XAPURI                                                                                                    |                                                                                                    | 0                                                  | 0,0                               | 1                                             |  |
| UF                               | Região de Saúde                                                                                                    | Municípios                                                                                                    | Оро                                                | Oportuno                          |                                               |  |
|                                  |                                                                                                    |                                                                                                    | (n)                                                | %                                 | Notificações                                  |  |
| AC                               | BAIXO ACRE E PURUS                                                                                                    | 11                                                                                                    | 3                                                  | 100,0                             | 3                                             |  |
|                                  | ACRELANDIA                                                                                                    |                                                                                                    | 0                                                  | 0,0                               | 0                                             |  |
|                                  | BUJARI                                                                                                    |                                                                                                    | 0                                                  | 0,0                               | 0                                             |  |
|                                  | CAPIXABA                                                                                                    |                                                                                                    | 0                                                  | 0,0                               | 0                                             |  |
|                                  | JORDAO                                                                                                    |                                                                                                    | 0                                                  | 0,0                               | 0                                             |  |
|                                  | MANOEL URBANO                                                                                                    |                                                                                                    | 0                                                  | 0,0                               | 0                                             |  |
|                                  | PLACIDO DE CASTRO                                                                                                    |                                                                                                    | 0                                                  | 0,0                               | 0                                             |  |
|                                  | PORTOACRE                                                                                                    |                                                                                                    | 0                                                  | 0,0                               | 0                                             |  |
|                                  | RIO BRANCO                                                                                                    |                                                                                                    | 3                                                  | 100,0                             | 3                                             |  |
|                                  | SANTA ROSA DO PURUS                                                                                                    |                                                                                                    | 0                                                  | 0,0                               | 0                                             |  |
|                                  | SENA MADUREIRA                                                                                                    |                                                                                                    | 0                                                  | 0,0                               | 0                                             |  |
|                                  | SENADOR GUIOMARD                                                                                                    |                                                                                                    | 0                                                  | 0,0                               | 0                                             |  |
| UF                               | Região de Saúde                                                                                                    | Municípios                                                                                                    | Оро                                                | rtuno                             |                                               |  |
|                                  |                                                                                                    |                                                                                                    | (n)                                                | %                                 | Notificações                                  |  |
| AC                               | JURUA E TARAUACA/ENVIRA                                                                                                    | 7                                                                                                    | 1                                                  | 50,0                              | 2                                             |  |

Figura 46. Saída do relatório 'PQAVS - Proporção de casos DNCI encerrados em até 60 dias após notificação' – Nível de desagregação: UF subdividida por Regiões de Saúde e Municípios.

**NOTA** 1. Este exemplo do relatório foi emitido com dados fictícios.

2. Para salvar o relatório clique no botão Dentre os formatos disponíveis sugerimos que o relatório seja salvo em PDF ou RTF.

3. Para imprimir o relatório clique no botão

República Federativa do Brasil - Ministério da Saúde

Sistema de Informação de Agravos de Notificação - Sinan

#### Encerramento Oportuno

Proporção de casos de doenças de notificação compulsória imediata (DNCI) encerradas em até 60 dias após notificação

| Nível de desagregação: Discriminar por Agrav                                                                                                    | 0                                                                                                    | Agravo: TODOS                                                             |                                   |                                               |
|----------------------------------------------------------------------------------------------------|----------------------------------------------------------------------------------------------------|---------------------------------------------------------------------------|-----------------------------------|-----------------------------------------------|
| UF de residência: TODAS                                                                                                    | Data da avaliação: 30/09/2014                                                                                       |                                                                           |                                   |                                               |
| Pagião do Soúdo: TODAS                                                                                                    |                                                                                                    | Ano/Período de avaliaçã                                                   | o: 2014                           |                                               |
| Regiau de Saude. TODAS                                                                                                    |                                                                                                    | Deríodo do político oño                                                   | 04/04/0044 -                      | 04/00/0044                                    |
| Município de residência: TODOS                                                                                                    |                                                                                                    | Periodo de notificação:                                                   | 01/01/2014 a                      | 01/08/2014                                    |
| Para monitoramento foram elencadas as 14 doenç<br>Coqueluche, Dengue (somente os casos que evolu<br>Maculosa, Hantavirose, Leptospirose, Meningite, P | as com maior magnitude e/ou relevânc<br>iram com complicações, Síndrome do<br>aralisia Flácida Aguda, Raiva, Rubéda | ia do grupo de notificação in<br>Choque ou Febre Hemorrág<br>a e Sarampo. | nediata, send<br>gica), Difteria, | o: Botulismo, Cólera,<br>Febre Amarela, Febre |
| Agravo                                                                                                    | Agravos                                                                                                    | Opor                                                                      | tuno                              |                                               |
| Agiavo                                                                                                    | Agravos                                                                                                    | (n)                                                                       | %                                 | Notificações                                  |
|                                                                                                    | 25                                                                                                    | 4382                                                                      | 73.2                              | 5989                                          |
| ANTRAZ PNEUMONICO                                                                                                    |                                                                                                    | 6                                                                         | 22,2                              | 27                                            |
| ARENAVIRUS                                                                                                    |                                                                                                    | 0                                                                         | 0,0                               | 0                                             |
| BOTULISMO                                                                                                    |                                                                                                    | 9                                                                         | 60,0                              | 15                                            |
| COLERA                                                                                                    |                                                                                                    | 7                                                                         | 100,0                             | 7                                             |
| DENGUE (OBITOS)                                                                                                    |                                                                                                    | 0                                                                         | 0,0                               | 0                                             |
| EBOLA                                                                                                    |                                                                                                    | 0                                                                         | 0,0                               | 0                                             |
| EVENTOS ADVERSOS GRAVES OU OBIT                                                                                                    | OS POS-                                                                                                    | 1441                                                                      | 67,6                              | 2133                                          |
| FEBRE AMARELA                                                                                                    |                                                                                                    | 29                                                                        | 53,7                              | 54                                            |
| FEBRE DE CHIKUNGUNYA                                                                                                    |                                                                                                    | 0                                                                         | 0,0                               | 0                                             |
| FEBRE DO NILO OCIDENTAL                                                                                                    |                                                                                                    | 0                                                                         | 0,0                               | 1                                             |
| FEBRE MACULOSA E OUTRAS RIQUETIS                                                                                                    | IOSES                                                                                                    | 277                                                                       | 61,4                              | 451                                           |
| FEBRE PURPURICA BRASILEIRA                                                                                                    |                                                                                                    | 0                                                                         | 0,0                               | 0                                             |
| INFLUENZA HUMANA PRODUZIDA POR N                                                                                                    | NOVO SUBTIPO                                                                                                    | 46                                                                        | 63,9                              | 72                                            |
| LASSA                                                                                                    |                                                                                                    | 0                                                                         | 0,0                               | 0                                             |
| MALARIA NA REGIAO EXTRA AMAZONIC                                                                                                    | A                                                                                                    | 632                                                                       | 90,5                              | 698                                           |
| MARBURG                                                                                                    |                                                                                                    | 0                                                                         | 0,0                               | 0                                             |
| PARALISIA FLACIDA AGUDA                                                                                                    |                                                                                                    | 76                                                                        | 58,9                              | 129                                           |
| PESTE                                                                                                    |                                                                                                    | 1                                                                         | 33,3                              | 3                                             |
| RAIVA HUMANA                                                                                                    |                                                                                                    | 14                                                                        | 37,8                              | 37                                            |
| RUBEOLA                                                                                                    |                                                                                                    | 769                                                                       | 84,4                              | 911                                           |
| SARAMPO                                                                                                    |                                                                                                    | 1052                                                                      | 74,4                              | 1414                                          |
| SINDROME DA RUBEOLA CONGENITA                                                                                                    |                                                                                                    | 21                                                                        | 65,6                              | 32                                            |
| SINDROME RESPIRATORIA AGUDA GRA                                                                                                    | VE ASSOCIADA                                                                                                    | 0                                                                         | 0,0                               | 0                                             |
| TULAREMIA                                                                                                    |                                                                                                    | 0                                                                         | 0,0                               | 0                                             |
| VARIOLA                                                                                                    |                                                                                                    | 2                                                                         | 40,0                              | 5                                             |
|                                                                                                    |                                                                                                    |                                                                           |                                   |                                               |

Figura 47. Saída do relatório 'PQAVS - Proporção de casos DNCI encerrados em até 60 dias após notificação' – Nível de desagregação: Descriminar por agravo.

**NOTA** 1. Este exemplo do relatório foi emitido com dados fictícios.

2. Para salvar o relatório clique no botão Dentre os formatos disponíveis sugerimos que o relatório seja salvo em PDF ou RTF.

# **18. PQAVS – SEMANAS** EPIDEMIOLÓGICAS COM INFORMAÇÃO

# 18.1 Semanas epidemiológicas com informação.

1. Número de semanas epidemiológicas com, pelo menos, uma notificação (positiva, negativa ou surto), no período de um ano.

2. São apresentados o número de semanas epidemiológicas com informação e o percentual de cumprimento da meta (50 semanas epidemiológicas com informação).

### **Procedimentos:**

EMITINDO RELATÓRIO A PARTIR DE BASES DBF

**11.** Em **Bases de dados**, mantenha a opção **DBF** selecionada.

Base de dados: 
O DBF 
O Postgres

12. Em Grupo de Relatórios, selecionar o grupo PQAVS – Programa de Qualificação das Ações de Vigilância em Saúde

Em Grupo de Relatórios selecione:

| Grupo de Relatórios: | Selecione um Grupo 🗸 🗸                                            |
|----------------------|-------------------------------------------------------------------|
| Relatório:           | Selecione um Grupo                                                |
|                      | Análise de Completitude                                           |
|                      | COAP - Encerramento Oportuno da Investigação                      |
|                      | PACTO 2010/2011                                                   |
|                      | PACTO 2008/2009                                                   |
|                      | PQAVS - Programa de Qualificação das Ações de Vigilância em Saúde |
|                      | Regularidade na alimentação do Sinan                              |
|                      | Outros relatórios                                                 |

Em Relatório, selecionar o relatório **Número de semanas epidemiológicas** com informação

| Grupo de Relatórios: | PQAVS - Programa de Qualificação das Ações de Vigilância em Saúde  | • |
|----------------------|--------------------------------------------------------------------|---|
| Relatório:           | Selecione o Relatório                                              | - |
|                      | Selecione o Relatório                                              |   |
|                      | Proporção de casos DNCI encerrados em até 60 dias após notificação |   |
|                      | Semanas epidemiológicas com notificação                            |   |

Em seguida, preencher os campos de filtro, selecionar a base de dados e clicar no botão Calcular, conforme exemplificado na figura abaixo:

| Ĩ                                                                                 | 🖆 SINAN Relatórios                                                       |                                           |                                                                 |
|-----------------------------------------------------------------------------------|--------------------------------------------------------------------------|-------------------------------------------|-----------------------------------------------------------------|
|                                                                                   | Selecione o relatório desejado                                           |                                           |                                                                 |
|                                                                                   | Base de dados: ) DBF                                                     | Postgres                                  |                                                                 |
|                                                                                   | Grupo de Relatórios: PQAV                                                | 'S - Programa de Qualificação das Ações d | e Vigilância em Saúde 👻 Dados de filtro                         |
|                                                                                   | Relatório: Núme                                                          | ro de semanas epidemiológicas com inform  | nacăo                                                           |
|                                                                                   | Interest                                                                 |                                           |                                                                 |
|                                                                                   | Número de semanas epidemiolós                                            | gicas com informação                      |                                                                 |
|                                                                                   | UF de Notificação:                                                       | Selecione                                 | •                                                               |
|                                                                                   | Região de Saúde:                                                         | Selecione                                 | •                                                               |
|                                                                                   | Município de Notificação:                                                | Selecione                                 | Ao marcar essa                                                  |
| Selecionar<br>as bases de<br>dados de<br>notificações<br>positivas e<br>negativas | Ano Epidemiológico:                                                      | Salvar resultado em DBF                   | opçao os resultados<br>serão também salvos<br>em um arquivo DBF |
|                                                                                   | Nenhum arguivo selecion                                                  | ado                                       |                                                                 |
| Cliqu<br>inici<br>do i<br>emit<br>com                                             | ue aqui para<br>ar o cáculo<br>ndicar e<br>ir o relatório<br>o resultado | Calcular                                  |                                                                 |
|                                                                                   |                                                                          |                                           | Versão 4.8                                                      |

Figura 48. Tela do relatório Número de semandas epidemiológicas com informação

## BASES DE DADOS DBF PARA EMISSÃO DO RELATÓRIO:

- Notificações positivas: NINDINET e EPIZONET (Sinan Net Local), NINDIN\*\*.DBF, EPIZON\*\*.DBF (Bases Nacional), DENGON\*\* (Sinan Online), INFLUNO\*\* (Sinan Influenza);
- Notificações Negativas: NNEGANET
- Notificações de Surto: NSURTNET

13. Clique em Calcular.

**14.** O relatório de Número de semanas epidemiológicas com informação no SINAN possuem dois tipos, modelo relatório e modelo DBF:

### a. Modelo Relatório

### República Federativa do Brasil - Ministério da Saúde

Sistema de Informação de Agravos de Notificação - Sinan

### Número de semanas epidemiológicas com informação

Número de semanas epidemiológicas com pelo menos uma informação de notificação (positiva, negativa ou surto)

| F de notifica | ação: TODAS           | Município de notifi | icação: TODOS       |                    |
|---------------|-----------------------|---------------------|---------------------|--------------------|
| egião de Sa   | aúde: TODAS           | Ano epidemiológio   | xo: 2014            |                    |
| UF Re         | egião de Saúde Mu     | nicípios            | Semanas epidemiológ | icas com informaçã |
| AC AL         | TO ACRE               | 4                   | (n)                 | %                  |
| A             | SSIS BRASIL           |                     | 50                  | 100.0              |
| В             | RASILEIA              |                     | 53                  | 100.0              |
| E             | PITACIOLANDIA         |                     | 36                  | 72.0               |
| x             | APURI                 |                     | 46                  | 92.0               |
| UF Re         | egião de Saúde Mu     | nicípios            | Semanas epidemiológ | icas com informaçã |
| AC BA         | NXO ACRE E PURUS      | 11                  | (n)                 | %                  |
| A             | CRELANDIA             |                     | 45                  | 90.0               |
| В             | UJARI                 |                     | 33                  | 66.0               |
| G             | APIXABA               |                     | 44                  | 88.0               |
| J             | ORDAO                 |                     | 27                  | 54.0               |
| M             | IANOEL URBANO         |                     | 45                  | 90.0               |
| P             | LACIDO DE CASTRO      |                     | 51                  | 100.0              |
| P             | ORTOACRE              |                     | 40                  | 80.0               |
| R             | IO BRANCO             |                     | 53                  | 100.0              |
| S             | ANTA ROSA DO PURUS    |                     | 33                  | 66.0               |
| S             | ENA MADUREIRA         |                     | 53                  | 100.0              |
| S             | ENADOR GUIOMARD       |                     | 51                  | 100.0              |
|               | agião de Saúde Mu     | alcínios            | Somanae onidomiolóo | leas com informaci |
|               |                       |                     | Semanas epidemiolog |                    |
| AC JU         | RUA E TARAUACA/ENVIRA | 7                   | (1)                 | 70                 |
| C             | RUZEIRO DO SUL        |                     | 53                  | 100.0              |
| FI            | ENO                   |                     | 45                  | 90.0               |
| M             | IANCIO LIMA           |                     | 48                  | 96.0               |
| M             | IARECHAL THAUMATURGO  |                     | 44                  | 88.0               |
| P             | PORTO WALTER          |                     | 34                  | 68.0               |
| R             | ODRIGUES ALVES        |                     | 44                  | 88.0               |
| T             | ARAUACA               |                     | 44                  | 88.0               |
| UF Re         | egião de Saúde Mu     | nicípios            | Semanas epidemiológ | icas com informaçã |
| AL 01         | REGIAO DE SAUDE       | 12                  | (n)                 | %                  |
| B             | ARRA DE SANTO ANTONIO |                     | 35                  | 70.0               |
| B             | ARRA DE SAO MIGUEL    |                     | 33                  | 66.0               |
| 0             | OQUEIRO SECO          |                     | 29                  | 58.0               |
| FI            | LEXEIRAS              |                     | 35                  | 70.0               |
| M             | IA CE IO              |                     | 53                  | 100.0              |
| M             | IARECHAL DEODORO      |                     | 53                  | 100.0              |
| M             | IE SSIAS              |                     | 37                  | 74.0               |
| P             | ARIPUEIRA             |                     | 41                  | 82.0               |
| P             | ILAR                  |                     | 48                  | 96.0               |
| R             | IO LARGO              |                     | 53                  | 100.0              |
| S             | ANTA LUZIA DO NORTE   |                     | 27                  | 54.0               |
| S             | ATUBA                 |                     | 45                  | 90.0               |

Figura 49. Saída do relatório 'Número de semanas epidemiológicas com informação no SINAN - Relatório'

## b. Modelo DBF

| UF | COD_CIP | NOME_CIR                 | COD_MUN | NOME_MUN              | NUMERADOR | DENOMINAD | RESULTADO |
|----|---------|--------------------------|---------|-----------------------|-----------|-----------|-----------|
| GO | 52001   | CENTRAL                  | 520005  | ABADIA DE GOIAS       | 52        | 50        | 100.0     |
| MG | 31052   | PATROCINIO MONTE CARMELO | 310010  | ABADIA DOS DOURADOS   | 12        | 50        | 24.0      |
| GO | 52011   | PIRINEUS                 | 520010  | ABADIANIA             | 51        | 50        | 100.0     |
| MG | 31067   | SETE LAGOAS              | 310020  | ABAETE                | 53        | 50        | 100.0     |
| PA | 15011   | TOCANTINS                | 150010  | ABAETETUBA            | 53        | 50        | 100.0     |
| CE | 23019   | 19 REGIAO BREJO SANTO    | 230010  | ABAIARA               | 24        | 50        | 48.0      |
| BA | 29023   | SEABRA                   | 290010  | ABAIRA                | 15        | 50        | 30.0      |
| BA | 29017   | PAULO AFONSO             | 290020  | ABARE                 | 53        | 50        | 100.0     |
| PR | 41018   | 18 RS CORNELIO PROCOPIO  | 410010  | ABATIA                | 30        | 50        | 60.0      |
| SC | 42008   | MEID DESTE               | 420005  | ABDON BATISTA         | 8         | 50        | 16.0      |
| PA | 15003   | CARAJAS                  | 150013  | ABEL FIGUEIREDO       | 49        | 50        | 98.0      |
| SC | 42003   | XANXERE                  | 420010  | ABELARDO LUZ          | 47        | 50        | 94.0      |
| MG | 31041   | MANHUACU                 | 310030  | ABRE CAMPO            | 51        | 50        | 100.0     |
| PE | 26010   | RECIFE                   | 260005  | ABREU E LIMA          | 53        | 50        | 100.0     |
| TO | 17007   | CANTAO                   | 170025  | ABREULANDIA           | 21        | 50        | 42.0      |
| MG | 31056   | PONTE NOVA               | 310040  | ACAIACA               | 15        | 50        | 30.0      |
| MA | 21001   | ACAILANDIA               | 210005  | ACAILANDIA            | 53        | 50        | 100.0     |
| BA | 29001   | ALAGOINHAS               | 290030  | ACAJUTIBA             | 46        | 50        | 92.0      |
| PA | 15007   | METROPOLITANA II         | 150020  | ACARA                 | 53        | 50        | 100.0     |
| CE | 23003   | 03 REGIAO MARACANAU      | 230015  | ACARAPE               | 30        | 50        | 60.0      |
| CE | 23012   | 12 REGIAO ACARAU         | 230020  | ACARAU                | 50        | 50        | 100.0     |
| BN | 24004   | CAICO                    | 240010  | ACARI                 | 35        | 50        | 70.0      |
| PI | 22009   | VALE DO RIO GUARIBAS     | 220005  | ACAUA                 | 6         | 50        | 12.0      |
| RS | 43022   | BAGE                     | 430003  | ACEGUA                | 23        | 50        | 46.0      |
| CE | 23018   | 18 REGIAO IGUATU         | 230030  | ACOPIARA              | 38        | 50        | 76.0      |
| MT | 51002   | BAIXADA CUIABANA         | 510010  | ACORIZAL              | 6         | 50        | 12.0      |
| AC | 12002   | BAIXD ACRE E PURUS       | 120001  | ACRELANDIA            | 45        | 50        | 90.0      |
| GO | 52015   | SUDDESTE I               | 520013  | ACREUNA               | 52        | 50        | 100.0     |
| BN | 24008   | ACU                      | 240020  | ACU                   | 53        | 50        | 100.0     |
| MG | 31027   | IPATINGA                 | 310050  | ACUCENA               | 43        | 50        | 86.0      |
| SP | 35001   | ADAMANTINA               | 350010  | ADAMANTINA            | 53        | 50        | 100.0     |
| GO | 52010   | OESTE II                 | 520015  | ADELANDIA             | 12        | 50        | 24.0      |
| SP | 35033   | JOSE BONIFACIO           | 350020  | ADOLFO                | 17        | 50        | 34.0      |
| PR | 41002   | 02 RS METROPOLITANA      | 410020  | ADRIANOPOLIS          | 13        | 50        | 26.0      |
| BA | 29019   | RIBEIRA DO POMBAL        | 290035  | ADUSTINA              | 38        | 50        | 76.0      |
| PE | 26001   | AFOGADOS DA INGAZEIRA    | 260010  | AFOGADOS DA INGAZEIRA | 53        | 50        | 100.0     |
| BN | 24003   | JOAO CAMARA              | 240030  | AFONSO BEZERRA        | 18        | 50        | 36.0      |
| ES | 32002   | METROPOLITANA            | 320010  | AFONSO CLAUDIO        | 53        | 50        | 100.0     |
| MA | 21005   | CAXIAS                   | 210010  | AFONSO CUNHA          | 50        | 50        | 100.0     |
| PE | 26009   | PETROLINA                | 260020  | AFRANIO               | 53        | 50        | 100.0     |
| PA | 15013   | MARAJO I                 | 150030  | AFUA                  | 45        | 50        | 90.0      |
| PE | 26003   | CARUARU                  | 260030  | AGRESTINA             | 30        | 50        | 60.0      |
| PI | 22004   | ENTRE RIDS               | 220010  | AGRICOLANDIA          | 12        | 50        | 24.0      |
|    |         |                          |         |                       |           |           |           |

Figura 50. Saída do relatório 'Número de semanas epidemiológicas com informação no SINAN - DBF'